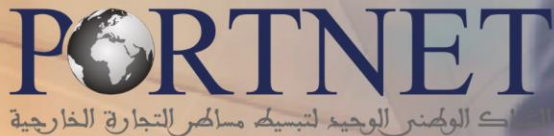

GUICHET UNIQUE NATIONAL DES PROCÉDURES DU COMMERCE EXTÉRIEUR

# GUIDE UTILISATEUR MANIFESTE MEAD

**Rôle :** Opérateurs usagers de la plateforme PortNet

**Profil :** Agent Maritime, Freight forwarder et Exploitant MEAD

Version : v 1.2 - Mai 2020

# Table des matières

| Introduction                                    | . 3 |
|-------------------------------------------------|-----|
| Prérequis                                       | . 3 |
| I- Démarrage & Authentification                 | . 3 |
| II- Gestion des Avis d'Arrivées                 | .6  |
| III- Gestion des Demande d'Attribution de Poste | 21  |
|                                                 | 34  |
| IV- Gestion des Manifestes                      | 39  |
| III. Assistance et appui aux utilisateurs       | 71  |

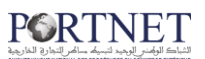

## Introduction

Ce guide s'adresse aux Agents Maritimes, Freight Forwarder et exploitant MEAD pour la gestion dématérialisée sur le Guichet Unique PortNet du:

Manifeste MEAD

## **Prérequis**

Pour pouvoir gérer les fonctionnalités manifeste MEAD sur PortNet, un ensemble d'éléments est requis, notamment l'accès à la plateforme PortNet. Si vous ne disposez pas d'un accès au Guichet Unique PortNet, nous vous invitons à vous abonner dans les meilleurs délais. Pour ce faire, merci de consulter la procédure à suivre et les documents à fournir disponibles au niveau de notre portail web https://.portnet.ma, menu « Services», rubrique « Abonnement aux services de PORTNET S.A. ».

## I- Démarrage & Authentification

Pour accéder à votre espace personnel sur le Guichet Unique PortNet, il vous suffira de taper l'adresse **www.portnet.ma** sur votre navigateur internet et renseigner sur le formulaire d'authentification :

- Le nom d'utilisateur
- Le mot de passe

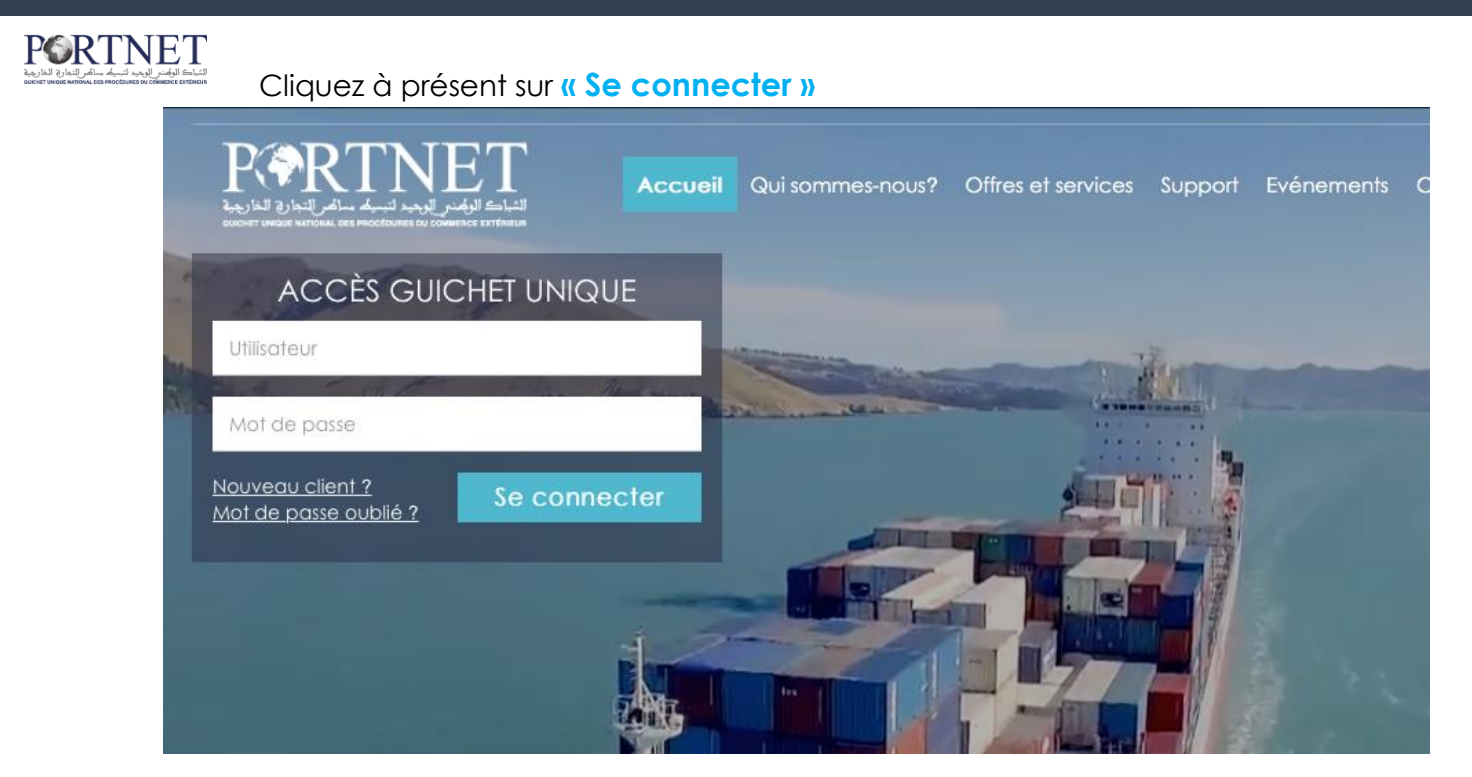

NB : En cas de problèmes d'authentification, veuillez soumettre une réclamation via la plateforme de réclamation PORTNET : http://reclamation.portnet.ma.

Une fois connecté, PortNet affichera l'écran principal suivant :

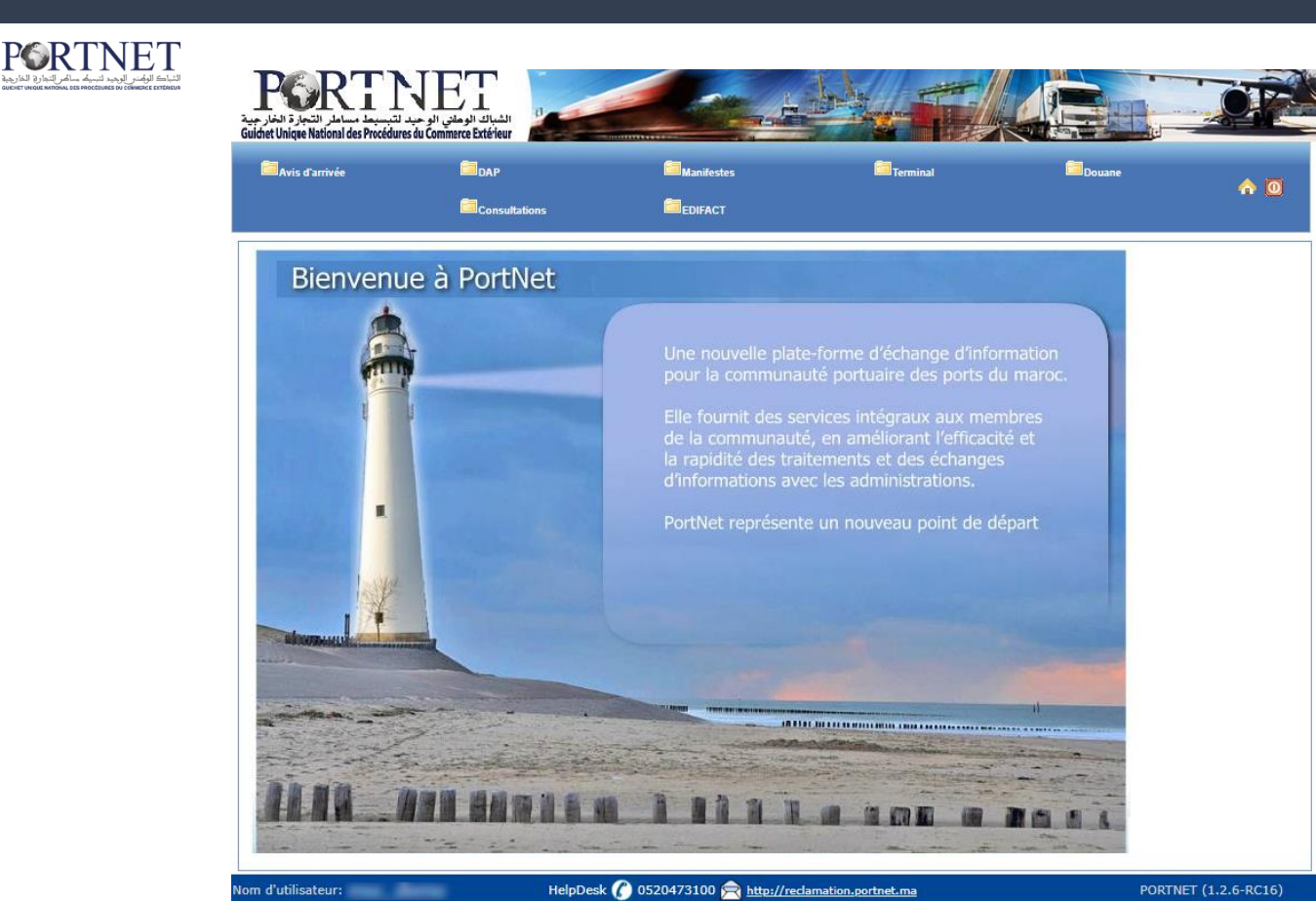

NB : Les mots de passe sont créés par défaut par le système PortNet. Nous vous conseillons vivement de changer votre mot de passe et mettre celui qui vous convient le mieux lors de votre première connexion à PortNet.

Le **nom de l'utilisateur** est affiché **en bas de la page**, **cliquez dessus** pour procéder au changement du mot de passe.

PortNet affichera ensuite la fenêtre de changement de mot de passe :

| Nom Utilisateur<br>Nº carte d'identité 111 | Pays<br>Courrier électronique | Nom<br>Téléphone       | Nom de famille  |
|--------------------------------------------|-------------------------------|------------------------|-----------------|
| e de l'utilisateur: 🕜 Consignataire        |                               |                        |                 |
| Enterprise                                 | Code EDI                      |                        |                 |
| Transitaire                                | Autorisation ADII             |                        |                 |
| Mot de passe                               | Nouveau mot de passe          | Confirmer mot de passe |                 |
|                                            |                               |                        | Modifier Fermer |

L'utilisateur doit :

- > Saisir son mot de passe actuel dans la zone « Mot de Passe » ;
- Saisir son nouveau mot de passe dans la zone « Nouveau mot de passe » ;
- > Saisir le même mot de passe dans la zone « Confirmer mot de passe » ;
- > Et finalement, cliquer sur le bouton « Modifier ».

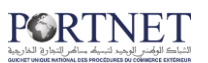

Votre nouveau mot de passe sera automatiquement sauvegardé.

## II-Gestion des Avis d'Arrivées

#### 1. Création d'un nouvel avis d'arrivée

Pour créer un nouvel Avis d'arrivée, cliquez sur le menu « Avis d'Arrivée » puis sur « Nouvel Avis d'Arrivée »

| PORTNE<br>ate-forme Portuaire<br>Echange de Données | T                  |            |          |
|-----------------------------------------------------|--------------------|------------|----------|
| Avis d'arrivée                                      | DAP                | Manifestes | Terminal |
| H Nouvel Avis d'Arrive                              | ée                 |            |          |
| Gestion des Avis d'                                 | Arrivées<br>rrivée |            |          |
| Bienvenu                                            | e à Por            | tNet       |          |
| <u> </u>                                            |                    |            |          |

La fenêtre « Nouvel Avis d'Arrivée » s'ouvre :

| Etat escale                                  |                            |                                 | Fonction Nouveau                                             |                      | Nº d'escale          |                             |
|----------------------------------------------|----------------------------|---------------------------------|--------------------------------------------------------------|----------------------|----------------------|-----------------------------|
| Port                                         | SÉLECTIONNER               | •                               | Nº du voyage                                                 | Dat                  | te/Heure ETA 18/11/2 | 2009 22:52                  |
| Observations<br>Capitainerie                 |                            |                                 |                                                              |                      |                      |                             |
| The                                          |                            |                                 | Nom du Navira                                                |                      | Mahimalitá           |                             |
| Type                                         | × [                        |                                 | Tirant Fau Arrière                                           | 1                    | Tirant Fau Avant     |                             |
|                                              |                            |                                 |                                                              |                      | 1                    |                             |
| teur                                         |                            |                                 |                                                              |                      |                      |                             |
| om 🕈 🛛 Code                                  | Outratain A                | Nº prine on oh                  | arge 🗢 🛛 Date Prise en i                                     | harne 🛔 Heure Pris   | e en charge 🕈        | Observations Opérateur +    |
| 2000                                         | operateur -                | n prise en cha                  | ango . Dato movom                                            | nargo e nourorna     | o on onorgo          |                             |
|                                              | operateul'                 | n prise en cia                  |                                                              | nouro i no           | o on ondigo          |                             |
|                                              |                            | Suno                            | rimer Alouter                                                | noige - neurerna     | e en entrage         |                             |
|                                              |                            | Suppl                           | rimer Ajouter                                                | narge • non e ma     | e en olarge          |                             |
| natairac                                     | operateur •                | Suppl                           | rimer Ajouter                                                |                      | o on oner go         |                             |
| nataires                                     | operateur -                | Supp                            | rimer Ajouter Pr                                             | ovenances            |                      |                             |
| nataires<br>Nom \$                           | Code A                     | Puerto A                        | rimer Ajouter Pr<br>Consignataires \$                        | ovenances<br>Code \$ | Port +               | Pays \$                     |
| nataires<br>Nom ¢<br>MAERSK MAROC            | Code A<br>Code A           | Suppl<br>Puerto A<br>Casabianca | rimer Ajouter Pr<br>Consignataires \$<br>Oui                 | ovenances<br>Code ¢  | Port +               | Pays ¢                      |
| nataires<br>Nom +<br>MAERSK MAROC            | Code A<br>: 611MEAR00209   | Puerto A<br>Casabianca          | rimer Ajouter Pr<br>Consignataires \$<br>Oui                 | ovenances<br>Code ¢  | Port •               | Pays ¢<br>Supprimer Ajouter |
| nataires<br>Nom \$<br>MAERSK MAROC           | Code A<br>: 611MEAR00209   | Puerto A<br>Casablanca          | rimer Ajouter Pr<br>Consignataires ÷<br>Oui                  | ovenances<br>Code +  | Port +               | Pays ¢<br>Supprimer Ajouter |
| nataires<br>Nom \$<br>MAERSK MAROC           | Code A<br>: 611MEAR00209   | Puerto A<br>Casablanca          | rimer Ajouter Pr<br>Consignataires +<br>Oui<br>rimer Ajouter | ovenances<br>Code ¢  | Port +               | Pays ¢<br>Supprimer Ajouter |
| nataires<br>Nom ¢<br>MAERSK MAROC            | Code A<br>Code A<br>Code A | Puerto A<br>Casablanca          | rimer Ajouter Pr<br>Consignataires +<br>Oui<br>rimer Ajouter | ovenances<br>Code ¢  | Port ¢               | Pays ¢<br>Supprimer Ajouter |
| nataires<br>Nom ÷<br>MAERSK MAROC            | Code A<br>: 611MEAR00209   | Puerto A<br>Casablanca          | rimer Ajouter Pr<br>Consignataires +<br>Oui<br>rimer Ajouter | ovenances<br>Code +  | Port ¢               | Pays ¢<br>Supprimer Ajouter |
| nataires<br>Nom ÷<br>MAERSK MAROC<br>vations | Code A<br>Code A<br>Code A | Puerto A<br>Casablanca<br>Suppr | rimer Ajouter Pr<br>Consignataires ¢<br>Oui<br>rimer Ajouter | ovenances<br>Code +  | Port ¢               | Pays ¢<br>Supprimer Ajouter |
| nataires<br>Nom +<br>MAERSK MAROC<br>vations | Code A<br>Code A<br>Code A | Puerto A<br>Casablanca<br>Suppr | rimer Ajouter Pr<br>Consignataires ¢<br>Oui<br>rimer Ajouter | ovenances<br>Code +  | Port ¢               | Pays ¢<br>Supprimer Ajouter |

#### الشراك للمعند الدحد لتسمد منافر الخارج

**Conseil** : Pour une utilisation optimale et pour gagner du temps, optez toujours par une saisie du haut vers le bas, c'est-à-dire, procéder par section. Exemple : sur cette figure on voit que le formulaire est découpé en plusieurs sections : État, Navire, Opérateur

Terminez la saisie des informations concernant la première section avant de passer à la deuxième, idem pour les sections qui suivent. Ilfaut aussi rappelerqu'il ya des informations liées avec d'autres sections. Exemple : On ne peut pas avoir la liste des Opérateurs (troisième Section) avant de sélectionner le Port (Première Section)

| Port<br>Observations<br>Capitainerie | SÉLECTIONNER | •                           | Fonction Nouv<br>Nº du voyane<br>Premièr | essection       | Nº d'escale<br>Date/Heure ETA 18/1: | 1/2009 22:52             |
|--------------------------------------|--------------|-----------------------------|------------------------------------------|-----------------|-------------------------------------|--------------------------|
| vire<br>IMO<br>Type                  |              | Q                           | Nom du Navire<br>Tirant Eau Arrière [    | Deuxième        | Section<br>Tirant Eau Avant         |                          |
| Nom   Code C                         | pérateur 🔺   | N° prise en char<br>Supprin | ge • Date Prise                          | e en charge • H | eure Prise en charge •<br>e Section | Observations Opérateur 🕈 |
| nsignataires<br>Nom Ø                | Code 🔺       | Puerto 🔺                    | Consignataires •                         | Provenances     | Port                                | Pays •                   |
| MAERSK MAROC                         | 611MEAR00209 | Casablanca<br>Supprin       | Oui<br>her Ajouter                       | Quatrièm        | e Section                           | Supprimer Ajouter        |
|                                      |              |                             |                                          |                 |                                     | *                        |

La création d'un nouvel Avis d'Arrivée est assez simple, il suffit de remplir les informations nécessaires puis cliquer sur le bouton « Créer » ou « Créer et Envoyer » (si vous voulez que le nouvel Avis d'Arrivée soit créé et automatiquement envoyé)

| Créer | Creer et Envoyer | Détail | Retour | Fermer |
|-------|------------------|--------|--------|--------|
|-------|------------------|--------|--------|--------|

**NB** : vous l'avez sans doute remarqué, il y a des zones en Blanc et d'autres en Jaune sur le formulaire de saisie, la raison est simple, les zones en Jaune sont OBLIGATOIRES, vous devez donc les saisir pour pouvoir créer votre Avis d'Arrivée (cette règle s'applique sur tous les formulaires de PORTNET et non pas seulement à l'Avis d'Arrivée). Les zones en Blanc concernent les informations facultatives (vous avez le choix de les saisir ou les laisser vides).

Vous trouverez dans le formulaire de saisie d'autres moyens d'entrée l'information :

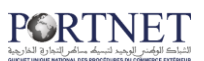

#### 1- Les Listes déroulantes :

| Etat escale                            |                 | Fonction Nouveau       | Nº d'escale             |                          |
|----------------------------------------|-----------------|------------------------|-------------------------|--------------------------|
| Port SÉLECTIONN                        | ER 👻            | N° du voyage           | Date/Heure ETA 18/1     | 1/2009 22:52             |
| Observations<br>Capitainerie<br>Agadir | R               |                        |                         |                          |
| Dakhla<br>Formation                    | Real Providence |                        |                         |                          |
| Hoceima                                | Port            | New Jo Newige          | Matterative             |                          |
| Jorf                                   | -               | Nom du Navire          | Nationalite             |                          |
| Laayoune                               |                 |                        | Titalit Eau Avait       |                          |
| rateur Mohammedia<br>Nador             |                 |                        |                         |                          |
| Nom \$ Code Safi<br>TanTan             | charge 🗢        | Date Prise en charge 🕈 | Heure Prise en charge 🗢 | Observations Opérateur 🕈 |
| Nom  Code TanTan Tanger                | charge •        | Date Prise en charge • | neure Prise en charge • | observations operateur • |

Contrairement aux zones de saisie, les listes déroulantes vous permettent non pas de saisir l'information, mais plutôt de la sélectionner. L'avantage de cette technique est que d'une part l'information est à portée de main en temps réel et en d'autre part ça permet de minimiser le risque d'erreur.

#### 2-les boutons Recherche :

| vire |      |     |
|------|------|-----|
|      | IMO  | নি  |
|      | Туре | (m) |

Pour un navire donné, pas besoin de saisir l'information, il suffit de la chercher. Une fois vous cliquez sur le bouton « Recherche », une fenêtre POPUP est affichée :

| )      |               | Nom                     |                  |           |
|--------|---------------|-------------------------|------------------|-----------|
|        |               | Effacer                 | Recherche        |           |
|        |               | Navire                  |                  |           |
| IMO 🔺  | Nom +         | Nationalité du navire 🕈 | Type du navire 🕈 | Opération |
| 416803 | UNION NEPTUNE | BARBADE                 | CONVENTIONNEL    | R         |
| 416839 | UNION MOON    | ANTIGUA ET BARBUDE      | CONVENTIONNEL    | i i i     |
| 416932 | SMOLENSK      | MALTE                   | FRIGORIFIQUE     | 0         |
| 417314 | DJEBEL ONK    | ALGERIE                 | CONVENTIONNEL    | 0         |
| 417326 | DJEBEL KSEL   | ALGERIE                 | CONVENTIONNEL    | 0         |
|        |               |                         | 0.0              |           |

Si le navire que vous cherchez est présent dans la liste il suffit alors de cliquer

sur le bouton de sélection , dans le cas contraire, il vous suffit de le rechercher soit par N° de Lloyd IMO( très recommandé) soit par son Nom et de cliquer sur « Recherche » pour avoir le résultat de votre recherche.

Après sélection d'un navire, l'information est automatiquement rapatriée vers le formulaire de saisie :

| ire |                 |   |                             |                  |         |
|-----|-----------------|---|-----------------------------|------------------|---------|
|     | IMO 8416803     | Q | Nom du Navire UNION NEPTUNE | Nationalité      | BARBADE |
| į   | pe CONVENTIONNE |   | Tirant Eau Arrière          | Tirant Eau Avant |         |

La même technique de sélection est utilisée dans le choix d'un Opérateur, d'une Provenance ou d'un Consignataire.

Exemple d'ajout d'un Opérateur :

Cliquez sur « Ajouter »

PORTNET

| Nom + | Code Opérateur 🔺 | N° prise en charge 🗢 | Date Prise en ch |
|-------|------------------|----------------------|------------------|
|       |                  | 1                    |                  |
|       |                  | Supprimer            | Ajouter          |

La Liste des Opérateurs s'affiche cliquez sur le bouton de sélection :

|                    | Operateur concerne par le r | nessage     |           |
|--------------------|-----------------------------|-------------|-----------|
| Nom ¢              | Code Opérateur 🔺            | Nom Port \$ | Opération |
| AGENCE             | 611AGEN00100                | Casablanca  | 0         |
| CIMENT BLANC MAROC | 611CBM00100                 | Casablanca  | 0         |
| DIVERS (ANP)       | 611DIVE00100                | Casablanca  | 0         |
| IASS CEREALS       | 611MASS00100                | Casablanca  | 0         |
| DCP CASA           | 6110CPC00100                | Casablanca  | 0         |
| IARSA MAROC        | 611SODE00100                | Casablanca  | R         |
| SOMAPORT           | 611SOMA00100                | Casablanca  | <b>V</b>  |
| SOSIPO             | 611SOSI00100                | Casablanca  | 0         |
|                    |                             |             | 13        |

L'information rapatriée après le click sur le bouton de sélection :

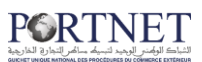

| Opera | teur        | 7                | 2                    |                        |                         | 2                        |
|-------|-------------|------------------|----------------------|------------------------|-------------------------|--------------------------|
|       | Nom +       | Code Opérateur 🔺 | Nº prise en charge 🗧 | Date Prise en charge 🕈 | Heure Prise en charge 🕈 | Observations Opérateur 🕈 |
|       | MARSA MAROC | 611SODE00100     | Ν                    |                        |                         |                          |
|       |             |                  | Supprimer Ajor       | uter                   |                         |                          |

Exemple d'ajout d'un Co-Consignataire (Cas du POOL):

|    | Nom 🕈        | Code 🔺       | Puerto 🔺   | Consignataires \$ |  |
|----|--------------|--------------|------------|-------------------|--|
| ľ. | MAERSK MAROC | 611MEAR00209 | Casablanca | Oui               |  |
|    |              |              | Suppri     | mer Ainuter       |  |

| Code               | Nom               |             |
|--------------------|-------------------|-------------|
|                    | Effacer Recherche |             |
|                    | Consignataires    |             |
| Nom 🕈              | Code 🔺            | Opération 0 |
| AMR AHMED          | 611AMRX00118      | 0           |
| RANSPORT MAROCAINE | 611TMAR00101      | 0           |
| ESCHAUD            | 611PESC00119      | ٢           |
| TLAS NAVIGATION    | 611ATLA00120      | 0           |
| AGET M             | 611SAGE00121      | ٢           |
| OMANAV             | 611COMN00199      | ٢           |
| IANUTER            | 611MANU00199      |             |
| ASRY MAROC         | 611LASR00117      | 0           |
| OMARINE            | 611COMA00100      | R           |
| IGMA SHIPPING      | 611SIGM00102      |             |
| «« « <b>1</b> 2    | 3 4 5 6 7 8 9 10  | » »»        |

La même technique est utilisée pour l'ajout des Provenances :

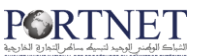

|                                 | Code \$                                        | Port +                                            | Pays 🕈                                                                          |
|---------------------------------|------------------------------------------------|---------------------------------------------------|---------------------------------------------------------------------------------|
|                                 |                                                | Suppr                                             | imer Ajouter                                                                    |
| erche de proven                 | ioneron roureau                                |                                                   | escare (1                                                                       |
| ramètres de rec<br>Code<br>Pays | herche                                         | Port.                                             |                                                                                 |
| S 0                             |                                                |                                                   |                                                                                 |
|                                 |                                                | Effacer Recherche<br>Provenances                  |                                                                                 |
| Code 🔺                          | Port \$                                        | Effacer Recherche Provenances Pays \$             | Opération                                                                       |
| Code 🔺                          | Port \$<br>AALBORG                             | Effacer Recherche Provenances Pays \$ DK          | Opération                                                                       |
| Code 🔺<br>L<br>R                | Port ¢<br>AALBORG<br>AARHUS                    | Effacer Recherche Provenances Pays   DK DK        | Opération                                                                       |
| Code 🔺<br>L<br>R<br>D           | Port ¢ AALBORG AARHUS A ORDRE                  | Effacer Recherche  Provenances  Pays   DK  DK  ZZ | Opération<br>Ø                                                                  |
| Code 🔺<br>L<br>R<br>D           | Port ¢<br>AALBORG<br>AARHUS<br>A ORDRE<br>SADA | Effacer Recherche  Provenances  Pays              | Opération<br>Opération<br>Opération                                             |
| Code 🔺<br>L<br>R<br>D<br>D      | Port \$ AALBORG AARHUS A ORDRE SADA SADA       | Effacer Recherche  Provenances  Pays              | Opération<br>②<br>③<br>③<br>③<br>③<br>③<br>③<br>③<br>③<br>③<br>③<br>③<br>③<br>③ |

**NB :** dans tous les formulaires de recherche, le principe reste le même.

Le formulaire de recherche de Provenance propose trois filtres (Code, Port et Pays):

| Code |   | Port |  |
|------|---|------|--|
| Pays |   |      |  |
|      |   |      |  |
|      | 1 | 1    |  |

Entrez l'information que vous recherchez puis cliquez sur « Recherche » :

| Code     | Port casa |
|----------|-----------|
| <br>Pays |           |
|          |           |

Le résultat de votre recherche ne met que quelques secondes pour s'afficher :

| Pays   |        | FOLLESS           | J.        |
|--------|--------|-------------------|-----------|
|        |        | Effacer Recherche |           |
|        |        | Provenances       |           |
|        |        |                   |           |
| Code 🔺 | Port + | Pays +            | Opération |
| Code 🔺 | Port + | Pays 🕈            | Opération |

Cliquez sur le bouton de sélection afin de choisir la provenance :

| Code Pays |             | Port casa            |           |
|-----------|-------------|----------------------|-----------|
|           |             | Effacer Recherche    |           |
| Code 🔺    | P<br>Port ♦ | rovenances<br>Pays 🕈 | Opération |
| CAS       | CASABLANCA  | MA                   | <u>n</u>  |
|           |             |                      | 0         |

Et enfin, l'information est rapatriée sur le formulaire de l'Avis d'Arrivée :

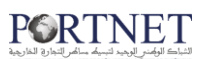

| MACAS CASABLANCA N | MACAS | CASABLANCA | MAROC |
|--------------------|-------|------------|-------|

Après remplissage de toutes les informations relatives à votre Avis d'Arrivée, le formulaire ressemblera à ceci :

| Etat escale                                      |                                          |                                          | Fonctio                                           | n Nouveau                     | Nº d'escale                |                                 | 50 <u></u>                    |
|--------------------------------------------------|------------------------------------------|------------------------------------------|---------------------------------------------------|-------------------------------|----------------------------|---------------------------------|-------------------------------|
| Port<br>Observation<br>Capitainerie              | Casablanca                               |                                          | N° du voyag                                       | e V0001                       | Date/Heure ETA 1           | 19/11/2009 22:52                |                               |
| e                                                |                                          |                                          |                                                   |                               |                            |                                 |                               |
| Тур                                              | e CONVENTIONNE                           |                                          | Nom du Na<br>Tirant Eau Ai                        | rrière 11                     | Nationali<br>Tirant Eau Av | ité BARBADE<br>ant 11           |                               |
| iteur                                            |                                          |                                          |                                                   |                               |                            |                                 |                               |
| Nom +                                            | Code Opérateur                           | Nº prise                                 | en charge 🕈                                       | Date Prise en charge 🕈        | Heure Prise en charge      | e 🗢 Observa                     | ations Opérateur 🕈            |
|                                                  |                                          |                                          |                                                   |                               |                            |                                 |                               |
| MARSA MAROC                                      | 611SODE00100                             | <sup>III</sup> Suppr                     | imer Ajoute                                       | Provenances                   |                            |                                 |                               |
| MARSA MAROC<br>mataires<br>Nom \$                | 611SODE00100                             | Suppr<br>Puerto 🔺                        | imer Ajoute                                       | Provenances                   | Code ¢ F                   | Port. ¢                         | Pays ¢                        |
| MARSA MAROC<br>mataires<br>Nom +<br>MAERSK MARO  | 611SODE00100<br>Code  611MEAR00209       | Suppr<br>Puerto A<br>Casablanca          | imer Ajoute<br>Consignataire:<br>Oui              | er<br>Provenances<br>s  t     | Code ¢ F<br>MACAS CA       | Port +                          | Pays +<br>MAROC               |
| MARSA MAROC<br>jnataires<br>Nom ¢<br>MAERSK MARO | 611SODE00100<br>Code A<br>C 611MEAR00209 | Suppr<br>Puerto A<br>Casablanca<br>Suppr | imer Ajout<br>Consignatairer<br>Oui<br>imer Ajout | er Provenances<br>s. ¢ (<br>E | Code 🕈 🛛 📕<br>MACAS CA     | Port +<br>SABLANCA<br>Supprime  | Pays +<br>MAROC<br>ar Ajouter |
| MARSA MAROC<br>Inataires<br>Nom ¢<br>MAERSK MARO | 611SODE00100<br>Code  611MEAR00209       | Suppr<br>Puerto A<br>Casabianca<br>Suppr | imer Ajout<br>Consignatairer<br>Oui<br>imer Ajout | er Provenances<br>s • (       | Code 🕈 🛛 F<br>MACAS CA     | Port ¢<br>(SABLANCA<br>Supprime | Pays ¢<br>MAROC<br>er Ajouter |

Si par erreur vous cliquez sur **« Créer »** alors qu'il y a des informations qui manquent, le système affiche un message d'erreur avec une description :

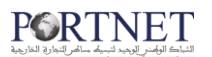

|                  | VIS D'AR                | RIVÉE           |                 |                    |                 |                  |                        |                     |
|------------------|-------------------------|-----------------|-----------------|--------------------|-----------------|------------------|------------------------|---------------------|
| at               |                         |                 |                 |                    |                 |                  |                        |                     |
| E                | tat escale              |                 |                 | Fonction N         | ouveau          | N° d             | 'escale                |                     |
|                  | Port                    | Casablanca      |                 | № du voyage 🚺      | 0001            | Date/Heu         | re ETA 19/11/2009 23:0 | )3                  |
| Ob<br>Ca         | ervations<br>pitainerie |                 |                 |                    |                 |                  |                        |                     |
| vire             |                         |                 |                 |                    |                 |                  |                        |                     |
|                  | IMO                     | 8416803         | 0               | Nom du Navire      | UNION NEPTUNE   |                  | Nationalité BARBADE    |                     |
|                  | Type                    | CONVENTIONNEL   |                 | Tirant Eau Arrière | 11.0            | Tiran            | t Eau Avant 11.0       |                     |
| erateur<br>Nom ¢ | Code 0                  | pérateur 🔺      | Nº prise en cha | ge 🕈 🛛 Date Pr     | ise en charge 🕈 | Heure Prise en c | harge 🕈 Observ         | vations Opérateur 🕈 |
| nsignataire      | 9                       |                 | * Suppri        | ner Ajouter        | Provenances     |                  |                        |                     |
|                  | m ¢                     | Code 🔺          | Puerto 🔺        | Consignataires \$  |                 | Code \$          | Port +                 | Pays 🖨              |
| No               |                         | 044115 4 000000 | Capablanca      | Oui                |                 | ESSAD            | SADA                   | ESPAGNE             |

La figure ci-dessus montre clairement qu'il ya une erreur au niveau de l'opérateur, il suffit de l'ajouter et de recliquer sur le bouton « Créer ». Si toutes les informations sont correctes et bien renseignées, le système affiche un message montrant le bon déroulement de l'opération :

| Accueil | Avis d'arrivée           | DAP            | Manifestes | Consultations | EDIFACT | Contacter | 0 Soi         |
|---------|--------------------------|----------------|------------|---------------|---------|-----------|---------------|
| 🙆 Av    | is d'Arrivée Crée avec S | uccès. (200065 | 1) 🔓       |               |         |           |               |
|         |                          |                |            |               |         |           | Retour Fermer |

Félicitations ! Votre premier Avis d'Arrivée vient d'être créé avec succès.

#### 2. Gestion des Avis d'Arrivées

Pour la gestion des Avis d'Arrivées, cliquez sur :

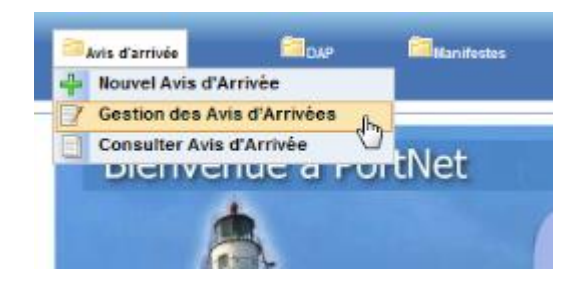

Une liste des Avis d'Arrivées sera affichée :

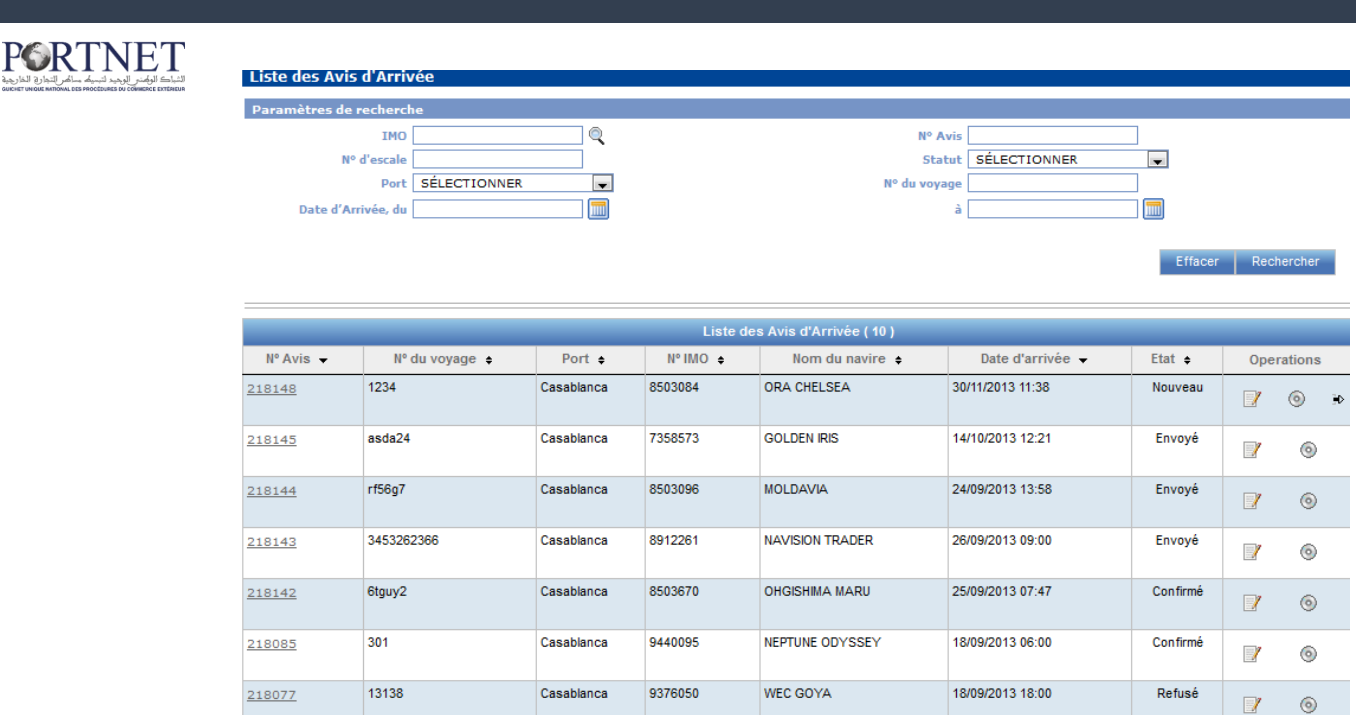

Si l'Avis d'Arrivée qui vous intéresse n'est pas présent sur cette liste, vous n'avez qu'à remplir un ou plusieurs filtres pour le rechercher :

| Paramètres de recherch | ie             |              |              |                    |
|------------------------|----------------|--------------|--------------|--------------------|
| IMO                    | Q              | Nº Avis      |              |                    |
| Nº d'escale            |                | Statut       | SÉLECTIONNER | •                  |
| Port                   | SÉLECTIONNER 🗸 | N° du voyage |              |                    |
| Date d'Arrivée, du     |                | à            |              | <b></b>            |
|                        |                |              |              |                    |
|                        |                |              |              | Effacor Dooborobor |

Pour accéder à un Avis d'Arrivée afin de le consulter ou d'y appliquer d'éventuelles modifications, vous cliquez simplement sur le bouton « Modifier » ou directement sur le n° de l'Avis d'Arrivée :

|           |               |            | Liste de | s Avis d'Arrivée ( 10 ) |                  |         |            |
|-----------|---------------|------------|----------|-------------------------|------------------|---------|------------|
| Nº Avis 👻 | № du voyage 🜲 | Port ¢     | Nº IMO ≑ | Nom du navire 🜲         | Date d'arrivée 👻 | Etat 🛊  | Operations |
| 218149    | 12345         | Casablanca | 8503084  | ORA CHELSEA             | 28/12/2013 23:24 | Nouveau | () ● →     |

Ου

|           |               |            | Liste de | s Avis d'Arrivée ( 10 ) |                  |         |     |         |            |
|-----------|---------------|------------|----------|-------------------------|------------------|---------|-----|---------|------------|
| Nº Avis 👻 | № du voyage 🜲 | Port 🛊     | № IMO 🜲  | Nom du navire 🛊         | Date d'arrivée 👻 | Etat 🛊  | Ope | rations |            |
| 218149    | 12345         | Casablanca | 8503084  | ORA CHELSEA             | 28/12/2013 23:24 | Nouveau | 2   | 0       | <b>)</b> 0 |

Noter que la zone suivante est omniprésente dans PORTNET :

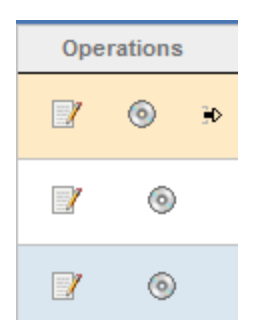

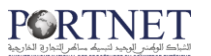

Chaque petite icône à une fonction bien définie, dans notre exemple la première icône sert à accéder à l'Avis d'Arrivée en consultation et/ou modification.

🕐 Cette icône permet l'envoi d'un Avis d'Arrivée

© Cette icône permet de voir l'historique/Suivi de cet Avis d'Arrivée (date de création, d'envoie, date et heure de réception du N° Escale ...etc) (voir figure cidessus)

| Message Listing |                            |              |           |                  |                 |                  |                        |  |  |  |
|-----------------|----------------------------|--------------|-----------|------------------|-----------------|------------------|------------------------|--|--|--|
| Nº d'échanges 🗢 | Fonction                   | Nom Message  | Etat      | Date             | Nom utilisateur | Commentaires ANP | Observations Opérateur |  |  |  |
| 1               | Des modifications internes |              | Nouveau   | 12/11/2009 14:50 | maersk          |                  |                        |  |  |  |
| 2               | Ajouté Message             | IFTMAN_18    | Envoyé    | 12/11/2009 16:27 | maersk          |                  |                        |  |  |  |
| 3               | Acceptation                | IFTSTA_OUT60 | Confirmer | 12/11/2009 16:27 | 611AGEN00100    | A.D RECU         |                        |  |  |  |
|                 | Acceptation                |              | Confirmé  | 12/11/2009 16:32 | 611SODE00100    |                  |                        |  |  |  |
| i               | Acceptation                | IFTSTA_OUT14 | Confirmer | 17/11/2009 12:50 | 611AGEN00100    | A.D RECU         |                        |  |  |  |

Nous aurons l'occasion de revoir les fonctionnalités de cette zone au fur et à mesure que vous avancez dans ce guide.

Il existe une autre zone aussi importante que la première :

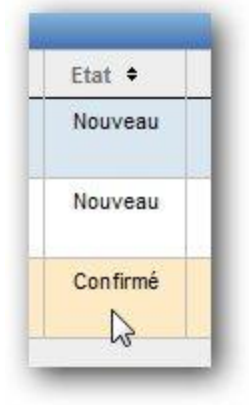

Cette Zone montre l'état du Message (Avis d'Arrivée). Le tableau ci-dessous montre les différents états :

| État     | Effet                                                             |
|----------|-------------------------------------------------------------------|
| Nouveau  | Avis d'Arrivée Crée, mais non envoyé                              |
| Envoyé   | Avis d'Arrivée Envoyé (en attente d'une réponse ANP et Opérateur) |
| Confirmé | Avis d'Arrivée qui a reçu l'Accord de<br>l'ANP et de l'Opérateur  |

#### **PORTNET** الثباك الوامدر اليوجيد لتسبك سائص التعاري الغارجية

| Modifié | Avis d'Arrivée Confirmé qui a été       |
|---------|-----------------------------------------|
|         | modifie mais non envoye                 |
| Annulé  | Avis d'Arrivée Annulé                   |
| Rejeté  | Avis d'Arrivée Rejeté soit par ANP soit |
|         | par l'Opérateur                         |

Noter qu'un Avis d'Arrivée Envoyé ne peut être modifié qu'après avoir reçu l'Accord de l'ANP et de l'Opérateur. Pour une question d'ambiguïté, l'Accord de l'ANP est intitulé « N° ESCALE », celui de l'opérateur est intitulé « N° DE PRISE EN CHARGE ». Un Avis d'Arrivée ne peut devenir Confirmé qu'après avoir reçu les deux numéros.

Un Avis d'Arrivée avec l'état **« Nouveau »** doit absolument être envoyé pour qu'il soit traité par l'ANP et l'Opérateur. Les Etapes à suivre pour réaliser cette tâche : Deux options s'offrent à vous :

La première : consiste à cliquer simplement sur le bouton Envoyer <sup>10</sup>. (Voir plus haut)

La deuxième : ouvrir le formulaire Avis d'Arrivée :

| Etat escale                          |                        |                                          | Fonction                                   | Nouveau              | Nº d'           | escale                 |                                     |
|--------------------------------------|------------------------|------------------------------------------|--------------------------------------------|----------------------|-----------------|------------------------|-------------------------------------|
| Port<br>Observations<br>Capitainerie | Casablanca             |                                          | Nº du voyage                               | V0001                | Date/Heu        | re ETA 19/11/2009 23   | :03                                 |
|                                      |                        |                                          |                                            |                      |                 |                        |                                     |
| IMC                                  | 8416803                |                                          | Nom du Nav                                 | ire UNION NEPTUNE    |                 | Nationalité BARBADE    |                                     |
| Туре                                 | CONVENTIONNEL          |                                          | Tirant Eau Arri                            | ère 11.0             | Tiran           | t Eau Avant 11.0       |                                     |
| eur                                  |                        |                                          |                                            |                      |                 |                        |                                     |
| Nom •                                | Code Opérateur 🔺       | N° prise                                 | en charge 🔹                                | Date Prise en charge | Heure Prise er  | n charge   Obs         | ervations Opérateur                 |
| MARSA MAROC                          | 611SODE00100           |                                          |                                            |                      |                 |                        |                                     |
|                                      |                        | Suppr                                    | imer Ajouter                               |                      |                 |                        |                                     |
| nataires<br>Nom +                    | Code 🔺                 | Suppr<br>Puerto                          | imer Ajouter<br>Consignataires             | Provenances          | Code ¢          | Port ¢                 | Pays ♦                              |
| Nom 🔶                                | Code  611MEAR00209     | Suppr<br>Puerto A<br>Casablanca          | imer Ajouter<br>Consignataires<br>Oui      | Provenances          | Code +<br>ESSAD | Port +<br>SADA         | Pays +<br>ESPAGNE                   |
| nataires<br>Nom +<br>MAERSK MAROC    | Code ▲<br>611MEAR00209 | Suppr<br>Puerto A<br>Casablanca<br>Suppr | imer Ajouter                               | Provenances          | Code •<br>ESSAD | Port •<br>SADA<br>Supp | Pays e<br>ESPAGNE<br>primer Ajouter |
| Inataires<br>Nom •<br>MAERSK MAROC   | Code A<br>611MEAR00209 | Suppr<br>Puerto ▲<br>Casablanca<br>Suppr | mer Ajouter Consignataires Oui mer Ajouter | Provenances          | Code •<br>ESSAD | Port •<br>SADA<br>Supp | Pays e<br>ESPAGNE<br>orimer Ajouter |

En bas de la page, vous cliquez sur le bouton . Un message de confirmation vous sera proposé, répondez « OUI » et le message sera envoyé à qui de droit (d'abord l'ANP et après l'Opérateur)

الشباط للوامني الوجد ليسلم سائم التوادق المازجة

Après cette étape, état du message va changer, de « Nouveau » à « Envoyé » et lorsque vous recevez le N° ESCALE (ANP) ainsi que le N° PRISE EN CHARGE (Opérateur) l'état du message deviendra « Confirmé ».

Pour s'assurer que vous avez bien reçu l'accord des deux parties, il suffit d'ouvrir l'Avis d'Arrivée et de vérifier les zones suivantes :

|       | 2400.00                                        |                                                                                                    |                                 | 14 March 199                       | and the second                  |            | parenet.                       |                |                                        |
|-------|------------------------------------------------|----------------------------------------------------------------------------------------------------|---------------------------------|------------------------------------|---------------------------------|------------|--------------------------------|----------------|----------------------------------------|
|       | Etat escale                                    | Prevue                                                                                                    | 0.00                            | Fonctio                            | n Confirmé                      |            | Nº d'e                         | escale 0200919 | 9497                                   |
|       | Observations                                   | Casablanca                                                                                                    | •                               | Nº du voyag                        | le [1100                        |            | Date/Heur                      | e ETA 12(11/2  | 009 14:47                              |
|       | Capitainerie                                   | A.D RECU                                                                                                    |                                 |                                    |                                 |            |                                |                |                                        |
| vire  |                                                |                                                                                                    |                                 |                                    |                                 |            |                                |                |                                        |
|       | IMC                                            | 8915213                                                                                                    |                                 | Nom du Navire                      | ANTOINE                         |            | Natio                          | nalité MALTE   |                                        |
|       | Туре                                           | VRAQUIER DIVERS                                                                                                    |                                 | Tirant Eau Arrière                 | 7.0                             |            | Tirant Eau                     | Avant 6.0      |                                        |
| erate | eur                                            |                                                                                                    |                                 |                                    |                                 |            |                                |                |                                        |
|       | Nom \$                                         | Code Opérateur                                                                                                    | Nº prise                        | en charge                          | Date Prise er                   | n charge 🕈 | Heure Prise en                 | charge 🕈       | Observations Opérateur                 |
|       | MARSA MAROC                                    | 611SODE00100                                                                                                    | 020091234                       | 15                                 | 12/11/2009                      |            | 16:33                          |                |                                        |
|       |                                                |                                                                                                    | Suppr                           | imer Ajout                         | er                              |            |                                |                |                                        |
|       |                                                |                                                                                                    | Suppr                           | imer Ajout                         | er                              |            |                                |                |                                        |
| sign  | iataires                                       |                                                                                                    |                                 |                                    | Prov                            | renances   |                                |                |                                        |
|       |                                                |                                                                                                    |                                 |                                    |                                 |            | Codo A                         |                |                                        |
|       | Nom +                                          | Code 🔺                                                                                                    | Puerto 🔺                        | Consignataire                      | s 🕈                             |            | code -                         | Port 🖨         | Pays 🗢                                 |
| ]     | Nom ¢                                          | Code                                                                                                    | Puerto 🔺<br>Casablanca          | Consignataire<br>Oui               | s •                             |            | ESVIG                          | VIGO           | Pays ¢<br>ESPAGNE                      |
| 2     | Nom ¢                                          | Code                                                                                                    | Puerto  Casablanca              | Consignataire<br>Oui               | s •                             |            | ESVIG                          | VIGO           | Pays ¢<br>ESPAGNE                      |
|       | Nom ¢<br>MAERSK MAROC                          | Code  Code  611MEAR00209                                                                                                    | Puerto  Casablanca Suppr        | Consignataire<br>Oui<br>imer Ajout | s •                             |            | ESVIG                          | ViGo           | Pays ¢ ESPAGNE Supprimer Ajouter       |
|       | Nom ¢                                          | Code A<br>611MEAR00209                                                                                                    | Puerto A<br>Casablanca<br>Suppr | Consignataire<br>Oui<br>imer Ajout | s 🕈                             |            | ESVIG                          | Vigo           | Pays ¢ ESPAGNE Supprimer Ajouter       |
| Servi | Nom +<br>MAERSK MAROC                          | Code ▲<br>611MEAR00209                                                                                                    | Puerto A<br>Casablanca<br>Suppr | Consignataire<br>Oui<br>imer Ajout | s 🕈                             |            | ESVIG                          | ViGO           | Pays ¢<br>ESPAGNE<br>Supprimer Ajouter |
| serv  | Nom ¢<br>MAERSK MAROC                          | Code A<br>611MEAR00209                                                                                                    | Puerto A<br>Casablanca<br>Suppr | Consignataire<br>Oui<br>imer Ajout | s 🔹                             |            | ESVIG                          | ViGO           | Pays ¢ ESPAGNE Supprimer Ajouter       |
|       | Nom +<br>MAERSK MAROC<br>ations<br>Observation | Code A<br>611MEAR00209<br>Test load manifest                                                                                                    | Puerto  Casablanca Suppr        | Consignataire<br>Oui<br>imer Ajout | s ♦                             |            | ESVIG                          | Port ¢<br>ViGo | Pays ¢<br>ESPAGNE<br>Supprimer Ajouter |
| şervi | Nom   MAERSK MAROC  ations  Observation        | Code A<br>611MEAR00209                                                                                                    | Puerto  Casablanca Suppr        | Consignataire<br>Oui<br>imer Ajout | er                              |            | ESVIG                          | Port ¢<br>Vigo | Pays ¢<br>ESPAGNE<br>Supprimer Ajouter |
| servi | Nom +<br>MAERSK MAROC<br>ations<br>Observation | Code A Code A Co | Puerto  Casablanca Suppr        | Consignataire<br>Oui<br>imer Ajout | er                              |            | ESVIG                          | Port •<br>VIGO | Pays ¢<br>ESPAGNE<br>Supprimer Ajouter |
| serv  | Nom +<br>MAERSK MAROC<br>ations<br>Observation | Code A<br>611MEAR00209                                                                                                    | Puerto  Casablanca Suppr        | Consignataire Oui imer Ajout       | er                              | Modifier   | ESVIG                          | Port •<br>VIGO | Pays +<br>ESPAGNE<br>Supprimer Ajouter |
| Serv  | Nom +<br>MAERSK MAROC<br>ations<br>Observation | Code A<br>611MEAR00209                                                                                                    | Puerto  Casablanca Suppr        | Consignataire Oui imer Ajout       | er                              | Modifler   | ESVIG<br>Annuler               | Port •<br>VIGO | Pays ¢<br>ESPAGNE<br>Supprimer Ajouter |
| serv  | Nom +<br>MAERSK MAROC<br>ations<br>Observation | Code A<br>611MEAR00209<br>Test load manifest                                                                                                    | Puerto  Casablanca Suppr        | Consignataire Oui imer Ajout       | er                              | Modifier   | ESVIG                          | Port •<br>VIGO | Pays ¢<br>ESPAGNE<br>Supprimer Ajouter |
| serv  | Nom +<br>MAERSK MAROC<br>ations<br>Observation | Test load manifest                                                                                                    | Puerto  Casablanca Suppr        | icon le N                          |                                 | Modifier   | ESVIG<br>Annuler<br>cale 02009 | Détail         | Pays ¢<br>ESPAGNE<br>Supprimer Ajouter |
| Ce    | Nom +<br>MAERSK MAROC<br>ations<br>Observation | Test load manifest                                                                                                    | Voit b                          | irrer Ajout                        | s •<br>er<br>V° ESC             | Modifier   | Annuler                        | Détail         | Pays ¢<br>ESPAGNE<br>Supprimer Ajouter |
| Serv  | Nom +<br>MAERSK MAROC<br>ations<br>Observation | Code A<br>611MEAR00209                                                                                                    | voit b                          | oui<br>nimer Ajout                 | s •<br>er<br>N° ESC<br>harge \$ | Modifier   | Annuler cale 02009             | Détail         | Pays ¢<br>ESPAGNE<br>Supprimer Ajouter |

#### 3. Consultation et impression des Avis d'Arrivée

Pour imprimer un Avis d'Arrivée ou pour voir une vue d'ensemble des informations qui le constituent,

PORTNET vous offre cette fonctionnalité dans le menu suivant :

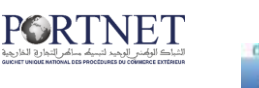

d'Echange de Données

L'écran suivant s'affiche :

| Avis d'arrivée  | DAP             | Manifestes | Terminal | Douane                   | Consultations    | EDIFACT  | <b>^ 0</b> |
|-----------------|-----------------|------------|----------|--------------------------|------------------|----------|------------|
|                 |                 |            |          |                          |                  |          |            |
| Liste des Avis  | d'Arrivée       |            |          |                          |                  |          |            |
| Paramètres de r | recherche       |            |          |                          |                  |          |            |
|                 | IMO             | <b>Q</b>   |          | N° A                     | Avis             |          |            |
| N°              | d'escale        |            |          | Sta                      | tut SÉLECTIONNER | -        |            |
|                 | Port SÉLECTIONN | ER 💌       |          | Nº du voy                | age              |          |            |
| Date d'Arr      | rivée, du       |            |          |                          | à                |          |            |
|                 |                 |            |          |                          |                  |          |            |
|                 |                 |            |          |                          |                  | Effacer  | Rechercher |
|                 |                 |            |          |                          |                  |          |            |
|                 |                 |            | Liste de | es Avis d'Arrivée ( 10 ) |                  |          |            |
| Nº Avis 👻       | № du voyage 🖨   | Port 🗢     | Nº IMO ≑ | Nom du navire 🔶          | Date d'arrivée 👻 | Etat 🗢   | Operations |
| 218149          | 12345           | Casablanca | 8503084  | ORA CHELSEA              | 28/12/2013 23:24 | Nouveau  | 0          |
| 218118          | NY336R          | Agadir     | 9073062  | MSC SOPHIE               | 26/09/2013 18:00 | Confirmé |            |
| 218113          | YM337A          | Casablanca | 8918980  | MSC JORDAN               | 20/09/2013 01:00 | Confirmé | . 0        |
| 218077          | 13138           | Casablanca | 9376050  | WEC GOYA                 | 18/09/2013 18:00 | Refusé   |            |
| 218074          | 13636           | Casablanca | 01//3072 | WEC RELIECHEL            | 17/00/2013 08:00 | Dafueá   |            |

Cet écran est similaire à celui qui représente la liste des Avis d'Arrivée excepter le fait que vous ne disposez que de deux boutons pour interagir avec cette liste, le bouton Détail et le bouton historique :

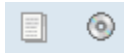

Cliquez sur le premier bouton pour voir le détail de votre Avis d'Arrivée ; Le bouton « Imprimer » se trouve juste en bas de cette page. Cliquez dessus pour imprimer l'Avis d'Arrivée :

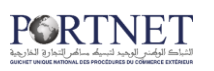

| Avis d'arriv  | ée                        | DAP                                     | Manifestes      | Terminal                            | Douane                  | Consultations                       | EDIFACT    | A 🛛             |
|---------------|---------------------------|-----------------------------------------|-----------------|-------------------------------------|-------------------------|-------------------------------------|------------|-----------------|
| Détail de l'  | 'Avis d'Aı                | rrivée                                  |                 |                                     |                         |                                     |            |                 |
| Informations  | ; voyage                  |                                         |                 |                                     |                         |                                     |            |                 |
|               | Etat e<br>For<br>Nº du vo | escale<br>action Nouveau<br>byage 12345 |                 | Nº d'escal<br>Date/Heure ET         | e<br>A 28/12/2013 23:24 | Port C<br>Observations capitainerie | Casablanca |                 |
| Navire        |                           | IMO 8503084<br>Type CONVENTI            | ONNEL           | Nom du Navir<br>Tirant d'eau arrièr | e ORA CHELSEA<br>e 7.0  | Nationalité<br>Tirant d'eau avant 7 | ANAMA      |                 |
| Opérateur     | 0.1                       | 1                                       |                 |                                     |                         |                                     |            |                 |
| Nom \$        | Code o                    | perateur 🔺                              | N° prise en cha | arge ¢ Date                         | e de prise en charge 🛊  | Heure de prise en ch                | arge \$    | Observations \$ |
| SOSIPO        | 611505100                 | 100                                     |                 |                                     |                         |                                     |            |                 |
| Consignataire | 25                        |                                         |                 |                                     | Provenances             |                                     |            |                 |
| Nom +         | ,                         | Code 🔺                                  | C               | onsignataires 🛊                     | Code ¢                  | Port e                              |            | Pays 🛊          |
| MSC MAP       | ROC                       | 611MSC0001                              | 02              | Oui                                 | ZAORK                   | ORKNEY                              | AFF        | NOUE DU SUD     |
|               |                           |                                         |                 |                                     |                         |                                     |            |                 |
| Commentaire   | 15                        |                                         |                 |                                     |                         |                                     |            |                 |
| Co            | mmentaires                |                                         |                 |                                     |                         |                                     |            |                 |
|               |                           |                                         |                 |                                     |                         | Imprim                              | er Retor   | ur Fermer       |

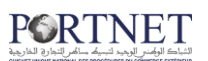

## III- Gestion des Demande d'Attribution de Poste

#### 1. Création de la DAP

La création d'une nouvelle Demande d'Attribution de Poste (DAP) est aussi simple que la création d'un Avis d'Arrivée. La création d'une DAP suit la même logique et pratiquement les mêmes étapes qu'on a évoquées pendant la création d'un Avis d'Arrivée.

Pour une nouvelle DAP, cliquez sur le menu « DAP» puis sur « Nouvelle Demande d'Attribution de Poste »

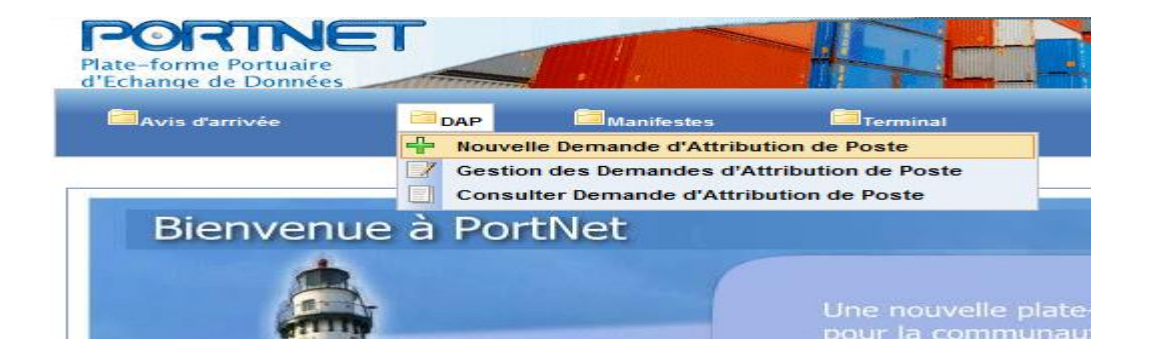

L'étape de saisie est similaire à la saisie d'un Avis d'Arrivée sauf que les champs demandés sont différents et les informations que vous entrez le sont également

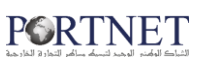

| nformations Voyage                                             |                                            |                         | Etat                 |                                                                |                    |            |
|----------------------------------------------------------------|--------------------------------------------|-------------------------|----------------------|----------------------------------------------------------------|--------------------|------------|
| Etat Nouveau<br>N° avis 違<br>N° d'escale<br>N° prise en charge | Port<br>Nº Voyage<br>Date ETA<br>Operateur | SÉLECTIONNER            | Observa<br>👻         | Etat escale<br>Observations<br>Capitainerie<br>tions Opérateur |                    |            |
| )épart                                                         |                                            |                         |                      |                                                                |                    |            |
| Date départ                                                    |                                            | P                       | ort Suivant          |                                                                |                    |            |
| Arrière                                                        |                                            | Tirant d'eau S          | ortie Avant          |                                                                |                    |            |
| lavire                                                         |                                            |                         |                      |                                                                |                    |            |
| Nom du Navire                                                  |                                            | Туре                    |                      |                                                                |                    |            |
| LO.A.                                                          |                                            | T.P.L.                  |                      |                                                                | Tirant d'eau       |            |
| Jauge brute                                                    |                                            | Jauge nette             |                      |                                                                |                    |            |
| Tirant d'eau Entrée Avant                                      |                                            | Arrière                 |                      |                                                                |                    |            |
| Armateur                                                       |                                            | Armateur disposant      |                      |                                                                |                    | ā          |
| lature de l'Escale                                             |                                            |                         |                      |                                                                |                    |            |
| 🕅 Decharger                                                    | Cha                                        | rger                    | Alléger              |                                                                | Attente            | Avitailler |
| E Souter                                                       | E Rel                                      | icher                   | 🕅 Réparer            |                                                                | 🕅 Désarmer         | Autre      |
| Poste souhaité SÉL                                             | ECTIONNER                                  | • Type d'accostage      | 🔘 Babord 🔘<br>à quai | Tribord<br>à quai                                              | 🕅 Ligne r          | éguliaire  |
| Natures des Travaux                                            |                                            | Avarie Navire           | SÉLECTIONNER         | -                                                              | Description Avarie |            |
| Station remorquage SÉL                                         | ECTIONNER                                  | Station gazage          | SÉLECTIONNER         | -                                                              |                    |            |
| Gestion de LMD et LMS                                          | L.M.D.<br>Vide O Pleins O                  | L.M.S.<br>Vide O Pleins |                      |                                                                |                    |            |
|                                                                |                                            |                         |                      |                                                                |                    |            |

Toutefois, il faut rappeler que la création d'une DAP est basée sur un Avis d'Arrivée Confirmé (qui a un N° d'Escale). Vous ne pouvez donc pas crée une DAP alors que votre Avis d'Arrivée n'a pas encore été confirmé.

La première étape pour créer une DAP est la sélection de l'Avis d'Arrivée correspondant.

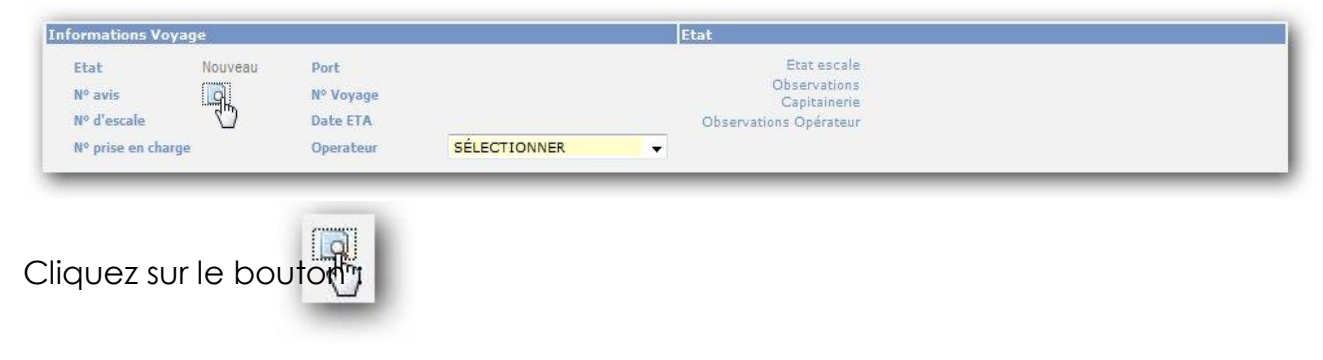

La fenêtre de recherche de l'Avis d'Arrivée est alors affichée :

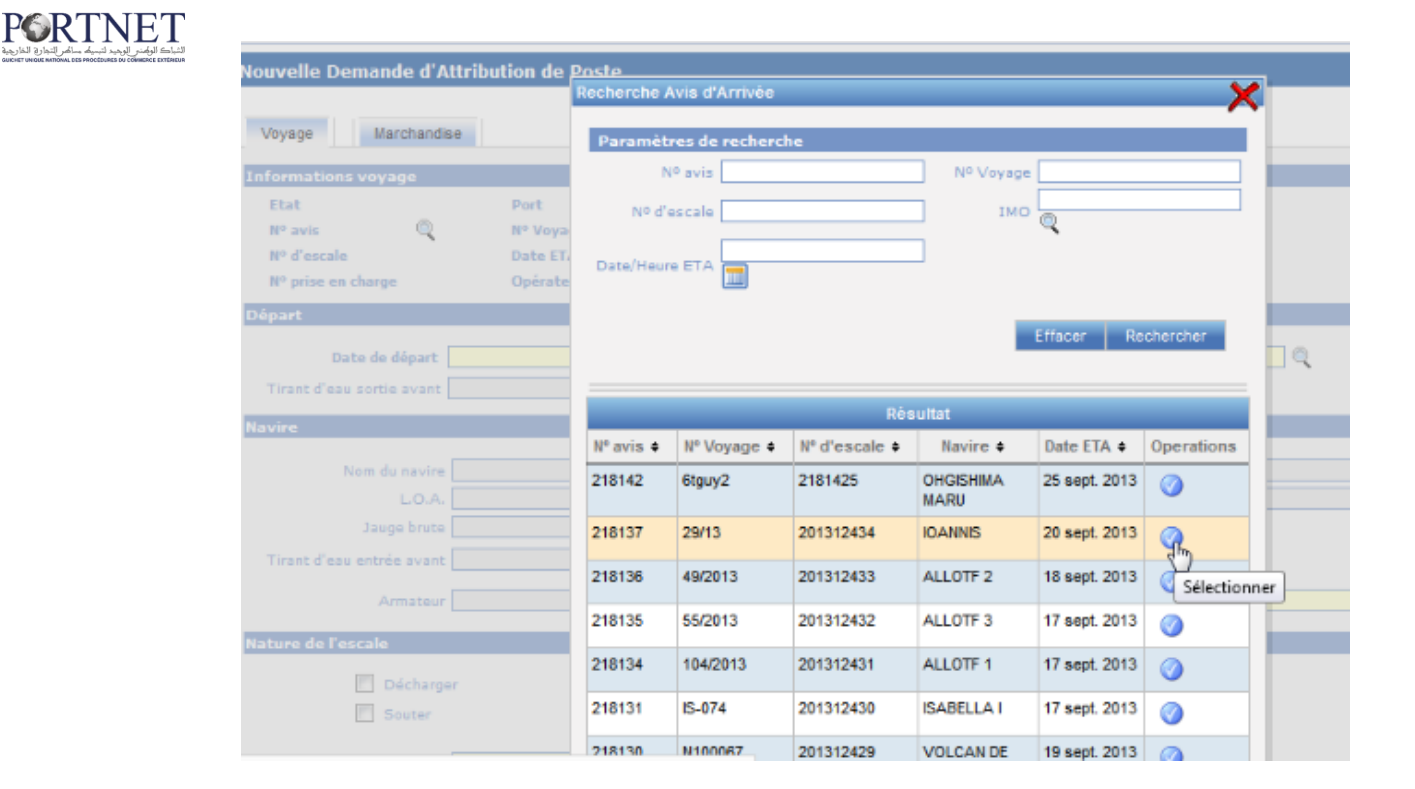

Après sélection de l'Avis d'Arrivée, l'écran DAP sera enrichi par les informations de l'Avis d'Arrivée choisi (section Voyage) :

|               | N-11-14-27 |           |                  | (Married and Control of Control of Control o |  |
|---------------|------------|-----------|------------------|----------------------------------------------------------------------------------------------------|--|
| tormations Vo | yage       |           |                  | Etat                                                                                                    |  |
| Etat          | Nouveau    | Port      | Casablanca       | Etat escale Prevue                                                                                                    |  |
| Nº avis       | 200046 👩   | Nº Voyage | T100             | Observations                                                                                                    |  |
| Nº d'escale   | 0200919497 | Date ETA  | 12/11/2009 14:47 | Observations Opérateur                                                                                                    |  |
| Nº prise en   |            | Operatour | SÉLECTIONNER     |                                                                                                    |  |

Comme dans la section Navire :

| rire                           |                         |                  |
|--------------------------------|-------------------------|------------------|
| Nom du Navire ANTOINE          | Type VRAQUIER DIVERS    | IMO 8915213      |
| L.O.A. 0.0                     | T.P.L. 181.0            | Tirant d'eau 0.0 |
| Jauge brute 23515.0            | Jauge nette 14132.0     |                  |
| Firant d'eau Entrée Avant 7.0  | Tirant d'eau Entrée 6.0 |                  |
| Armateur OFFICE CHERIFIENNE DE | Armateur disposant      | 6                |

Vous pouvez alors continuer votre saisie d'information (remplir les différents champs).

On a vu -dans le chapitre de création d'un Avis d'Arrivée- que l'écran de saisie était constitué d'un seul formulaire pour une raison simple, c'est que l'écran de saisie était capable de contenir tous les champs de saisie, or ce n'est pas le cas d'un Formulaire de saisie DAP.

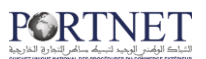

#### Nouveau Concept :

Une DAP contient des informations sur l'Avis d'Arrivée, le Navire, la marchandise, la nature de l'escale ... etc, les informations à saisir sont donc nombreuses et ne prouvent pas exister sur un seul et unique Formulaire, un nouveau Concept a donc été implémenté.

#### Système de navigation par « Onglet » :

| NOUVELLE D | EMANDE D'ATTR | RIBUTION DE POSTE | 5 |
|------------|---------------|-------------------|---|
| Voyage     | Marchandise   | )                 |   |

Autre la technique de «Section» qu'on a vu avant, un nouveau concept dit «Navigation par Onglet» existe sur le Formulaire de la DAP. En effet, afin de mettre le maximum d'information apporté de l'utilisateur et pour mieux organiser ces informations et simplifier leur utilisation, le formulaire de la DAP offre deux «Onglets» en haut de la page. Le premier Onglet «Voyage» contient toutes les informations relatives au Voyage, le second «Marchandise» concerne la Marchandise :

| Voyage Marchandise                  |                                     |
|-------------------------------------|-------------------------------------|
|                                     |                                     |
| Description des marchandises import | Description des marchandises export |
| TC vides 0 TC pleins 0 0            | TC vides 20 P 0 TC pleins 0         |
| TC vides 0 TC pleins 0              | TC vides 40 P 0 TC pleins 0         |
| Remorques 0 Remorques 0             | Remorques 0 Pleines 0               |
| Nombre de 0 Vrac 0                  | Nombre de 0 Vrac 0                  |
| Uirecte (Wagons) 0 (Camion)         | Directe Directe (Wagons) 0 0 0      |
| Liste des Merchandises              |                                     |
| Description SÉLECTIONNER -          | Régime SÉLECTIONNER Tonnage 0.0     |
| Description   Régime   Tonnage      | Supprimer Ajouter                   |

**NB** : on sera amené à voir d'autres « Onglets » apparaitre dans le formulaire de la DAP qui seront traités ultérieurement (un petit aperçu sur la figure ci-dessous).

| Voyage | Marchandise | Documents | Services |
|--------|-------------|-----------|----------|
|--------|-------------|-----------|----------|

Une fois la DAP bien remplit :

الثباء الوضر الوجد لتبيك ساكر التواري الخارجو

| ormations Voya                                          | age                                                                                                    |                                                                                        | Etat                                                                           |                                                                   |            |
|---------------------------------------------------------|----------------------------------------------------------------------------------------------------|----------------------------------------------------------------------------------------|--------------------------------------------------------------------------------|-------------------------------------------------------------------|------------|
| Etat<br>Nº avis<br>Nº d'escale<br>Nº prise en<br>charge | Nouveau         Port           200046         Q         N° Voyage           0200919497         Date ETA           0200912345         Operateur | Casablanca<br>T100<br>12/11/2009 14:47<br>MARSA MAROC                                  | Of<br>C<br>Observations                                                        | Etat escale Prevue<br>sservations<br>Capitalinerie<br>: Opérateur |            |
| part<br>Date<br>Tirant d'ea                             | e départ 19/11/2009 12:00<br>u Sortie<br>Arrière                                                                                               | Tirant d                                                                               | Port Suivant ESSAD                                                             | SADA (SAD)                                                        | Q          |
| Nom du<br>Jaug<br>irant d'eau Entré<br>A                | I Navire ANTOINE<br>L.O.A. 0.0<br>ge brute 23515.0<br>e Avant 7.0<br>rmateur OFFICE CHERIFIEN                                                  | Typ<br>T.P.L<br>Jauge nett<br>Tirant d'eau Entré<br>Arrièn<br>NE DE Armateur disposant | VRAQUIER DIVERS           181.0           14132.0           6.0           5382 | IMO 8915213                                                       |            |
| ure de l'Escale                                         | Decharger                                                                                                    | Charger                                                                                | Alléger                                                                        | Attente                                                           | Avitailler |
| 🕅 s                                                     | Souter                                                                                                    | Relâcher                                                                               | Réparer                                                                        | Désarmer                                                          | Autre      |
| Poste s                                                 | souhaité POSTE R5                                                                                                    | Type d'acco                                                                            | stage 🙆 Babord 🕥 Tribe<br>à quai à q                                           | ord 🔲 Ligne i<br>uai                                              | éguliaire  |
| Natures des 7                                           | Travaux                                                                                                    | Avarie N                                                                               | Vavire Non                                                                     | Description Avarie                                                |            |
| Station remo                                            | orquage SÉLECTIONNER<br>L.M.D.<br>LMS OVide OPleir                                                                                             | ◆ Station g<br>L.M.S.<br>s                                                             | azage SÉLECTIONNER                                                             | •                                                                 |            |
| ervations<br>Obser                                      | test de cration d'une l                                                                                                    | DAP avec Marchandise Dangereu:                                                         | se/Spécial                                                                     |                                                                   | *          |

Cliquez sur « Créer » afin d'enregistrer votre DAP ou sur « Créer et Envoyer » afin de l'enregistrer et l'envoyer en même temps.

Noter que si vous avez coché la case « Pleins » pour la Marchandise dangereuse (LMD) et/ou la marchandise spéciale (LMS), vous serez amené à les saisir après la création de la DAP. (On va simuler ce cas juste après)

Une fois l'opération de création achevée, la liste des DAP sera affichée :

| tre   | s de recherch                            | e     |                            |                               |                                                              |                                                                                         |                                                                                         |                                                |                                        |                                                  |                                                                                                   |          |
|-------|------------------------------------------|-------|----------------------------|-------------------------------|--------------------------------------------------------------|-----------------------------------------------------------------------------------------|-----------------------------------------------------------------------------------------|------------------------------------------------|----------------------------------------|--------------------------------------------------|---------------------------------------------------------------------------------------------------|----------|
|       | Nº IMO                                   |       |                            | Q                             |                                                              |                                                                                         | N°                                                                                      | Avis                                           |                                        |                                                  |                                                                                                   |          |
|       | N° d'escale                              |       |                            |                               | _                                                            |                                                                                         | État de traite                                                                          | ment SÉLECTIO                                  | DNNER                                  | -                                                |                                                                                                   |          |
|       | Port                                     | SÉLEC | CTIONNER                   |                               | •                                                            |                                                                                         | Nº du vo                                                                                | yage                                           |                                        | -                                                |                                                                                                   |          |
| ort o | le Provenance                            |       |                            | Q                             |                                                              |                                                                                         | Port de Destina                                                                         | ation                                          |                                        | <u> </u>                                         |                                                                                                   |          |
| ate   | d'Arrivée, du:                           |       |                            |                               |                                                              |                                                                                         |                                                                                         | à:                                             |                                        |                                                  |                                                                                                   |          |
|       |                                          |       |                            |                               |                                                              |                                                                                         |                                                                                         |                                                |                                        |                                                  |                                                                                                   |          |
|       |                                          |       |                            |                               | Liste Deman                                                  | de d'Attributio                                                                         | n de Poste ( 10                                                                         | )                                              |                                        |                                                  |                                                                                                   |          |
|       |                                          |       |                            |                               | Liste Deman                                                  | de d'Attributio<br>Date/Heure                                                           | n de Poste ( 10<br>Date/Heure                                                           | )                                              | Tuno do                                |                                                  |                                                                                                   |          |
|       | N° de voyage                             | ÷     | Port +                     | N° IMO ≑                      | Liste Deman<br>Nom du Navire 🔶                               | de d'Attributio<br>Date/Heure<br>ETA                                                    | n de Poste ( 10<br>Date/Heure<br>ETD                                                    | )<br>Opérateur <del>+</del>                    | Type de<br>marchandise                 | Etat 🗢                                           | Ор                                                                                                | era      |
| -     | N° de voyage                             | ÷     | Port ÷                     | N°IMO ≑                       | Liste Deman<br>Nom du Navire 🜩                               | de d'Attributio<br>Date/Heure<br>ETA<br>¢                                               | n de Poste ( 10<br>Date/Heure<br>ETD<br>¢                                               | )<br>Opérateur 💠                               | Type de<br>marchandise                 | Etat 🗢                                           | Ор                                                                                                | era      |
| -     | N° de voyage<br>1329 MAAGA               | +     | Port ÷<br>Agadir           | № IMO ¢<br>9354454            | Liste Deman<br>Nom du Navire 🔶<br>ANNA-SIRKKA                | de d'Attributio<br>Date/Heure<br>ETA<br>¢<br>18/09/2013<br>07:00                        | n de Poste ( 10<br>Date/Heure<br>ETD<br>¢<br>03/01/2014<br>12:00                        | )<br>Opérateur ¢<br>MARSA MAROC                | Type de<br>marchandise<br>MP           | Etat ¢                                           | Op                                                                                                | era<br>( |
| -     | N° de voyage<br>1329 MAAGA               | ÷     | Port ÷<br>Agadir           | № IMO ¢<br>9354454            | Liste Deman<br>Nom du Navire ¢<br>ANNA-SIRKKA                | de d'Attributio<br>Date/Heure<br>ETA<br>18/09/2013<br>07:00                             | n de Poste ( 10<br>Date/Heure<br>ETD<br>¢<br>03/01/2014<br>12:00                        | )<br>Opérateur ¢<br>MARSA MAROC                | Type de<br>marchandise<br>MP           | Etat ¢<br>Nouveau                                | Op<br>I<br>I<br>I<br>I<br>I<br>I<br>I<br>I<br>I<br>I<br>I<br>I<br>I<br>I<br>I<br>I<br>I<br>I<br>I | era<br>( |
| -     | Nº de voyage<br>1329 MAAGA<br>1329 MAAGA | ÷ /   | Port ¢<br>Agadir<br>Agadir | № IMO ¢<br>9354454<br>9354454 | Liste Deman<br>Nom du Navire 🔹<br>ANNA-SIRKKA<br>ANNA-SIRKKA | de d'Attributio<br>Date/Heure<br>ETA<br>∳<br>18/09/2013<br>07:00<br>18/09/2013<br>07:00 | n de Poste ( 10<br>Date/Heure<br>ETD<br>¢<br>03/01/2014<br>12:00<br>18/09/2013<br>22:00 | Opérateur ¢<br>MARSA MAROC<br>MARSA MAROC      | Type de<br>marchandise<br>MP           | Etat ¢<br>Nouveau<br>En attente<br>de            | о <sub>р</sub><br>Г<br>Г<br>Г                                                                     | era<br>( |
| -     | Nº de voyage<br>1329 MAAGA<br>1329 MAAGA | •     | Port ¢<br>Agadir<br>Agadir | № IMO<br>9354454<br>9354454   | Liste Deman<br>Nom du Navire 🔹<br>ANNA-SIRKKA<br>ANNA-SIRKKA | de d'Attributio<br>Date/Heure<br>ETA<br>•<br>18/09/2013<br>07:00                        | n de Poste ( 10<br>Date/Heure<br>ETD<br>¢<br>03/01/2014<br>12:00<br>18/09/2013<br>22:00 | )<br>Opérateur +<br>MARSA MAROC<br>MARSA MAROC | Type de<br>marchandise<br>MP<br>MP/EXP | Etat ¢<br>Nouveau<br>En attente<br>de<br>reponse | ор<br>Г<br>Г<br>Г                                                                                 | e        |
| -     | Nº de voyage<br>1329 MAAGA<br>1329 MAAGA | ÷     | Port 🕈                     | № IMO<br>9354454<br>9354454   | Liste Deman                                                  | de d'Attributio<br>Date/Heure<br>ETA<br>•<br>18/09/2013<br>07:00<br>18/09/2013<br>07:00 | n de Poste ( 10<br>Date/Heure<br>ETD<br>¢<br>03/01/2014<br>12:00<br>18/09/2013<br>22:00 | )<br>Opérateur +<br>MARSA MAROC<br>MARSA MAROC | Type de<br>marchandise<br>MP<br>MP/EXP | Etat   Nouveau En attente de reponse             | ор<br>7<br>2<br>2<br>2<br>2<br>2<br>2<br>2<br>2<br>2<br>2<br>2<br>2<br>2<br>2<br>2<br>2<br>2<br>2 | er       |

2. Traitement de la Marchandise Dangereuse et spéciale :

Si vous avez des Marchandises Dangereuses et/ou spéciales à déclarer (c'est le cas dans notre exemple), vous remarquera que dans la partie zone « Opération » de nouvelles petites icônes viennent d'être ajoutée.

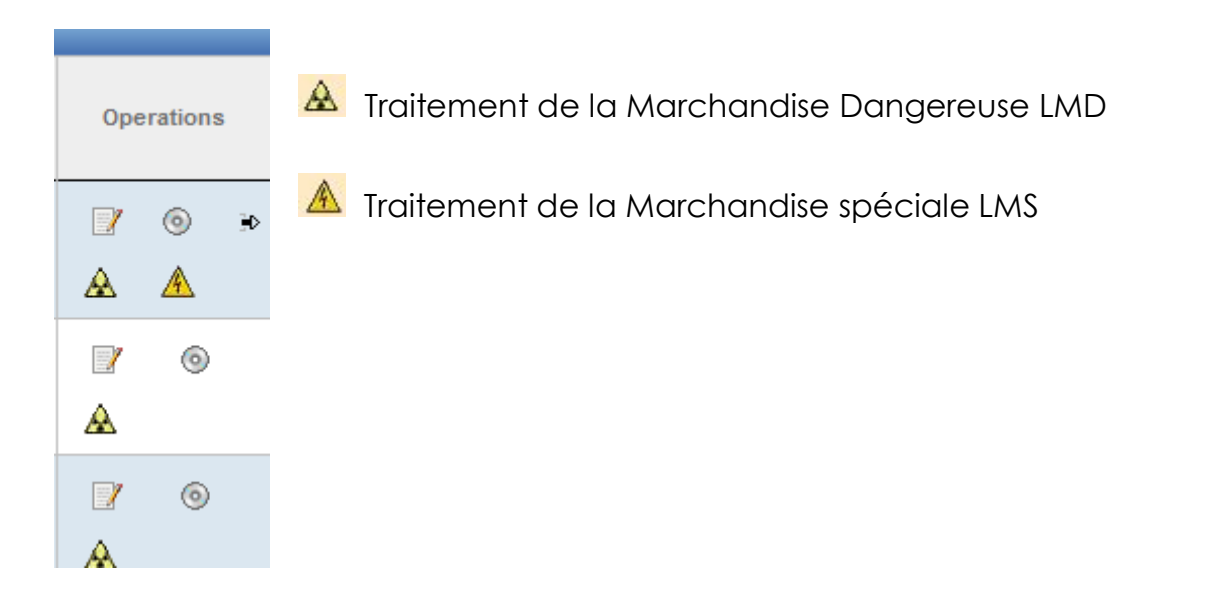

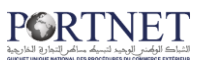

#### 3. Cas de la LMD

Pour accéder à l'écran de saisie de la Marchandise dangereuse, vous pouvez soit :

1- Cliquez directement sur le bouton : 🗟 (recommander puisque c'est la façon la plus simple)

2- Cliquez sur le bouton : vi puis dans la fenêtre DAP qui s'ouvre cliquez à nouveau sur le bouton LMD en haut de la page :

| Avis d'arrivée  | DAP            | 💷 Manifestes    | 💷 Terminal | Douane | Consultations | EDIFACT | ☆ 0  |
|-----------------|----------------|-----------------|------------|--------|---------------|---------|------|
| Gestion de Dema | nde d'Attribut | ion de Poste    |            |        |               |         | -    |
| Voyage Mar      | rchandise      | Documents Servi | Ces        |        |               |         | M.D. |

Voilà l'écran de saisie de la Marchandise Dangereuse :

| /age               |              |                  |                  |                          |                          |                      |
|--------------------|--------------|------------------|------------------|--------------------------|--------------------------|----------------------|
| Nº Avis d'arrivée  | 200046       | Nº escale 0200   | 919497           | Date ETA 12/11/2009 14:4 | 7 Port SADA              | (                    |
| ire                |              |                  |                  |                          |                          |                      |
| IMO                | 8915213      | Nom du Navire AN | FOINE            | Nationalité MALTE        | Armateur OFFICE CHERIFIE | NNE DE PHOSPHATE OCP |
| naissement         |              |                  |                  |                          |                          |                      |
| Nº Connaissement   |              |                  | Date Chargement  |                          | Aigutar                  | or                   |
| Port Charguement   | SÉLECTIONNER | -                | Poids Total (kg) | 0,00                     | Alouter Supprint         | GI -                 |
| e de Connaissement |              |                  |                  |                          |                          |                      |
|                    |              |                  |                  |                          |                          | 1                    |

Création d'un nouveau Connaissement (remplir les champs adéquats puis cliquer sur « Ajouter » :

| connaissement                                     |                       |                   |     |
|---------------------------------------------------|-----------------------|-------------------|-----|
| N° Connaissement A12 Date de charge               | ment 19/05/2011 12:00 |                   |     |
| Port de chargengent PORT ARTHUR 🔹 Poids Total (Ti | ) 2 322,82            | Ajouter Supprimer | l i |

Une fois le connaissement ajouté, on commence à saisir la marchandise :

| Connaiss  | ement                                           |                                                                       |                      |            |           |
|-----------|-------------------------------------------------|-----------------------------------------------------------------------|----------------------|------------|-----------|
| Po        | N° Connaissement ort de chargement SÉLECTIONNER | Date de chargement <ul> <li>Poids Total (Tn) 0,00         </li> </ul> | Ajouter              | Supprimer  |           |
| Liste des | Connaissements                                  |                                                                       |                      |            |           |
|           | № Connaissement 🔺                               | Port de chargement                                                    | Date de chargement 🔶 | Poids (Tn) | Opération |
|           | A12                                             | PORT ARTHUR                                                           | 19/05/2011 12:00     | 0,00       | £ 🔮       |

Pour ce faire, cliquez simplement sur le bouton « Ajout marchandises » :

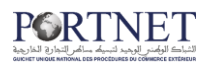

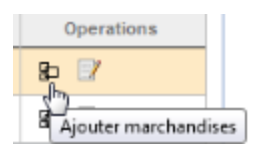

La fenêtre de saisie de la Marchandise s'ouvre :

| Marchandises dangereuses - Marc  | chandises                                    |                                                                           |  |
|----------------------------------|----------------------------------------------|---------------------------------------------------------------------------|--|
| Voyage                           |                                              |                                                                           |  |
| Nº Avis d'arrivée 201332 Nº esca | ale 201106072 Date ETA 27/05/2011 08:30      | Port ORKNEY                                                               |  |
| Navire                           |                                              |                                                                           |  |
| IMO 8503242 Nom                  | du navire TOKACHI FROST Nationalité PANA     | AMA Armateur ALPHA REEFERS TRANSPORT HAMBOURG                             |  |
| Connaissement                    |                                              |                                                                           |  |
| N° Connaissement 1 Date de charg | gement 5/05/2011 12:00 Poids Total (Tn) 1 5: | 310,00                                                                    |  |
| Marchandises                     |                                              |                                                                           |  |
| Classe IMO                       |                                              | N° UN                                                                     |  |
| Appellation<br>Technique         |                                              | Nombre de Colis                                                           |  |
| Poids (Tn)                       |                                              | Volume (M3)                                                               |  |
| Groupe d'emballage SÉLECTIONNER  | T                                            | Marchandises Ajouter Supprimer<br>diverses<br>(Conventionnelles,<br>Vrac) |  |
| Emetteur                         |                                              | Récepteur                                                                 |  |

Une fois dans la fenêtre marchandise deux cas de figure peuvent se présenter :

- Cas des marchandises diverses
- Cas des marchandises en contenants

#### Marchandises diverses :

Puisqu'il s'agit du Dangereux, les champs à saisir sont pratiquement tous obligatoires. Pour la première zone «Classe IMO» PORTNET offre une liste prédéfinie :

| Code [ | Description                  |           |
|--------|------------------------------|-----------|
| 31     | Effacer Recherche            |           |
|        | Résultat                     |           |
| Code   | Description                  | Opération |
| _ 1.1  | Matieres et objets explosifs | 0         |
| 1.2    | Matieres et objets explosifs | 0         |
| 1.3    | Matieres et objets explosifs | ٥         |
| 1.4    | Matieres et objets explosifs | 0         |
| 1.5    | Matieres et objets explosifs | 0         |

Il va sans rappeler que si la classe IMO que vous cherchez n'est pas sur la liste, vous n'avez qu'à introduire son code dans le champ « code » et lancer la recherche.

NB : puisqu'il s'agit de marchandises diverses, il ne faut pas oublier de cocher la case relative à ce type de marchandises :

Marchandises diverses (Conventionnelles, Vrac ...)

Une fois les informations marchandise saisies cliquez sur « Ajouter » :

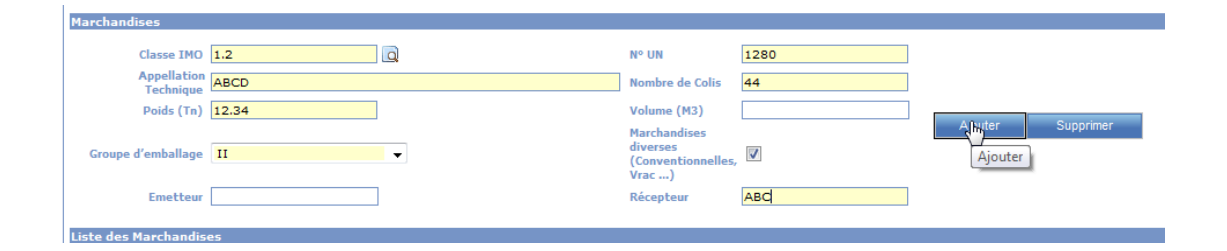

Cette Marchandise sera automatiquement ajoutée dans la liste:

| Liste | des Marchand | lises |                          |             |          |           |           |                       |                 |                           |                       |
|-------|--------------|-------|--------------------------|-------------|----------|-----------|-----------|-----------------------|-----------------|---------------------------|-----------------------|
|       |              |       | Ma                       | archandises |          |           |           |                       | Conten          | ants                      |                       |
|       | Classe IMO   | N° UN | Appellation<br>Technique | Poids (Tn)  | Emetteur | Récepteur | Opération | Classification        | Nº du Conteneur | Contenants<br>Id tracteur | Type de contenant     |
|       | 1.2          | 1280  | ABCD                     | 12,34       |          | ABC       | ₫ 🧭       |                       |                 |                           |                       |
|       |              |       |                          |             |          |           |           | Marchandises diverses |                 |                           | Marchandises diverses |
|       |              |       |                          |             |          |           |           |                       |                 |                           |                       |
|       |              |       |                          |             |          |           |           |                       |                 | Retour                    | Fermer                |

Pour rajouter d'autres connaissements, il faut cliquer sur le bouton « retour »

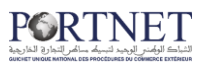

Rotour Fermer

et reprendre les instructions sus mentionnées :

| Marchandises dangereuses - Connaissem                | ent                                                                    |                                      |            |           |
|------------------------------------------------------|------------------------------------------------------------------------|--------------------------------------|------------|-----------|
| Voyage                                               |                                                                        |                                      |            |           |
| N° Avis d'arrivée 201332 N° escale 20110             | 6072 Date ETA 27/05/2011 08:30 Por                                     | t ORKNEY                             |            |           |
| Navire                                               |                                                                        |                                      |            |           |
| IMO 8503242 Nom du navire                            | TOKACHI FROST <b>Nationalité</b> PANAMA                                | Armateur ALPHA REEFERS TRANSPORT HAN | MBOURG     |           |
| Connaissement                                        |                                                                        |                                      |            |           |
| N° Connaissement<br>Port de chargement  SÉLECTIONNER | Date de chargement <ul> <li>Poids Total (Tn) 12,34         </li> </ul> | iiiii Ajouter                        | Supprimer  |           |
| Liste des Connaissements                             |                                                                        |                                      |            |           |
| N° Connaissement 🔺                                   | Port de chargement                                                     | Date de chargement 🗢                 | Poids (Tn) | Opération |
| A12                                                  | PORT ARTHUR                                                            | 19/05/2011 12:00                     | 12,34      | 80 🧭      |

#### Marchandises en contenants :

Pour la saisie de connaissements pour marchandise dangereuse en contenant, il faut reprendre les mêmes étapes que pour la marchandise diverse, sauf qu'il faut laisser la case marchandises diverses décochée :

| March   | andises                  |       |                          |            |          |           |                                |                      |                 |                           |                   |
|---------|--------------------------|-------|--------------------------|------------|----------|-----------|--------------------------------|----------------------|-----------------|---------------------------|-------------------|
|         | Classe IMO               |       |                          | 0          |          |           | N* UN                          |                      |                 |                           |                   |
|         | Appellation<br>Technique |       |                          |            |          |           | Nombre d                       | e Colis              |                 |                           |                   |
|         | Poids (Tn)               |       |                          |            |          |           | Volume (I                      | H3)                  |                 |                           |                   |
| Gro     | upe d'emballage          | SÉLEC | TIONNER                  | •          |          | <         | diverses<br>(Conventi<br>Vrac) | ises<br>ionnelles, 🗐 | >               | Ajputer                   | Supprimer         |
|         | Emetteur                 |       |                          |            |          |           | Récepteu                       | r                    |                 |                           |                   |
| Liste d | les Marchandi            | ies   |                          |            |          |           |                                |                      |                 |                           |                   |
|         |                          |       | Ma                       | rchandises |          |           |                                |                      | Cont            | enants                    |                   |
|         | Classe IMO               | N° UN | Appellation<br>Technique | Poids (Tn) | Emetteur | Récepteur | Opération                      | Classification       | Nº du Conteneur | Contenants<br>Id tracteur | Type de contenant |
|         | 3.1                      | 1280  | ABCD                     | 22,00      |          | ABC       | 00 🧭                           |                      |                 |                           |                   |
|         |                          |       |                          |            |          |           |                                |                      |                 |                           |                   |

Cliquez sur le bouton approprié afin d'ajouter le(s) Contenant(s) :

| Gestion de Contenant |                                             |             |                                | ×                      |
|----------------------|---------------------------------------------|-------------|--------------------------------|------------------------|
| Type de contenarit   |                                             |             |                                |                        |
| Contene              | © © Nº du<br>Ir Ensemble Remorque contenant | TGHU1364391 | Type de 40x8.5 Pa<br>contenant | ssive Vents (42G1) 🔹 🗸 |
| Nº Scellé            |                                             |             |                                |                        |
| Nº Scellé            |                                             |             |                                |                        |
|                      | Ajouter                                     | Supprimer   |                                |                        |
| Liste des Contenants |                                             |             |                                |                        |
| N° du                | Conteneur                                   | Type de     | contenant                      | Opération              |

Comme d'habitude, remplissez les informations puis cliquez sur « Ajouter ».

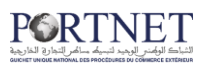

| Sestion de Conte | nant                                  |                                | ×         |
|------------------|---------------------------------------|--------------------------------|-----------|
| Type de contena  | ant                                   |                                |           |
|                  | Conteneur Ensemble Remorque Contenant | Type de SÉLECTION<br>contenant | VER 🗸     |
| Nº Scellé        |                                       |                                |           |
| Nº Scellé        |                                       |                                |           |
|                  | Ajouter Supp                          | rimer                          |           |
| Liste des Conte  | nants                                 |                                |           |
|                  | Nº du Conteneur                       | Type de contenant              | Opération |
|                  | TGHU1364391                           | Conteneur                      | ß         |

Ajouter tous les contenants dans ce même formulaire et de la même façon avant de cliquer sur le bouten « Fermer »

De retour vers le formulaire de saisie de la marchandise dangereuse, l'information sera présentée comme ceci :

| Liste | des Marchand | ises  |                          |            |          |           |           |                |                 |                           |                             |
|-------|--------------|-------|--------------------------|------------|----------|-----------|-----------|----------------|-----------------|---------------------------|-----------------------------|
|       |              |       | Ma                       | rchandises |          |           |           |                | с               | ontenants                 |                             |
| G     | Classe IMO   | N° UN | Appellation<br>Technique | Poids (Tn) | Emetteur | Récepteur | Opération | Classification | Nº du Conteneur | Contenants<br>Id tracteur | Type de contenant           |
|       | 3.1          | 1280  | ABCD                     | 22,00      |          | ABC       | ₫ 🧭       |                |                 |                           |                             |
|       |              |       |                          |            |          |           |           | Conteneur      | TGHU1364391     |                           | 40x8.5 Passive Vents (42G1) |

Chaque ligne Marchandise sera suivie de l'équipement ou des équipements qui la contiennent.

#### 4. Cas de la LMS :

Le traitement de la marchandise spéciale est similaire à celui de la marchandise dangereuse, il ya peu de différence

Pour accéder à l'écran de saisie de la Marchandise spéciale, vous pouvez soit :

1- Cliquez directement sur le bouton : (recommander puisque c'est la façon la plus simple)

2- Cliquez sur le bouton : 📝 puis dans la fenêtre DAP qui s'ouvre cliquez à nouveau sur le bouton LMS en haut de la page :

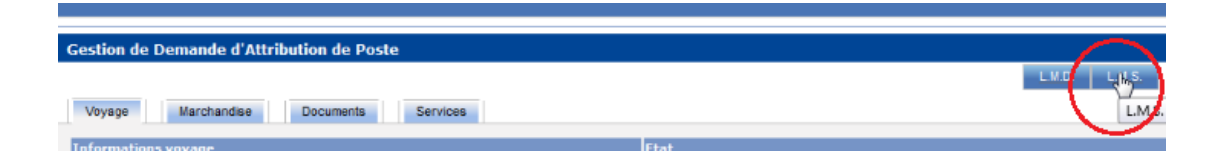

Voilà l'écran de saisie de la Marchandise spéciale :

| N° Avis d'arrivée 201332 N° de voyage test16 Date ETA 23 | /05/2011 08:30 Port ORKNEY                                |     |
|----------------------------------------------------------|-----------------------------------------------------------|-----|
| Navire                                                   |                                                           |     |
| IMO 8503242 Nom du navire TOKACHI FROS                   | Nationalité PANAMA Armateur ALPHA REEFERS TRANSPORT HAMBO | URG |
| Consistement                                             |                                                           |     |
| contributinent                                           | Marchandise à bord                                        |     |
| N° Connaissement                                         | Marchandise destinée                                      |     |
| Date de chargement                                       | aux FAR                                                   |     |
| Port de chargement SÉLECTIONNER -                        | Matériel de chasse                                        |     |
| Poids Total (Tn) 0.0                                     | Explosifs                                                 |     |
| Ajouter Supprimer                                        | Détonateurs                                               |     |
|                                                          | Autres marchandises spéciales                             |     |
| Liste des Connaissements                                 |                                                           |     |
| 10.0                                                     | Port de obergement                                        |     |

Création d'un nouveau Connaissement (remplir les champs adéquats puis cliquer sur « Ajouter » :

| Connaissement      |                   |                                  |                    |
|--------------------|-------------------|----------------------------------|--------------------|
|                    |                   | Marchandise à bord               |                    |
| N° Connaissement   | 1234              | Marchandise destinée             |                    |
| Date de chargement | 13/05/2011 12:00  | aux FAR<br>Armes et munitions    |                    |
| Port de chargement | SAVANNAH 🗸        | Matérial da charca               |                    |
| Poids Total (Tn)   | 0.0               | Materiel de chasse               |                    |
|                    |                   | Explosits                        | Materiel de chasse |
|                    | Ajouter Supprimer | Détonateurs                      |                    |
|                    |                   | Autres marchandises<br>spéciales |                    |

Une fois le connaissement ajouté, on commence à saisir la marchandise (comme dans le cas du dangereux):

| Nº Avis d'a                                                | rrivée 201332 Nº de voyage test16 Date ETA 27/05/  | 2011 08:30 Port ORKNEY                                                                                                    |          |
|------------------------------------------------------------|----------------------------------------------------|----------------------------------------------------------------------------------------------------|----------|
| e .                                                        | IMO 8503242 Nom du navire TOKACHI FROST Nat        | ionalité PANAMA Armateur ALPHA REEFERS TRANSPORT HAMB                                                                                       | OURG     |
| aissement                                                  |                                                    | Manshandina à band                                                                                                    |          |
| Nº Connaise<br>Date de charg<br>Port de charg<br>Poids Tot | ement SÉLECTIONNER  al (Tn) 0.0  Ajouter Supprimer | Marchandise destinée<br>aux FAR<br>Armes et munitions<br>Matériel de chasse<br>Explosifs<br>Détonateurs<br>Autres marchandises<br>spéciales |          |
|                                                            | № Connaissement                                    | Port de chargement                                                                                                    |          |
|                                                            | 1234                                               | SAVANNAH                                                                                                    | ₩.<br>19 |

Pour ce faire, cliquez simplement sur le bouton « Ajout marchandise » :

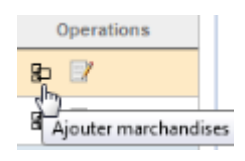

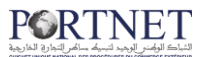

La fenêtre de saisie de la Marchandise s'ouvre :

| Marchandises Speciale - Marchandises                                                |                       |                                            |                 |                                  |                       |                           |                      |
|-------------------------------------------------------------------------------------|-----------------------|--------------------------------------------|-----------------|----------------------------------|-----------------------|---------------------------|----------------------|
| Voyage                                                                              |                       |                                            |                 |                                  |                       |                           |                      |
| Nº Avis d'arrivée 201332 Nº escale 2011060                                          | 072 Date ETA 27/05/20 | 1 08:30 Port O                             | RKNEY           |                                  |                       |                           |                      |
| Navire                                                                              |                       |                                            |                 |                                  |                       |                           |                      |
| IMO 8503242 Nom du navire TC                                                        | KACHI FROST National  | té PANAMA Arm                              | ateur ALPHA P   | REEFERS TRANSP                   | ORT HAMBOURG          |                           |                      |
| Connaissement                                                                       |                       |                                            |                 |                                  |                       |                           |                      |
| Nº Connaissement 1234 Date de charge<br>Date de chargement SAVANNAH Poids Total (Tr | ment 13/05/2011 12:00 | Marchandise<br>Matériel de cl<br>Explosifs | à bord<br>nasse |                                  |                       |                           |                      |
| Marchandises                                                                        |                       |                                            |                 |                                  |                       |                           |                      |
| Classe IMO                                                                          | Appellation Techni    | lue                                        |                 |                                  |                       |                           |                      |
| Nº UN                                                                               | Nombre de<br>Colis    |                                            |                 | Groupe d'embal                   | lage                  | SÉLECTIONNE               | R 🗸                  |
| Poids à charger                                                                     | décharger             |                                            |                 | Poids en transi                  | t                     |                           |                      |
| Récepteur                                                                           | Expéditeur            |                                            |                 | Marchandises d<br>(Conventionnel | iverses<br>les, Vrac) |                           |                      |
| Ajouter Supp                                                                        | rimer                 |                                            |                 |                                  |                       |                           |                      |
| Liste des Marchandises                                                              |                       |                                            |                 |                                  |                       |                           |                      |
| Marcha                                                                              | andises               |                                            |                 |                                  | Contenar              | nts                       |                      |
| Classe IMO Nº UN Appellation Technique                                              | Poids (Tn) Emetteu    | Récepteur                                  | Opération       | Classification                   | Nº du Conteneur       | Contenants<br>Id tracteur | Type de<br>contenant |

Les champs à saisir sont pratiquement tous obligatoires et il ne faut pas oublier de cocher la case Marchandises diverses si c'est le cas.

| Code | 3.2 Description              |           |
|------|------------------------------|-----------|
|      | Effacer Rech                 | erche     |
|      | Résultat                     |           |
| Code | Description                  | Opération |
| 1.1  | Matieres et objets explosifs | 0         |
| 1.2  | Matieres et objets explosifs | 0         |
| 1.3  | Matieres et objets explosifs | 0         |
| 1.4  | Matieres et objets explosifs | 0         |
| 1.5  | Matieres et objets explosifs | 0         |

Pour la zone « Classe IMO » PORTNET offre la même liste prédéfinie de Classe IMO :

Une fois l'information Marchandise saisie cliquez sur « Ajouter » :

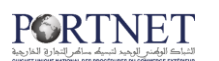

| CI9226 140     | 3.2 | ppenation recimique minamable |                    |      |  |
|----------------|-----|-------------------------------|--------------------|------|--|
| Nº UN          | 123 | <br>Nombre de Colis 23        | Groupe d'emballage | None |  |
| Poids a charge | 100 | Poids a decharger 100         | Poids en transit   | 100  |  |
| Récepteur      | rec | Expediteur exp                |                    |      |  |

Cette Marchandise sera automatiquement ajoutée dans la liste ce qui vous donnera la main d'ajouter les conteneurs portant cette marchandise :

|      | Classe                      | IMO          |                                                 | Д Арр                | ellation Tech | nique         |           |                |                      |                                     |               |
|------|-----------------------------|--------------|-------------------------------------------------|----------------------|---------------|---------------|-----------|----------------|----------------------|-------------------------------------|---------------|
|      | N                           | 1º UN [      |                                                 |                      | Nor           | mbre de Colis |           |                | Groupe d'emba        | lage SÉLECTIONNER                   |               |
|      | Poids a ch                  | arger        |                                                 |                      | Poid          | s a decharger |           |                | Poids en tr          | ansit                               |               |
|      | Récep                       | pteur        |                                                 |                      |               | Expediteur    | J         |                |                      |                                     |               |
|      |                             |              | Ajouter Supj                                    | primer               |               |               |           |                |                      |                                     |               |
| te d | les Marchandi               | ses          | Ajouter Supj<br>Marcha                          | primer<br>ndises     |               |               |           |                | c                    | ontenants                           |               |
| te d | les Marchandi<br>Classe IMO | ses<br>N° UN | Ajouter Supp<br>Marcha<br>Appellation Technique | ndises<br>Poids (kg) | Emetteur      | Récepteur     | Opération | Classification | C<br>Nº du Conteneur | ontenants<br>Contenants Id tracteur | Type Contenau |

Cliquez sur le bouton approprié afin d'ajouter le(s) Conteneur(s) :

| G               | Onteneur Emsemble Remorque | N° du Contenant                          |                | Type contenant | SÉLECTIONNER |  |
|-----------------|----------------------------|------------------------------------------|----------------|----------------|--------------|--|
| cellé<br>Nº S   | scellé                     |                                          |                |                |              |  |
|                 |                            | Aiouter Supprin                          | ier            |                |              |  |
|                 |                            | 100-101-102-102-102-102-102-102-102-102- |                |                |              |  |
| e des Contenant | 5                          |                                          |                | <i>w.</i>      |              |  |
| e des Contenant | rs<br>№ du Contene         | ur                                       | Type contenant |                | Tare (kg)    |  |

Comme vous pouvez le constater, le formulaire « Conteneur » est le même que celui utilisé dans le cas du dangereux, nous n'allons donc pas revoir les différentes procédures de création d'un conteneur puisque c'est déjà traité dans le cas du dangereux.

De retour vers le formulaire de saisie de la marchandise spéciale, l'information sera présentée comme ceci :

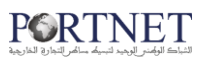

|            |                 |                             | nuises                                                                                              |                                                                                                    |                                                                                                    |                                                                                                    | Contenants                                                                                                    |                                                                                                    |                                                                                                    |                                                                                                    |
|------------|-----------------|-----------------------------|----------------------------------------------------------------------------------------------------|----------------------------------------------------------------------------------------------------|----------------------------------------------------------------------------------------------------|----------------------------------------------------------------------------------------------------|----------------------------------------------------------------------------------------------------|----------------------------------------------------------------------------------------------------|----------------------------------------------------------------------------------------------------|----------------------------------------------------------------------------------------------------|
| Classe IMO | N° UN           | Appellation Technique       | Poids (kg)                                                                                          | Emetteur                                                                                                    | Récepteur                                                                                                    | Opération                                                                                                    | Classification                                                                                                    | Nº du Conteneur                                                                                                    | Contenants Id tracteur                                                                                                    | Type Contenant                                                                                                    |
| 3.2        | 123             | inflamable                  | 300,00                                                                                              | ехр                                                                                                    | rec                                                                                                    | 1 🕄                                                                                                    |                                                                                                    |                                                                                                    |                                                                                                    |                                                                                                    |
|            |                 |                             |                                                                                                    |                                                                                                    |                                                                                                    | N                                                                                                    | Conteneur                                                                                                    | CON456                                                                                                    |                                                                                                    | CITERNE 20 p                                                                                                    |
|            |                 |                             |                                                                                                    |                                                                                                    |                                                                                                    | 2                                                                                                    | [ ] ]                                                                                                    |                                                                                                    |                                                                                                    |                                                                                                    |
|            | asse IMO<br>3.2 | Classe IMO Nº UN<br>3.2 123 | Stasse IMO         N° UN         Appellation Technique           3.2         123         inflamable | Classe IMO         N° UN         Appellation Technique         Poids (kg)           3.2         123         inflamable         300,00 | Stasse IMO     N° UN     Appellation Technique     Poids (kg)     Emetteur       3.2     123     inflamable     300,00     exp | Stasse IMO     Nº UN     Appellation Technique     Poids (kg)     Emetteur     Récepteur       3.2     123     inflamable     300,00     exp     rec | Stasse IMO     Nº UN     Appellation Technique     Poids (kg)     Emetteur     Récepteur     Opération       3.2     123     inflamable     300,00     exp     rec     11 3 | Stasse IMO       N° UN       Appellation Technique       Poids (kg)       Emetteur       Récepteur       Opération       Classification         3.2       123       inflamable       300,00       exp       rec       123       Conteneur         Unification | Stasse IMO     N° UN     Appellation Technique     Poids (kg)     Emetteur     Récepteur     Opération     Classification     N° du Conteneur       3.2     123     inflamable     300,00     exp     rec     Image: Conteneur     Conteneur | Stasse IMO       N° UN       Appellation Technique       Poids (kg)       Emetteur       Récepteur       Opération       Classification       N° du Conteneur       Contenants Id tracteur         3.2       123       inflamable       300,00       exp       rec       Image: Conteneur       Conteneur       Contene |

Chaque ligne Marchandise spéciale sera suivie de l'équipement ou des équipements qui la contiennent.

#### 5. Envoi de la DAP

Après avoir fourni toute l'information concernant la DAP, LMD et la LMS, vous serez prêt à l'envoyer.

Pour envoyer une DAP, la procédure est simple, deux moyens s'offrent à vous :

| e Deman | de d'Attributior       | n de Poste (10         | )           |                        |                             |                 |          |
|---------|------------------------|------------------------|-------------|------------------------|-----------------------------|-----------------|----------|
| vire 🕈  | Date/Heure<br>ETA<br>¢ | Date/Heure<br>ETD<br>¢ | Opérateur 🕈 | Type de<br>marchandise | Etat 🗢                      | Ope             | rations  |
| (A      | 18/09/2013<br>07:00    | 03/01/2014<br>12:00    | MARSA MAROC | IMP                    | Nouveau                     | <i>.</i><br>∕   | ◎ 📀<br>▲ |
| (A      | 18/09/2013<br>07:00    | 18/09/2013<br>22:00    | MARSA MAROC | IMP/EXP                | En attente<br>de<br>reponse | <i>∎</i> ∕<br>& | 0        |
| (A      | 16/09/2013<br>07:00    | 16/09/2013<br>22:00    | MARSA MAROC | IMP/EXP                | Autorisé                    |                 | ۲        |

Le premier consiste à cliquer simplement sur le bouton Envoyer 🌁. (Voir plus haut)

Le deuxième : ouvrir le formulaire DAP puis cliquer sur le bouton « Envoyer »

| Supprimer | Modifier | Envoyer | Détail L.M.D. | Détail L.M.S. | Détail | Retour | Fermer |
|-----------|----------|---------|---------------|---------------|--------|--------|--------|
|           |          | 0       |               |               |        |        |        |

Sur cette figure on voit plusieurs butons, le tableau ci-dessous décrit la fonctionnalité de chaque bouton :

| Boutons   | Fonctionnalités                                                           |
|-----------|---------------------------------------------------------------------------|
| Supprimer | Permet de supprimer une DAP (attention, cette opération est irréversible) |
| Modifier  |                                                                           |

|               | Permet de porter des modifications sur la DAP                                                                                                   |
|---------------|----------------------------------------------------------------------------------------------------|
| Envoyer       | Permet d'envoyer la DAP (une DAP est toujours envoyée<br>avec sa LMD et LMS même si elle ne contient pas de<br>Marchandise dangereuse/spéciale) |
| Détail L.M.D. | Afficher le détail de la LMD (les fonctions de Modification<br>suppression ne sont pas accessibles)                                             |
| Détail L.M.S. | Afficher le détail de la LMS (les fonctions de Modification<br>et Suppression ne sont pas accessibles)                                          |
| Détail        | Permet d'afficher le Détail de la DAP (les fonctions de<br>Modification et Suppression ne sont pas accessibles)                                 |

## الشاك الوضد المحمد لتسبك ساكم التعاري الخارجية

| Informations voyage         Marchandises         Documents         Services           Voyage         Eat         Autorisé         Port demandé Casabianca<br>Nº Avis         Eat escale         Confirmée           Nº Avis         201105140         Opérateur         MARSA MARCO         Chervations<br>capitalinerie         Confirmée           Nº d'escale         201105140         Opérateur         MARSA MARCO         Chervations         Confirmée           Date de départ         2905/2011 12:00         Port Suivant         ORKNEY (ORK)         Trant d'eau sortie avant 3.0           Observations         0         Sorter suivant         ORKNEY (ORK)         Trant d'eau sortie avant 3.0           Observations         Uservations         Virge         Port Suivant         ORKNEY (ORK)           Trant d'eau sortie avant 3.0         Jauge nette         2110.0         Trant d'eau sortie avant 3.0           Observations         Uservations         Trant d'eau sortie avant 3.0         Trant d'eau escale         Trant d'eau ortie avant 3.0           Observations         Trant d'eau sortie avant 4.0         Trant d'eau escale         Trant d'eau escale           Intant d'eau eschere avant 4.0         Trant d'eau escale avertie a 3.5         Armateur disposant         SA RIVER SHIPRING FRANCO BELGIQUE           Intant d'eau eschere avant 4.0 |
|----------------------------------------------------------------------------------------------------|
| Voyage         Etat           Etat         Autorisé         Port demandé Casablanca           Nº Avis         201332         Nº du voyage test16         Confirmée           Nº d'escale         20110672         Date ETA         2705/20110.830         Capitalianeia           Nº d'escale         201105140         Opérateur         MARSA MAROC         Confirmée           Départ         Date de départ         2805/2011 12:00         Port Suivant         ORKNEY (ORK)           Tirant d'eu sortie arrière         3.5         Tirant d'eu sortie arrière         3.5           Observations         Observations         Nº Virce           Nevire         MO 8503242         Trant d'eu sortie arrière         3.5           Nage brute         3993.0         Jauge nette         2110.0         Trant d'eu r.3           Jauge nette         2110.0         Trant d'eu entrée arrière 3.5         Trant d'eu entrée arrière 3.5           Armateur         ALPRA REEFERS TRAINSPORT         Armateur disposant         SA RIVER SHIPRING FRANCO BELGIQUE           Nature de l'escale         Oui         Charger Non Altéger Non Attente Non Avtailler Non         Seater Non           Poste souhaité         POSTETT34         Type d'accostage Tribord à qual Lipne réguiére Non         Non           Poste                                                                    |
| Etat       Autorisé       Port demandé Casablanca       Etat escale       Confirmée         Nº Avis       20132       Nº du voyage testi6       Observations       Capitalinaite       Observations         Nº prise en charge       201106/72       Date ETA       27/05/2011 08:30       Observations       Confirmée         Nº prise en charge       20106/072       Date ETA       27/05/2011 08:30       Observations       Observations         Date de départ       29/05/2011 12:00       Port Suivant       ORKIEY (ORK)       Observations         Observations       3.5       Trant d'eau sortie avreit 3.0       Observations       No         Observations       Navine       TOKACHI FROST       Type       POLYTHERME       MO       8503242         Lo.A.       111.96       T.P.L       5119.0       Trant d'eau 7.3         Jauge brute       3938.0       Jauge nette       2110.0       Trant d'eau 7.3         Jauge brute       3938.0       Jauge nette       2110.0       Trant d'eau frée aureité as site 3.5         Kature de l'éscale       Deicharger       Oui       Charger Non Alléger Non Attente Non Availler Non       Sea RIVER SINPING FRANCO BELGIQUE         Nature de l'éscale       POST T14       Type d'accasage Tribord à quai Ligne réguière       Non                                                                                               |
| Nature         TOKACHI FROST         Type         POLYTHERME         MO         8503242           Navire         Totant d'eau sortie arrière         S         Trant d'eau sortie arrière         No         8503242           Navire         TOKACHI FROST         Type         POLYTHERME         MO         8503242           LO.A.         111.96         T.P.L.         S119.0         Trant d'eau 7.3           Jauge brute         3936.0         Jauge nettle         2110.0         Trant d'eau 7.3           Trant d'eau entrée avant         4.0         Trant d'eau entrée arrière 3.5         Armateur disposant         SEA RIVER SHIPPING FRANCO BELGIQUE           Nature de l'escale         Viset Charger Non Alléger Non Alteiner Non Autente Non         Sea RIVER SHIPPING FRANCO BELGIQUE           Nature de l'escale         Viset Station de gaz         Avare Navire Non         Description avarie           Souter         Non         Relischer Non Rélischer Non Autente Non         Description avarie           Station de remorquage         OFFSHORE         Station de gaz         Cobservations                                                                                                    |
| Observations           Observations           Narvie           Nom du navire         TOKACHI FROST         Type         POLYTHERME         MO         8503242           LO.A.         111.96         T.P.L         S118.0         Trant dreu 7.3           Jauge brute         3936.0         Jauge entrée avant         4.0         Trant dreue entrée arrière 3.5           Armateur         ALPHA REEFERS TRANSPORT<br>HAIBBOURG         Armateur disposant         SEA RIVER SHIPING FRANCO BELGIQUE           Nature de l'escale         Décharger         Oui         Charger Non Alléger Non Atteite Non Avitaller Non<br>Souter         Non         Relicher Non Réparer Non Désarmer Non Autres Non           Poste soulaité         POSTE T3T4         Type daccostage Tribord à quai Ligne régulère Non<br>Natures des travaux         Non         Description avarie           Station de remorquage         OFFSHORE         Station de gaz         Station de gaz                                                                                                    |
| Nature         TOKACHI FROST         Type         POLYTHERME         MO         8503242           LO.A.         111.96         T.P.L.         5119.0         Trant d'eau 7.3           Jauge brute         3936.0         Jauge nette         2110.0         Trant d'eau 7.3           Tirant d'eau entrée arrière 3.5         Armateur         ALPHA REFERS TRANSPORT<br>HAMBOURG         Armateur disposant         SEA RIVER SHIPPING FRANCO BELGIQUE           Nature de l'escale         Décharger         Oui         Charger Non Alteger Non Attente         Non           Décharger         Oui         Charger Non Attente         Non         Relâcher Non Régarer Non Autres         Non           Poste souhaité         POSTE T3T4         Type d'accostage Tribori à quai Ligne régulère         Non         Non           Ratures de stravaux         Araré Navire         No         Description avarie         Station de gaz           Observations         U         Station de gaz         Station de gaz         Station de gaz                                                                                                    |
| NAMBUURG       Vature de l'escale       Décharger       Oui     Charger Non Altente Non Avitalier Non       Souter     Non     Relächer Non Régarer Non Autres Non       Poste souhité     POSTE T374     Type d'accostage Tribord à qual Ligne régulère       Natures des travaux     Avarie Navier       Station de remorquage     OFFSHORE     Station de gaz                                                                                                    |
| Décharger         Oui         Charger         Non         Attente         Non         Attente         Non         Attente         Non         Attente         Non         Attente         Non         Attente         Non         Attente         Non         Attente         Non         Attente         Non         Description avarie         Non         Station de remorquage         OFFSHORE         Station de gaz         Station de gaz         Observations                                                                                                    |
| Natures des travaux         Avaré Navire         Non         Description avarie           Station de remorquage         OFFSHORE         Station de gaz         Description avarie           Observations         Observations         Description avarie         Description avarie                                                                                                    |
| Observations Observations                                                                                                    |
|                                                                                                    |

#### 6. Impression de la DAP

Pour l'impression de la DAP il suffit de d'ouvrir le formulaire de DAP soit en consultation ou en gestion :

| Avis d'arrivée | DAP     | 🗐 Manifestes           | Careminal (         | Douane                           | a c. |
|----------------|---------|------------------------|---------------------|----------------------------------|------|
|                | - Nouv  | elle Demande d'Attribu | ution de Poste      |                                  |      |
|                | 📝 Gesti | on des Demandes d'A    | ttribution de Poste |                                  |      |
|                | Cons    | ulter Demande d'Attril | bution de Poste n   | Taxable in the local division of |      |

| pérateur 🛛  | Type de<br>marchandise | Etat .                      | Operations |
|-------------|------------------------|-----------------------------|------------|
| IARSA MAROC | MP                     | Nouveau                     | 8          |
| IARSA MAROC | IMP/EXP                | En attente<br>de<br>reponse | 0          |
| IARSA MAROC | MP/EXP                 | Autorisé                    |            |
| IARSA MAROC | <b>MP/EXP</b>          | Autorisé                    | Détail     |

L'écran suivant s'affiche :

**GUIDE UTILISATEUR PORTNET : CONSIGNATAIRE** 

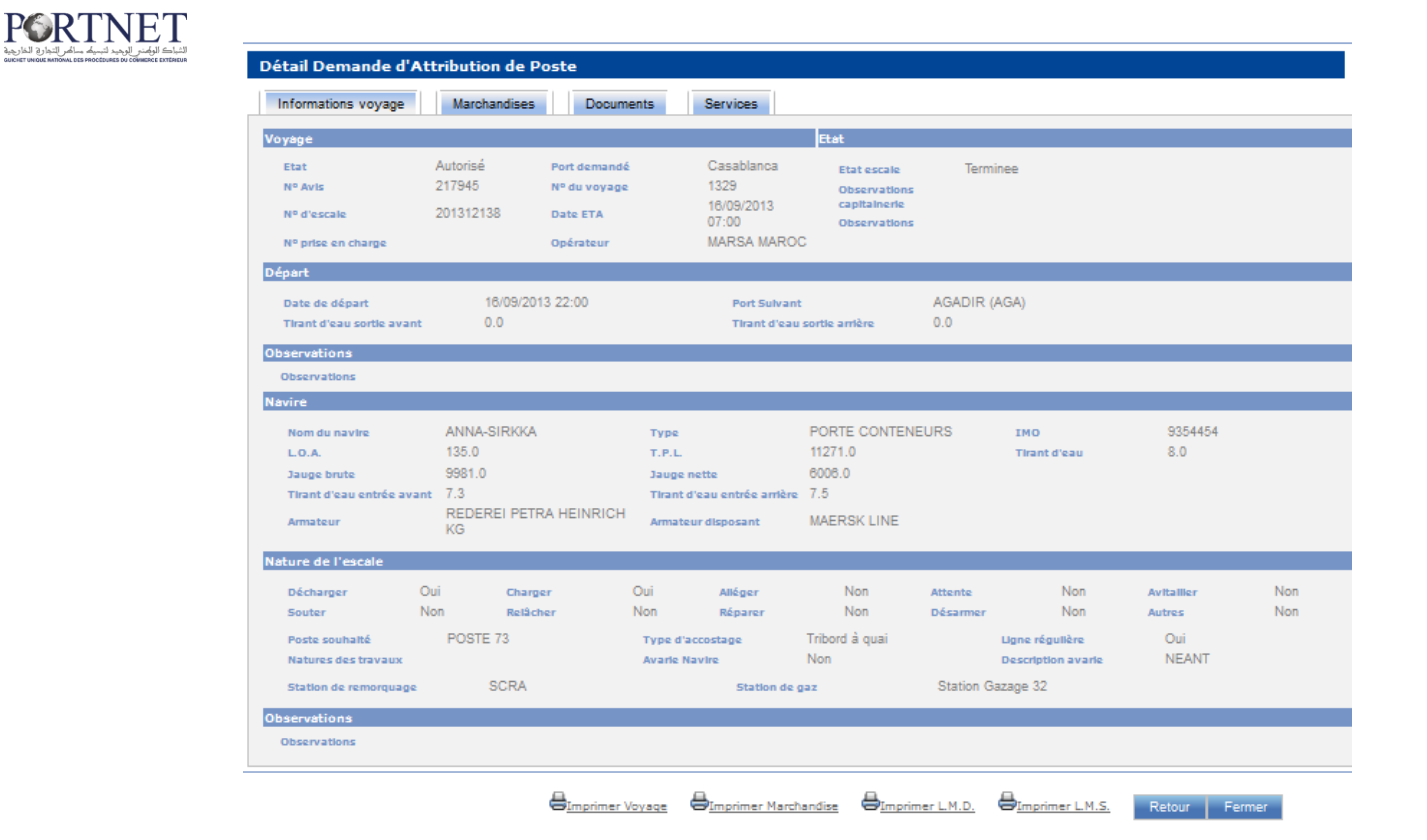

Il suffit de cliquer sur les boutons «imprimer» pour l'impression des quatre documents :

| Nature de l'escale<br>Décharger<br>Souter | Oui<br>Non | Charger<br>Relâcher | Oui<br>Non        | Alléger<br>Réparer  | Non<br>Non            | Attente<br>Désarmer | Non<br>Non                         | Avitailler<br>Autres | Non<br>Non |
|-------------------------------------------|------------|---------------------|-------------------|---------------------|-----------------------|---------------------|------------------------------------|----------------------|------------|
| Poste souhaité<br>Natures des travai      | POS        | TE 73               | Type d'<br>Avarie | accostage<br>Navire | Tribord à quai<br>Non | Li                  | gne régulière<br>escription avarie | Oui<br>NEANT         |            |
| Station de remorq                         | uage       | SCRA                |                   | Station             | de gaz                | Station Gazag       | e 32                               |                      |            |
| Observations                              |            |                     |                   |                     |                       |                     |                                    |                      |            |
|                                           | <          |                     | Voyage            | Imprimer March      | anglise 🖨 Impri       | mer L.M.D.          | Imprimer L.M.S.                    | Rebur                | Fermer     |

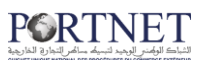

## IV- Gestion des Manifestes

#### 1. Création du manifeste

Pour créer un nouveau Manifeste, cliquez sur le menu « Manifeste» puis sur « Nouveau Manifeste »

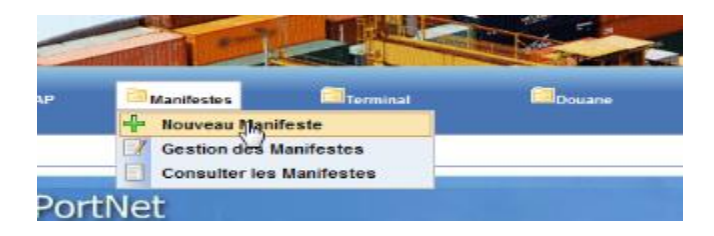

L'écran suivant sera affiché à l'écran :

| Nouveau manifeste            |                   |                       |                          |             |              |                |     |
|------------------------------|-------------------|-----------------------|--------------------------|-------------|--------------|----------------|-----|
| Voyage                       |                   |                       |                          |             |              |                |     |
| Nº escale<br>Etat escale     | ্                 | Nº de voyage          |                          | Date ETA    |              | Date de départ |     |
| Navire                       |                   |                       |                          |             |              |                |     |
| Nom du navire<br>Jauge Brute |                   | N° IMO<br>Jauge Nette |                          | Nationalité |              | T.P.L.         |     |
| Manifeste                    |                   |                       |                          |             |              |                |     |
| Régime                       | 🔘 Import 🔘 Export |                       | 🖲 Provisoire 🔘 Définitif | Nº Manifest | e            |                |     |
| Nº de la ligne régulière     |                   | Date création         | 19/12/2013 09:17         |             | Lest         |                |     |
| État ADII                    |                   | Acceptation ADII      |                          |             | Anticipation |                |     |
| État CAP.                    |                   | Acceptation CAP.      |                          |             |              |                |     |
| État OP.                     |                   | Acceptation OP.       |                          |             | Créer        |                |     |
| Num d'autorisation           |                   |                       |                          |             |              |                |     |
|                              |                   |                       |                          |             |              |                |     |
|                              |                   |                       |                          |             |              | Retour Fer     | mer |

Noter qu'un Manifeste ne peut être créé que si vous avez une DAP autorisée. Sélectionnez l'escale qui vous intéresse :

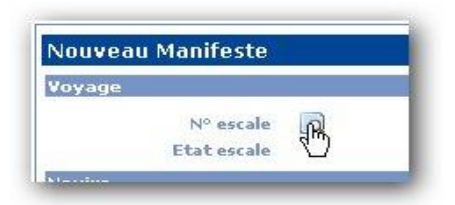

Vous pouvez soit sélectionner l'une des escales qui s'affiche sur la première page le tableau des avis arrivée ou bien utiliser les filtres pour rechercher une autre puis la sélectionner :

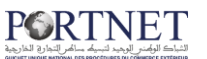

| Recherche Avis d'Arrivée |                 |               |                      |             |           |  |  |  |  |  |
|--------------------------|-----------------|---------------|----------------------|-------------|-----------|--|--|--|--|--|
| Paramètr                 | res de recherch | e             |                      |             | -         |  |  |  |  |  |
| No av                    | o               |               | Nº Voyage Date/Heure | Reche       | rcher     |  |  |  |  |  |
| Résultat                 |                 |               |                      |             |           |  |  |  |  |  |
| Nº avis 🕈                | N° Voyage ¢     | Nº d'escale ቀ | Navire +             | Date ETA ¢  | Opération |  |  |  |  |  |
| 201354                   | 05/2011         | 201106136     | MARCEL               | 27 mai 2011 | 0         |  |  |  |  |  |
| 201353                   | 2               | 201106134     | MOSVIK               | 27 mai 2011 |           |  |  |  |  |  |
| 201352                   | 2               | 201106132     | L ATALANTE           | 29 mai 2011 | 0         |  |  |  |  |  |
| 201351                   | 003/2011        | 201106133     | OTTO<br>DANIELSEN    | 30 mai 2011 | 0         |  |  |  |  |  |
| 201347                   | YK141R          | 201106120     | AKNOUL               | 4 juin 2011 | O         |  |  |  |  |  |
| 201345                   | 1115            | 201106115     | K.WAVE               | 27 mai 2011 |           |  |  |  |  |  |
| 201342                   | 1115            | 201106109     | MAERSK<br>FERROL     | 28 mai 2011 |           |  |  |  |  |  |
| 201339                   | 110551          | 201106094     | MEKNES               | 26 mai 2011 |           |  |  |  |  |  |
| 201338                   | YJ224R          | 201106099     | DIVIO                | 3 juin 2011 | 0         |  |  |  |  |  |

Une fois l'escale sélectionnée, spécifiez :

- ✓ Le Régime (Import ou Export)
- ✓ Manifeste provisoire ou définitif
- ✓ Lest (pour un manifeste néant)
- ✓ Anticipation
- ✓ N° de la ligne régulière (

Et cliquez sur « Créer » :

| 1822 🔍 Nº de voyage<br>ee | 1325                                                                                  | Date ETA                                                                                                    | 9/09/2013 07:00                                                                                                    | Date de départ                                                                                                    |
|---------------------------|---------------------------------------------------------------------------------------|----------------------------------------------------------------------------------------------------|----------------------------------------------------------------------------------------------------|----------------------------------------------------------------------------------------------------|
|                           |                                                                                       |                                                                                                    |                                                                                                    |                                                                                                    |
| NA N° IMO<br>Jauge Nette  | 9326990<br>6006.0                                                                     | Nationalité                                                                                                    | ROYAUME-UNI                                                                                                    | T.P.L. 11204.0                                                                                                    |
|                           |                                                                                       |                                                                                                    |                                                                                                    |                                                                                                    |
| nport 🔘 Export            | 🖲 Provisoire 🔘 Définitif                                                              | f Nº Manifest                                                                                                    | e CA5201311822                                                                                                    |                                                                                                    |
| Date création             | 19/12/2013 09:35                                                                      |                                                                                                    | Lest                                                                                                    |                                                                                                    |
| Acceptation A             | DII                                                                                   | <b>I1</b>                                                                                                    | Anticipation                                                                                                    |                                                                                                    |
| Acceptation C             | AP.                                                                                   |                                                                                                    |                                                                                                    |                                                                                                    |
|                           |                                                                                       |                                                                                                    |                                                                                                    |                                                                                                    |
| Acceptation C             | IP.                                                                                   |                                                                                                    | Crégr                                                                                                    |                                                                                                    |
|                           | 1822 Nº de voyage<br>ee<br>NA Nº IMO<br>Jauge Nette<br>Date création<br>Acceptation A | 1822 Nº de voyage 1325<br>iee NA Nº IMO 9326990 Jauge Nette 6006.0  mport © Export © Provisoire © Définiti Date création 19/12/2013 09:33 Acceptation ADII Acceptation ADII | 1822 R Nº de voyage 1325 Date ETA<br>iee NA Nº IMO 9326990 Nationalitá Jauge Nette 6006.0  mport © Export © Provisoire © Définitif Nº Manifest Date création 19/12/2013 09:33  Acceptation ADII Compatibility CAP | 1822 A Nº de voyage 1325 Date ETA 9/09/2013 07:00<br>iee NA Nº IHO 9326990 Nationalitá ROYAUME-UNI Jauge Nette 6006.0  mport © Export © Provisoire © Définitif Nº Manifeste CAS201311822 Date création 19/12/2013 09:35 E Lest Acceptation ADII E Anticipation |

Une fois fait, un message sera affiché pour montrer le résultat de la création :

| <b>I</b> | Crée avec succès |        |        |
|----------|------------------|--------|--------|
|          |                  |        |        |
|          |                  | Retour | Fermer |

Pour commencer la manipulation du manifeste, cliquez sur le menu « Manifeste» puis sur « Gestion des Manifestes » :

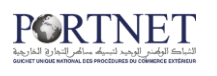

|  | 🛅 Manifestes |           | Termi            |     |  |
|--|--------------|-----------|------------------|-----|--|
|  | ÷            |           |                  |     |  |
|  | 1            | Gestion d | les Manifestes   | շիհ |  |
|  |              | Consulte  | r les Manifestes |     |  |

L'écran suivant s'affiche comprenant une liste des manifestes créés, si le manifeste recherché n'y figure pas vous pouvez toujours y accéder en utilisant les filtres de recherche :

| Liste d | le Manifeste  | 9              |                 |                    |                 |                |          |              |           |              |
|---------|---------------|----------------|-----------------|--------------------|-----------------|----------------|----------|--------------|-----------|--------------|
| Parame  | ètres de rech | erche          |                 |                    |                 |                |          |              |           |              |
|         | Nº I          | MO 0           | Q               | N° de voyage       |                 |                |          | Nº Avis 0    |           |              |
|         | Nº d'esc      | ale            |                 | Nº Manifeste       |                 |                |          | Port Casabl  | anca      | <b>•</b>     |
|         | Proviso       | ire 🔘 Oui 🔘 No | on              | Date d'Arrivée, du |                 |                |          | à            |           |              |
|         | Régi          | ime 🔘 Import 🔘 | Export          |                    |                 |                |          |              |           |              |
|         |               |                |                 |                    |                 |                |          |              |           |              |
|         |               |                |                 |                    |                 |                |          | Effacer      | Reche     | rcher        |
|         |               |                |                 |                    |                 |                |          |              |           |              |
|         |               |                |                 |                    |                 |                |          |              |           |              |
| _       |               |                |                 | Li                 | ste des manifes | tes            |          |              |           |              |
|         | Nº Avis 🕈     | Nº de voyage 🕈 | Nom du Navire 🕈 | Consignataire +    | Opérateur 🕈     | Nº Manifeste 🕈 | Régime 🕈 | Provisoire + | Etat ADII | Operations   |
| 1       | 217770        | 1325           | ANALENA         | MAERSK MAROC       |                 | CAS201311822   | Export   | Oui          | NOU       | <b>₽</b> ⊚ * |
|         | 217770        | 1325           | ANALENA         | MAERSK MAROC       | MARSA MAROC     | CAS201311822   | Export   |              | NOU       | R            |
| 1       | 201150        | -1113          | ANALENA         | MAERSK MAROC       |                 | CAS201104890   | Export   | Oui          | NOU       | I ⊚ »        |
|         | 201150        | -1113          | ANALENA         | MAERSK MAROC       | MARSA MAROC     | CAS201104890   | Export   |              | MOD       | Ē            |

Vous remarquez qu'il existe deux lignes :

a- La première représente toujours l'entête du manifeste et permet de modifier l'état du manifeste (provisoire/définitif/anticipation...) et comme pour l'avis d'arrivée et DAP dans la colonne opérations, on remarque les mêmes icones :

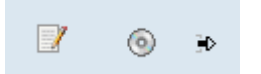

Cette icône permet d'accéder à l'entête du manifeste et procéder aux modifications, envoi...

Cette icône permet de voir l'historique/Suivi du manifeste (date de création, d'envoi, acceptation...)

Cette icône permet l'envoi du manifeste.

b- La deuxième ligne permet l'accès à la liste des connaissements, pour la saisie ou bien la modification.

Maintenant on va commencer la saisie des connaissements relatifs à notre manifeste :

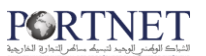

Pour ce faire il existe deux façons pour accéder à la liste des connaissements :

1. Soit en cliquant sur le bouton modifier de la première ligne puis le bouton Gestion des Connaissements comme suit :

|           | Liste des manifestes |                |                 |                 |                |                |          |            |           |              |  |
|-----------|----------------------|----------------|-----------------|-----------------|----------------|----------------|----------|------------|-----------|--------------|--|
|           | № Avis ♦             | Nº de voyage 🌢 | Nom du Navire ≬ | Consignataire 🛊 | Opérateur 🛊    | Nº Manifeste 🛊 | Régime 🔹 | Provisoire | Etat ADII | Operations   |  |
| 1         | 217770               | 1325           | ANALENA         | MAERSK MAROC    |                | CAS201311822   | Export   | Oui        | NOU       | <b>€</b> ◎ * |  |
| <u>ه،</u> | 217770               | 1325           | ANALENA         | MAERSK MAROC    | MARSA<br>MAROC | CAS201311822   | Export   |            | NOU       | Modifier     |  |

| Nouveau manifeste                           |                       |                       |                |                     |                   |            |
|---------------------------------------------|-----------------------|-----------------------|----------------|---------------------|-------------------|------------|
| 'oyage                                      |                       |                       |                |                     |                   |            |
| Nº escale 201311822 Q                       | Nº de voyage          | 1325                  | Date ETA       | 9/09/2013 07:00     | Date de départ    |            |
| wire                                        |                       |                       |                |                     |                   |            |
| Nom du navire ANALENA<br>Jauge Brute 9990.0 | Nº IMO<br>Jauge Nette | 9326990<br>6006.0     | Nationalité    | ROYAUME-UNI         | T.P.L. 1120       | 4.0        |
| anifeste                                    |                       |                       |                |                     |                   |            |
| Régime 💮 Import 🔘                           | Export                | Provisoire O Définit  | I Nº Manifeste | CA5201311822        |                   |            |
| Nº de la ligne régulière 0                  | Date création         | 19/12/2013 09:35      |                | Lest                |                   |            |
| État ADII Nouveau                           | Acceptation           | ADII                  |                | Anticipation        |                   |            |
| État CAP. Nouveau                           | Acceptation           | CAP.                  |                |                     |                   |            |
| État OP. Nouveau                            | Acceptation           | OP.                   |                | Modifier            |                   |            |
| Num d'autorisation                          |                       |                       |                |                     |                   |            |
|                                             |                       |                       |                |                     |                   |            |
| 0015                                        |                       | Pools                 |                |                     |                   |            |
| Consignataire   Opérate                     | ur e État e           | Nbre Connaissements 🔶 | Version ADII   | N° Enregistrement ♦ | Nbre Master B/L 🔶 | Operations |
| MAERSK MAROC MARSA MARO                     | C - POSTE 72 Nouveau  | 0                     |                |                     |                   | R          |
|                                             |                       | 4 X X X               | 20             |                     |                   | Gestion    |
| Ajouter Pool Supprimer Pool                 |                       |                       |                |                     |                   |            |
|                                             |                       | Page 1 de 1           |                |                     |                   |            |
|                                             |                       |                       |                |                     |                   |            |
|                                             |                       |                       | Envoyer        | Supprimer Détai     | I Retour Ferr     | ner        |

2. Ou bien en cliquant directement sur le bouton « Gestion Pool » dans la deuxième ligne et vous allez accéder directement à l'écran de gestion des connaissements, comme suit :

|          | Liste des manifestes |                |                 |                 |                |                |          |            |           |            |  |  |
|----------|----------------------|----------------|-----------------|-----------------|----------------|----------------|----------|------------|-----------|------------|--|--|
|          | Nº Avis 🔹            | Nº de voyage 🔹 | Nom du Navire 🔹 | Consignataire 🛊 | Opérateur ø    | Nº Manifeste 🔶 | Régime 🔹 | Provisoire | Etat ADII | Operations |  |  |
| 1        | 217770               | 1325           | ANALENA         | MAERSK MAROC    |                | CAS201311822   | Export   | Oui        | NOU       | 2 © *      |  |  |
| <u> </u> | 217770               | 1325           | ANALENA         | MAERSK MAROC    | MARSA<br>MAROC | CAS201311822   | Export   |            | NOU       | 3          |  |  |
|          | Gestion Pool         |                |                 |                 |                |                |          |            |           |            |  |  |
|          | Page 1 de 1          |                |                 |                 |                |                |          |            |           |            |  |  |

L'écran que vous aurez en retour ressemblera à cela :

| PORTNET                                            |  |
|----------------------------------------------------|--|
| الشباك الوكمنع الوهيد لتبسيكم ساكمر التجارج الخارج |  |

| Gestion connaisse          | ements du po            | ol                  |                                        |                                         |                     |                       |            |
|----------------------------|-------------------------|---------------------|----------------------------------------|-----------------------------------------|---------------------|-----------------------|------------|
| Voyage                     |                         |                     |                                        |                                         |                     |                       |            |
| Nº escale                  | 201311822               | Nº de voyage        | 1325                                   | Etat escale                             | Terminee            | Nom du navire AN      | ALENA      |
| Nº IMO                     | 9326990                 | Nationalité         | ROYAUME-UNI                            | T.P.L.                                  | 11204.0             |                       |            |
| Manifeste                  |                         |                     |                                        |                                         |                     |                       |            |
| Régime                     | Export                  | Nº Manifeste        | CAS201311822                           | Date création                           | 19/12/2013 09:35    | Num d'autorisation    |            |
| Provisoire                 | Oui                     |                     | Lest                                   |                                         | Anticipation        |                       |            |
| Consignataire<br>Etat pool | MAERSK MAROC<br>Nouveau | Opérateur           | MARSA MAROC                            | N° Enregistrement                       |                     | Version ADII          |            |
| Renseignement du Con       | naissement              |                     |                                        |                                         |                     |                       |            |
| Nº de Connaissemen         | t                       | Port                | SÉLECTIONNER                           | Ţ                                       | Date                |                       |            |
| Type de conneissemen       | Normal                  | Port diariana       |                                        |                                         | Port de destination |                       |            |
| Type de combissemen        | - Homer                 | - Port d origine    |                                        | Q                                       | Fore de destination |                       | Q          |
| Type de transpo            | rt Navire               | Importateur         |                                        |                                         | Nom du destinataire |                       |            |
|                            |                         |                     |                                        |                                         |                     |                       | Créor      |
|                            |                         |                     |                                        |                                         |                     |                       | OIEEI      |
| Connaissements             |                         |                     |                                        |                                         |                     |                       |            |
|                            |                         |                     | Liste des conna                        | issements                               |                     |                       |            |
|                            |                         | Port déchargement   | Date déchargement                      | <ul> <li>Poids (Tn) .</li> </ul>        | Volume (M3)         | Tare (Tn)   Etat pool | Operations |
|                            |                         | i on deonargement y | bute debilargement                     | • • • • • • • • • • • • • • • • • • • • | volume (mo) 🗸       |                       | operations |
|                            |                         |                     | >>>>>>>>>>>>>>>>>>>>>>>>>>>>>>>>>>>>>> | >>>>>>>>>>>>>>>>>>>>>>>>>>>>>>>>>>>>>>> |                     |                       |            |
|                            |                         |                     | *                                      |                                         |                     |                       |            |
|                            |                         |                     | Page 1 d                               | e 1                                     |                     |                       |            |
|                            |                         |                     |                                        |                                         |                     |                       | _          |
|                            |                         |                     |                                        |                                         | Envo                | oyer Retour Ferm      | her        |

Il faut bien sûr renseigner les différents champs, à savoir :

- ✓ Le N° de connaissement
- ✓ Le port de chargement
- ✓ La date de chargement
- ✓ Nom destinataire

NB: Rappelez vous les zones en jaune sont obligatoires les autres sont facultatifs

Cliquez sur «Créer» pour valider les informations et créer ainsi votre connaissement :

| Renseignement du Connaissement                                                         |                                                       |                                  |                                                                    |                                  |
|----------------------------------------------------------------------------------------|-------------------------------------------------------|----------------------------------|--------------------------------------------------------------------|----------------------------------|
| N° de Connaissement TESTBL<br>Type de connaissement Normal<br>Type de transport Navire | Port<br>déchargement<br>Port d'origine<br>Importateur |                                  | Date<br>déchargement<br>Port de destination<br>Nom du destinataire | 04/10/2013 12:00                 |
| Connaissements                                                                         |                                                       |                                  |                                                                    | Créer                            |
|                                                                                        |                                                       | Liste des connaissements         |                                                                    |                                  |
|                                                                                        | Port déchargement +                                   | Date déchargement 🛊 Poids (Tn) 🌲 | Volume (M3) +                                                      | Tare (Tn) + Etat pool Operations |
|                                                                                        |                                                       | «« « »»»                         |                                                                    |                                  |
|                                                                                        |                                                       | Page 1 de 1                      |                                                                    |                                  |

Et l'écran suivant s'affiche :

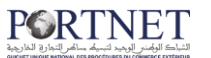

Connaissements

| Liste des connaissements |                     |                                                                                                    |              |               |             |           |            |  |  |  |
|--------------------------|---------------------|----------------------------------------------------------------------------------------------------|--------------|---------------|-------------|-----------|------------|--|--|--|
|                          | Port déchargement 🛊 | Date déchargement \$                                                                                           | Poids (Tn) 🛊 | Volume (M3) 🛊 | Tare (Tn) 🛊 | Etat pool | Operations |  |  |  |
| TESTBL                   | ANTWERPEN           | 04/10/2013 12:00                                                                                               | 0.0          | 0.0           | 0.0         | Nouveau   | Be 📝 🗶 🖉   |  |  |  |
|                          |                     |                                                                                                    |              |               |             |           |            |  |  |  |
|                          |                     | ar 1997 - 1997 - 1997 - 1997 - 1997 - 1997 - 1997 - 1997 - 1997 - 1997 - 1997 - 1997 - 1997 - 1997 - 1997 - 19 |              |               |             |           |            |  |  |  |

Afin d'ajouter la/les marchandise(s), cliquez sur le bouton « gestion des marchandises »

| Gestion des march                           | andises                           |                                            |                    |                            |                                                           |
|---------------------------------------------|-----------------------------------|--------------------------------------------|--------------------|----------------------------|-----------------------------------------------------------|
| Voyage                                      |                                   |                                            |                    |                            |                                                           |
| Nº escale<br>Etat escale<br>T.P.L           | 201311822<br>Terminee<br>11204.0  | Nº de voyage 1325<br>Nom du navire ANALENA | Date ETA<br>Nº IMO | 9/09/2013 07:00<br>9326990 | Date de départ 9/09/2013 22:00<br>Nationalité ROYAUME-UNI |
| Manifeste                                   |                                   |                                            |                    |                            |                                                           |
| Régime                                      | Export                            | Nº Manifeste CAS201311822                  | Date création 1    | 19/12/2013 09:35           | Num d'autorisation                                        |
| Provisoire                                  | Oul                               | Lest                                       |                    | Anticipation               |                                                           |
| Consignataire<br>Etat pool<br>Connaissement | MAERSK MAROC<br>Nouveau<br>TESTBL | Opérateur MARSA MAROC                      | N° Enregistrement  |                            | Version ADII                                              |
| Renseignement de la m                       | archandise                        |                                            |                    |                            |                                                           |
|                                             |                                   | Renseignement de                           | la marchandise     |                            |                                                           |
| Nature                                      | Marchandises normales             | Statut NORMAL                              | Marque             |                            |                                                           |
| Type de Coll                                |                                   | 🔍 Туре                                     |                    |                            |                                                           |
| Nombre                                      |                                   | Classe IMO                                 | ্                  |                            |                                                           |
|                                             |                                   | Marchandise                                | Douane             |                            |                                                           |
| Code                                        |                                   |                                            |                    | 🔍 Numero S.H               |                                                           |
| Description                                 |                                   |                                            |                    | Ajouter                    |                                                           |
| Code                                        | •                                 | Description •                              | )                  |                            | Operations                                                |
|                                             |                                   | 20 20 20 20 20 20 20 20 20 20 20 20 20 2   | D D D              |                            |                                                           |
|                                             |                                   |                                            |                    |                            | Créer Effacer                                             |
| Marchandises                                |                                   |                                            |                    |                            |                                                           |
|                                             | Liste des marchandi               | ses                                        |                    | Liste des équ              | ipements                                                  |

Le principe reste le même pour tous les écrans (Formulaires), il suffit de remplir les informations demandées et de cliquer sur le bouton «Créer »

Voici un exemple de saisie de marchandise :

| Renseignement de la ma | rchandise             |                           |                           |        |            |            |        |
|------------------------|-----------------------|---------------------------|---------------------------|--------|------------|------------|--------|
|                        |                       |                           | Renseignement de la march | andise |            |            |        |
| Nature                 | Marchandises normales | Statut                    | NORMAL                    | Marque |            |            |        |
|                        |                       |                           | Colls                     |        |            |            |        |
| Type de Colle          | 2                     | О Тура                    | COLIS A NU                |        |            |            |        |
| Nombre                 | 100                   | Classe INO                |                           | Q      |            |            |        |
|                        |                       |                           | Marchandises Douane       | 2      |            |            |        |
| Code                   | 0701 Pommes de ten    | re, à l'état frais ou réf | tigéné                    | ্      | Numero S.H | 0701       |        |
| Description            | 100 COLLS TEET        |                           |                           |        | Ajouter    |            |        |
|                        |                       |                           |                           |        | 5          |            |        |
| Code                   | •                     |                           | Description •             |        | _          | Operations |        |
|                        |                       |                           | 66 G 3                    |        |            |            |        |
|                        |                       |                           |                           |        |            |            |        |
|                        |                       |                           |                           |        |            | Crier F    | ffacer |

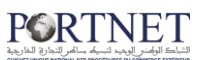

|                         | A                                            |                 |
|-------------------------|----------------------------------------------|-----------------|
| Renseignement de la mai | chandise                                     |                 |
|                         | Renseignement de la marchandise              |                 |
| Nature                  | Marchandises normales Statut NORMAL Marque   |                 |
|                         | Collis                                       |                 |
|                         |                                              |                 |
| Type de Colis           | 2 Type COLIS A NU                            |                 |
| Nombre                  | 100 Classe IMO                               |                 |
|                         | Marchandises Douane                          |                 |
| Code                    | 🔍 Numero S.H                                 |                 |
| Description             | 100 COLIS TEST Ajouter                       |                 |
| Code 🔺                  | Description ¢                                | Operations      |
| 0701                    | Pommes de terre, à l'état frais ou réfrigéré | ×               |
|                         | <b>6 6 3 3</b>                               |                 |
|                         |                                              |                 |
|                         |                                              | Crifier Effacer |
| Marchandises            |                                              |                 |

**NB :** Le champ description peut contenir automatiquement après sélection du code SH correspondant ; soit la désignation du dit code SH ou bien peut être modifié et dans ce cas vous devriez saisir la description correspondante. Vous pouvez aussi ajouter un ou plusieurs codes SH

Une fois créée, la ligne sera automatiquement ajoutée dans la liste et vous pouvez donc commencer à gérer vos contenants.

| Mai | chandises         |                          |                  |              |            |                          |                |            |             |           |  |  |
|-----|-------------------|--------------------------|------------------|--------------|------------|--------------------------|----------------|------------|-------------|-----------|--|--|
|     |                   | Liste                    | des marchandises |              |            | Liste des équ            | ipements       |            |             |           |  |  |
|     | Description -     | Nature 🛊                 | Type colis 🛊     | Poids (Tn) 💠 | Operations | Identifiant du Transport | Type Contenant | Poids (Tn) | Volume (M3) | Tare (Tn) |  |  |
|     | 100 COLIS<br>TEST | Marchandises<br>normales | COLIS A NU       | 0.0          | ⓓ 🛛 🗙      |                          |                |            |             |           |  |  |
|     |                   |                          |                  |              |            |                          |                |            |             |           |  |  |
|     |                   |                          |                  |              |            |                          |                |            |             |           |  |  |

Cliquez sur l'icône « gestion de contenant » 💷 pour traiter la partie contenant (type/poids /volume ...) et l'écran suivant s'affiche :

| Gestion de Contenant  |                             |                           |                              |                          |                  | ×          |
|-----------------------|-----------------------------|---------------------------|------------------------------|--------------------------|------------------|------------|
| Contenants            |                             |                           |                              |                          |                  |            |
|                       |                             |                           | Type Marchandise             |                          |                  |            |
|                       | Marchandises dans des conte | nants (conteneurs, remorq | ues) 🔘 Marchandises diverses | (Conventionnelles, Vrac) |                  |            |
|                       |                             |                           | Contenants                   |                          |                  |            |
| Nº du contenant       | ্                           |                           |                              | v                        | ide/Plein 🔘 Vide | Plein      |
| Classification Cor    | Ensemble Remorque           | Type de contenant [       | SÉLECTIONNER                 | Ţ                        |                  |            |
| Poids (Tn)            |                             | Volume (M3)               |                              | т                        | are (Tn)         |            |
|                       |                             |                           | Nº Scellé                    |                          |                  |            |
| Nº Scellé             |                             |                           |                              | ]                        |                  |            |
|                       |                             |                           |                              |                          | Cré              | er Effacer |
| Liste des équipements |                             |                           |                              |                          |                  |            |
|                       |                             |                           | ste des équipements          |                          |                  |            |
| Identifiant d         | lu Transport 🗸              | Type Contenant \$         | Poids (Tn) \$                | Volume (M3) \$           | Tare (Tn) 🛊      | Operations |
|                       |                             | 00 00                     | « »»»                        |                          |                  |            |
|                       |                             |                           | Page 1 de 1                  |                          |                  |            |

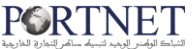

Selon la nature de votre contenant ; marchandise dans des contenants ou bien marchandises diverses ; il faut renseigner les champs correspondants puis créer :

| estion de Contenant   |                           |                           |             |                       |                      |            |             |               |
|-----------------------|---------------------------|---------------------------|-------------|-----------------------|----------------------|------------|-------------|---------------|
| Contenants            |                           |                           |             |                       |                      |            |             |               |
|                       |                           |                           | Туре        | Marchandise           |                      |            |             |               |
|                       | O Narchandises dans des o | contenants (conteneurs, ) | remorques)  | Marchandises diverses | (Conventionnelles, ) | /rac)      |             |               |
|                       |                           |                           | Ce          | intenants             |                      |            |             |               |
| Nº du contenant       | Marchandises diverses     | ]                         |             |                       |                      | Vide/Plein | O vide      | Plein         |
| Classification        | Marchandises<br>diverses  | Type de contenant         | Marchandise | s diverses            |                      |            |             |               |
| Poids (Tn)            | 111                       | Volume (M3)               | ٥           |                       |                      | Tare (Tri) | 0.0         |               |
|                       |                           |                           |             | (° Scellé             |                      |            |             |               |
| Nº Scellé             |                           |                           |             |                       |                      |            |             |               |
|                       |                           |                           |             |                       |                      |            |             |               |
|                       |                           |                           |             |                       |                      |            |             | Créer Effacer |
| liste des équipements |                           |                           |             |                       |                      |            |             |               |
|                       |                           |                           | Liste de    | s équipements         |                      |            |             |               |
| E Identifi            | ant du Transport 👻        | Type Contena              | nt +        | Poids (Tn) \$         | Volume (M3)          | ÷          | Tare (Tn) 🕈 | Operations    |
|                       |                           |                           | aa a        | 3 3 3                 |                      |            |             |               |

#### NB : pour la saisie du poids/tare, l'unité de mesure est le TONNE (Tn)

Après Création :

| Gestion de Contenant                     |                                                                                              |              |               |             |             |  |  |  |  |  |
|------------------------------------------|----------------------------------------------------------------------------------------------|--------------|---------------|-------------|-------------|--|--|--|--|--|
| Contenants                               |                                                                                              |              |               |             |             |  |  |  |  |  |
|                                          | Type Marchandise                                                                             |              |               |             |             |  |  |  |  |  |
|                                          |                                                                                              |              |               |             |             |  |  |  |  |  |
| <ul> <li>Marchanoises dans de</li> </ul> | Hardhanulasi uans ues contenants (conteneuts, remorgues)      Hardhanulasi ucontenets, vize) |              |               |             |             |  |  |  |  |  |
| contenants                               |                                                                                              |              |               |             |             |  |  |  |  |  |
| Nº du contenant                          |                                                                                              |              | Vide/P        | lein 🔘 Vide | Plein       |  |  |  |  |  |
| Classification   Marchandises diverses   | Type de contenant SÉLECTIO                                                                   | NNER         | <b>_</b>      |             |             |  |  |  |  |  |
| Poids (Tn)                               | Volume (M3)                                                                                  |              | Tare (T       | n)          |             |  |  |  |  |  |
|                                          | N                                                                                            | ° Scellé     |               |             |             |  |  |  |  |  |
| Nº Scellé                                |                                                                                              |              |               |             |             |  |  |  |  |  |
|                                          |                                                                                              |              |               |             |             |  |  |  |  |  |
|                                          |                                                                                              |              |               | Cré         | éer Effacer |  |  |  |  |  |
| Lista des áquinements                    |                                                                                              |              |               |             |             |  |  |  |  |  |
| cisce des eduitientes                    |                                                                                              |              |               |             |             |  |  |  |  |  |
|                                          | Liste des                                                                                    | équipements  |               |             |             |  |  |  |  |  |
| Identifiant du Transport 🕶               | Type Contenant 🕈                                                                             | Poids (Tn) 🕈 | Volume (M3) 🕈 | Tare (Tn) 🕈 | Operations  |  |  |  |  |  |
|                                          | Marchandises diverses                                                                        | 111.0        | 0.0           | 0.0         |             |  |  |  |  |  |
|                                          |                                                                                              |              |               |             |             |  |  |  |  |  |
| Page 1 de 1                              |                                                                                              |              |               |             |             |  |  |  |  |  |

Fermer ce Formulaire si vous avez terminé la gestion de vos contenants.

De retour au formulaire Marchandise, vous allez trouver la liste des marchandises et des contenants que vous avez créés précédemment :

#### **GUIDE UTILISATEUR PORTNET : CONSIGNATAIRE**

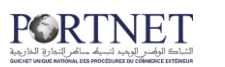

| Rense  | gnement de la ma                | rchandise                |                  |              |                   |                          |                |            |             |           |  |  |
|--------|---------------------------------|--------------------------|------------------|--------------|-------------------|--------------------------|----------------|------------|-------------|-----------|--|--|
|        |                                 |                          |                  | Renaei       | ignement de la mi | archandise               |                |            |             |           |  |  |
|        | Nature                          | Marchandises no          | rmales 🕞         | Statut NORM  | IAL               | Marque                   |                |            |             |           |  |  |
|        | Colis                           |                          |                  |              |                   |                          |                |            |             |           |  |  |
|        | Type de Colis                   |                          | 🔍 тур            | e 📃          |                   |                          |                |            |             |           |  |  |
|        | Nombre                          | Nombre Classe IMO        |                  |              |                   |                          |                |            |             |           |  |  |
|        | Marchandises Douane             |                          |                  |              |                   |                          |                |            |             |           |  |  |
|        | Code Numero S.H                 |                          |                  |              |                   |                          |                |            |             |           |  |  |
|        | Description Ajouter             |                          |                  |              |                   |                          |                |            |             |           |  |  |
|        | Code 🔺 Description 🖨 Operations |                          |                  |              |                   |                          |                |            |             |           |  |  |
|        |                                 |                          |                  |              | «                 | 20 30 30                 |                |            |             |           |  |  |
|        |                                 |                          |                  |              |                   |                          |                |            |             |           |  |  |
|        |                                 |                          |                  |              |                   |                          |                | 1          | Créer Eff   | acer      |  |  |
| March: | andises                         |                          |                  |              |                   |                          |                |            |             |           |  |  |
|        |                                 | Liste                    | des marchandises |              |                   |                          | Liste des équ  | ipements   |             |           |  |  |
|        | Description 👻                   | Nature 🛊                 | Type colis 🔹     | Poids (Tn) 🛊 | Operations        | Identifiant du Transport | Type Contenant | Poids (Tn) | Volume (M3) | Tare (Tn) |  |  |
|        | 100 COLIS<br>TEST               | Marchandises<br>normales | COLIS A NU       | 111.0        | 🖽 📝 🗙             |                          |                |            |             |           |  |  |
|        |                                 |                          |                  |              |                   |                          |                |            |             |           |  |  |
|        | *                               |                          |                  |              |                   |                          |                |            |             |           |  |  |
|        |                                 |                          |                  |              | Page 1 de 1       |                          |                |            |             |           |  |  |
|        |                                 |                          |                  |              |                   |                          |                |            |             |           |  |  |

Cliquez sur « retour » pour revenir au formulaire Connaissement et saisir d'autres connaissements :

Supprimer Petour Fermer

| Rense | gnement du Conna  | issement |             |                    |                     |                                         |                     |             |           |            |
|-------|-------------------|----------|-------------|--------------------|---------------------|-----------------------------------------|---------------------|-------------|-----------|------------|
| No    | de Connaissement  |          |             | Port<br>déchargeme | sélectionner        | Ţ                                       | Date<br>déchargemer | nt          |           |            |
| Туре  | de connaissement  | Normal   | -           | Port d'origine     |                     | Q                                       | Port de destina     | ation       |           |            |
|       | Type de transport | Navire   | -           | Importateu         | r                   | ì                                       | Nom du destin       | ataire      |           | `          |
|       |                   |          |             |                    |                     |                                         |                     |             |           | Créer      |
| Conna | issements         |          |             |                    |                     |                                         |                     |             |           |            |
|       |                   |          |             |                    | Liste des conna     | issements                               |                     |             |           |            |
|       |                   |          | Port déchar | gement 🛊           | Date déchargement 🖨 | Poids (Tn) 🖨                            | Volume (M3) 🛊       | Tare (Tn) 💠 | Etat pool | Operations |
|       | TESTBL            |          | ANTWERPEN   | N                  | 04/10/2013 12:00    | 111.0                                   | 0.0                 | 0.0         | Nouveau   | Be 📝 🗶 🖉   |
|       |                   |          |             |                    | «« « <b>«</b>       | >>>>>>>>>>>>>>>>>>>>>>>>>>>>>>>>>>>>>>> |                     |             |           |            |
|       |                   |          |             |                    |                     | - 4                                     |                     |             |           |            |

#### ✓ Impression de manifeste :

Pour l'impression du manifeste, il suffit de cliquez sur le menu « Manifeste» puis sur « Consulter les Manifestes » :

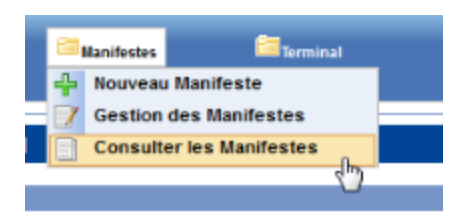

Une fois le tableau des manifestes affiché, cliquez sur le bouton détails du manifeste en question:

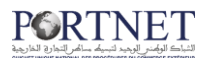

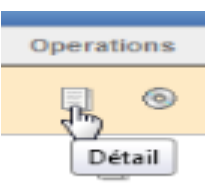

|   | Liste des manifestes |                |                 |                  |             |                |          |               |           |            |  |
|---|----------------------|----------------|-----------------|------------------|-------------|----------------|----------|---------------|-----------|------------|--|
|   | № Avis 🛊             | Nº de voyage 🛊 | Nom du Navire 🛊 | Consignataire \$ | Opérateur + | Nº Manifeste 🛊 | Régime 🛊 | Provisoire \$ | Etat ADII | Operations |  |
| 1 | 217770               | 1325           | ANALENA         | MAERSK MAROC     |             | CAS201311822   | Export   | Oui           | NOU       |            |  |
|   | 217770               | 1325           | ANALENA         | MAERSK MAROC     | MARSA MAROC | CAS201311822   | Export   |               | NOU       | Détail     |  |

#### L'écran suivant s'affiche :

| Gestion connaisseme                   | ents du pool                              |                                                        |                           |                                       |                |                               |                     |
|---------------------------------------|-------------------------------------------|--------------------------------------------------------|---------------------------|---------------------------------------|----------------|-------------------------------|---------------------|
| Voyage                                |                                           |                                                        |                           |                                       |                |                               |                     |
| Nº escale 2<br>Nº IMO 9               | 01311822 I<br>326990                      | N° de voyage 1325<br>Nationalité ROYAUME-U             | INI                       | abe ETA 9/09/2013<br>T.P.L. 11204.0   | 07:00 No       | om du navire                  | ANALENA             |
| Manifeste                             |                                           |                                                        |                           |                                       |                |                               |                     |
| Régime E<br>État ADII N<br>État OP. N | kyport N<br>Iouveau Acces<br>Iouveau Acce | • Manifeste CA52013118<br>station ADII<br>eptation OP. | 22<br>Éta<br>Nº de<br>rég | it CAP. Nouveau<br>la ligne<br>ulière | Acce           | eptation CAP.<br>ate création | 19/12/2013<br>09:35 |
| Provisoire O                          | Dui                                       | Lest                                                   |                           | Antic                                 | ipation Num d' | autorisation                  |                     |
| Consignataire                         | MAERSK MAROC - MARSA M                    | AROC                                                   | Version ADII              |                                       |                |                               |                     |
| Connaissement 🛊                       | Port<br>déchargement                      | Date<br>déchargement<br>¢                              | Poids (Tn) 🛊              | Volume (M3)                           | Tare (Tn) 🛊    | Etat pool                     | Operations          |
| TESTBL                                | ANTWERPEN                                 | 04/10/2013 12:00                                       | 111.0                     | 0.0                                   | 0.0            | Nouveau                       |                     |
|                                       |                                           |                                                        | Page de                   |                                       |                |                               |                     |
|                                       |                                           |                                                        |                           | Imprimer Manifeste                    | Envoyer        | Retour                        | Fermer              |

Il suffit de cliquez sur Imprimer Manifeste pour lancer l'impression :

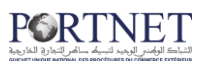

#### 2. L'envoi du manifeste

Une fois votre Manifeste bien renseigné, vous pouvez l'envoyer soit entant que provisoire soit en tant que définitif :

#### 3. Envoi de manifeste provisoire :

Le manifeste à l'état provisoire est envoyé uniquement à l'opérateur de manutention.

Pour l'envoyer, il faut d'abord accéder au manifeste en cliquant sur gestion des manifestes ;

On voit bien que le manifeste est provisoire.

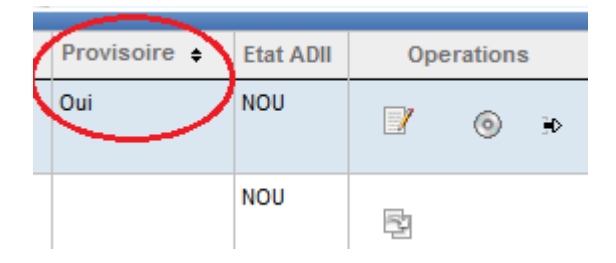

Pour l'envoyer il suffit de cliquer sur le bouton envoyer :

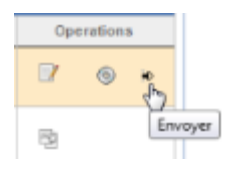

Ou bien en cliquant sur le bouton « gestion pool » puis le bouton « envoyer »

| ie ÷ | Provisoire \$ | Etat ADII | Operations |         |    |  |  |
|------|---------------|-----------|------------|---------|----|--|--|
|      | Oui           | NOU       | 2          | 0       |    |  |  |
|      |               | NOU       |            |         |    |  |  |
|      |               |           | Ges        | tion Po | ol |  |  |

| NOVAL OB PROCESSES DI COMBLE ESTADO | Rense<br>M<br>Typ | ignement du Connaissement<br>1º de Connaissement<br>20 de connaissement Normal<br>20 de transport Navire | Port<br>décharges<br>Port d'ori<br>Importab | gine eur            | <b>.</b>     | Date<br>déchargemer<br>Port de<br>destination<br>Nom du<br>destinataire | nt          |           |            |
|-------------------------------------|-------------------|----------------------------------------------------------------------------------------------------|---------------------------------------------|---------------------|--------------|-------------------------------------------------------------------------|-------------|-----------|------------|
|                                     | Conn              | aissements                                                                                               |                                             |                     |              |                                                                         |             |           | Créer      |
|                                     |                   |                                                                                                    |                                             | Liste des conn      | aissements   |                                                                         |             |           |            |
|                                     |                   |                                                                                                    | Port déchargement •                         | Date déchargement 🔹 | Poids (Tn) 🔹 | Volume (M3) 🔹                                                           | Tare (Tn) 🔹 | Etat pool | Operations |
|                                     |                   | TESTBL                                                                                                   | ANTWERPEN                                   | 04/10/2013 12:00    | 111.0        | 0.0                                                                     | 0.0         | Nouveau   | 80 📝 🗙 6   |
|                                     |                   |                                                                                                    |                                             | «« « )<br><b>%</b>  | 3 33         |                                                                         |             |           |            |
|                                     |                   |                                                                                                    |                                             | Page 1              | de 1         |                                                                         |             |           |            |
|                                     |                   |                                                                                                    |                                             |                     |              |                                                                         | Envoyer     | Retour    | Fermer     |

PG

ECTIONNER Date Voulez-vous envoyer le manifeste? Etes-vous sûr? OK Cancel Créer ste des connaissements gement \$ Poids (Tn) \$ Volume (M3) \$ Tare (Tn) \$ Etat pool Operations

Le message suivant s'affiche, il faut confirmer en cliquant sur OK

Et un message « manifeste envoyé avec succès » sera affiché :

| Avis d'arrivée     | DAP         | Manifestes | Terminal |
|--------------------|-------------|------------|----------|
| 🤡 Manifeste envoyé | avec succès |            |          |

#### 4. Envoi de manifeste définitif :

Pour envoyer le manifeste définitif au système Badr, il faut suivre les étapes suivantes :

On accède au manifeste en cliquant sur gestion des manifestes. L'écran suivant s'affiche :

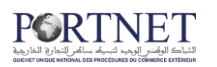

|         | Nº Avis 🛊 | Nº de voyage 💠 | Nom du Navire 🛊 | Consignataire 🛊 | Opérateur 🛊 | N° Manifeste ♦ | Régime 🛊 | Provisoire 🛊 | Etat ADII | Operatio | ns |
|---------|-----------|----------------|-----------------|-----------------|-------------|----------------|----------|--------------|-----------|----------|----|
| 1       | 217770    | 1325           | ANALENA         | MAERSK MAROC    |             | CAS201311822   | Import   | Oui          | NOU       | 2        | ۲  |
| <u></u> | 217770    | 1325           | ANALENA         | MAERSK MAROC    | MARSA MAROC | CAS201311822   | Import   |              | ENV       | R        |    |

Puisque le manifeste est provisoire il faut le changer en définitif en cliquant sur le bouton « modifier » :

|   | Liste des manifestes |                |                 |                  |             |                |          |               |           |            |   |
|---|----------------------|----------------|-----------------|------------------|-------------|----------------|----------|---------------|-----------|------------|---|
|   | Nº Avis ¢            | Nº de voyage 💠 | Nom du Navire 🛊 | Consignataire \$ | Opérateur 🛊 | Nº Manifeste 🛊 | Régime 🛊 | Provisoire \$ | Etat ADII | Operations |   |
| 1 | 217770               | 1325           | ANALENA         | MAERSK MAROC     |             | CAS201311822   | Import   | Oui           | NOU       | 6          | 0 |
| ≛ | 217770               | 1325           | ANALENA         | MAERSK MAROC     | MARSA MAROC | CAS201311822   | Import   |               | ENV       |            |   |

#### L'écran suivant s'affiche :

| Nouveau manneste                                                      |                                                                       |                       |                                           |                               |                                                        |                        |              |
|-----------------------------------------------------------------------|-----------------------------------------------------------------------|-----------------------|-------------------------------------------|-------------------------------|--------------------------------------------------------|------------------------|--------------|
| Voyage                                                                |                                                                       |                       |                                           |                               |                                                        |                        |              |
| Nº escale<br>Etat escale                                              | 201311822 🔍<br>Terminee                                               | N° de voyag           | e 1325                                    | Date ETA                      | 9/09/2013 07:00                                        | Date de départ         |              |
| Navire                                                                |                                                                       |                       |                                           |                               |                                                        |                        |              |
| Nom du navire<br>Jauge Brute                                          | ANALENA<br>9990.0                                                     | N° IMC<br>Jauge Nette | 9326990<br>6006.0                         | Nationalité                   | ROYAUME-UNI                                            | T.P.L.                 | 11204.0      |
| Manifeste                                                             |                                                                       |                       |                                           |                               |                                                        |                        |              |
| Régime<br>État ADII<br>État OP<br>Date création<br>Num d'autorisation | Export<br>I Nouveau Acceptati<br>Envoyé Acceptati<br>19/12/2013 09:35 | on ADII<br>on OP.     | É<br>) Provisoire 🍘 Définitif<br>Iodifier | tat CAP. No<br>№ Manifeste CA | uveau Acceptation<br>S201311822 Nº de la lig<br>] Lest | CAP.<br>ne régulière 0 | Anticipation |
| Pools                                                                 |                                                                       |                       | Pools                                     |                               |                                                        |                        |              |
| Consignataire +                                                       | Opérateur 🛊                                                           | État 🛊                | Nbre Connaissements 🖨                     | Version ADII                  | N° Enregistrement 🖨                                    | Nbre Master B/L        | Operation    |
| MAERSK MAROC                                                          | MARSA MAROC - POSTE 72                                                | Envoyee               | 1                                         |                               |                                                        |                        | ÷            |
|                                                                       |                                                                       |                       | ×*                                        | »» »»»                        |                                                        |                        |              |
| Ajouter Pool Sup                                                      | oprimer Pool                                                          |                       |                                           |                               |                                                        |                        |              |
|                                                                       |                                                                       |                       | Page 1 de 1                               |                               |                                                        |                        |              |
|                                                                       |                                                                       |                       |                                           |                               | Dét                                                    | ail Retour             | Fermer       |

On peut cocher la case « anticipation » si le manifeste doit être enregistré par anticipation et on le manifeste en définitif en cliquant sur « Définitif » et enfin n confirme on cliquant sur « Modifier » :

| Manif | este                            |                             |                            |             |                          |                             |                     |                          |            |
|-------|---------------------------------|-----------------------------|----------------------------|-------------|--------------------------|-----------------------------|---------------------|--------------------------|------------|
|       | Régime<br>État ADII<br>État OP. | Export<br>Nouveau<br>Envoyé | Acceptation<br>Acceptation | ADII<br>OP. | Ét                       | at CAP. I<br>Nº Manifeste ( | Nouveau Acceptation | CAP.<br>igne régulière 0 |            |
|       | Date création                   | 19/12/2013 09:35            |                            | (           | 🖱 Provisoiry 💿 Définitif | >                           | Lest                | 📝 Ani                    | ticipation |
|       | Num d'autorisation              |                             | 1                          | $\bigcirc$  | Modifier                 |                             |                     |                          |            |
| Pools |                                 |                             |                            |             |                          |                             |                     |                          |            |
|       |                                 |                             |                            |             | Pools                    |                             |                     |                          |            |
|       | Consignataire \$                | Opérateur                   | ÷                          | tat 🛊       | Nbre Connaissements \$   | Version ADI                 | N° Enregistrement + | Nbre Master B/L 🛊        | Operations |
|       | MAERSK MAROC                    | MARSA MAROC -               | POSTE 72 E                 | nvoyee      | 1                        |                             |                     |                          | ⊕          |
| A     | jouter Pool Sup                 | primer Pool                 |                            |             |                          | 2                           |                     |                          |            |
|       |                                 |                             |                            |             | Pres 4 de 4              |                             |                     |                          |            |

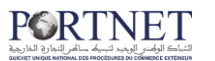

Un message «La modification a été effectuée avec succès » s'affiche.

| E Av | vis d'arrivée         | DAP          | Manifestes | Terminal | 🛅 Douane |
|------|-----------------------|--------------|------------|----------|----------|
|      |                       |              |            |          |          |
| 0    | Modification effectué | e avec Succè | ·S.        |          |          |

A partir de ce moment, on peut envoyer le manifeste définitif. Pour ce faire, on suit les mêmes démarches que pour le manifeste provisoire :

Cliquer sur le bouton envoyer :

| Provisoire ¢ | Etat ADII | Operations |         |
|--------------|-----------|------------|---------|
| Non          | NOU       | 2 0        | 3       |
|              | ENV       | P          | Envoyer |

Ou bien on clique sur le bouton « modifier » puis « envoyer » comme suit :

| Nouveau manifes                                                                                                    | ste                        |                       |                    |              |                     |                   |            |  |  |  |
|----------------------------------------------------------------------------------------------------|----------------------------|-----------------------|--------------------|--------------|---------------------|-------------------|------------|--|--|--|
| Voyage                                                                                                    |                            |                       |                    |              |                     |                   |            |  |  |  |
| Nº escal<br>Etat esca                                                                                                    | e 201311822<br>le Terminee | Nº de voyage          | 1325               | Date ET/     | 9/09/2013 07:00     | Date de départ    |            |  |  |  |
| Navire                                                                                                    |                            |                       |                    |              |                     |                   |            |  |  |  |
| Nom du navi<br>Jauge Bru                                                                                                    | te 9990.0                  | N° IMO<br>Jauge Nette | 9326990<br>6006.0  | Nationality  | ROYAUME-UNI         | T.P.L. 1          | 1204.0     |  |  |  |
| Manifeste                                                                                                    |                            |                       |                    |              |                     |                   |            |  |  |  |
| Régime       Export         État ADII       Nouveau       Acceptation ADII       État CAP.       Nouveau       Acceptation CAP.         État OP.       Modifier       Acceptation OP.       Nº Manifeste       CAS201311822       Nº de la ligne régulière       O         Date création       19/12/2013 09:35       Provisoire       Non       Lest       Image: Anticipation         Num d'autorisation       Pools       Pools       Pools       Pools |                            |                       |                    |              |                     |                   |            |  |  |  |
|                                                                                                    |                            |                       | Pools              |              |                     |                   |            |  |  |  |
| Consignataire +                                                                                                    | Opérateur 🛊                | État e Nbr            | e Connaissements 🝦 | Version ADII | Nº Enregistrement 🔹 | Nbre Master B/L 🔹 | Operations |  |  |  |
| MAERSK MAROC                                                                                                    | MARSA MAROC - POSTE 72     | Envoyee               | 1                  |              |                     |                   |            |  |  |  |
|                                                                                                    |                            |                       | 20 M M             | 3 33         |                     |                   |            |  |  |  |
|                                                                                                    |                            |                       | Page 1 de          | 1            |                     |                   |            |  |  |  |
|                                                                                                    |                            |                       |                    |              |                     | Détail Retour     | Fermer     |  |  |  |

Le message suivant s'affiche :

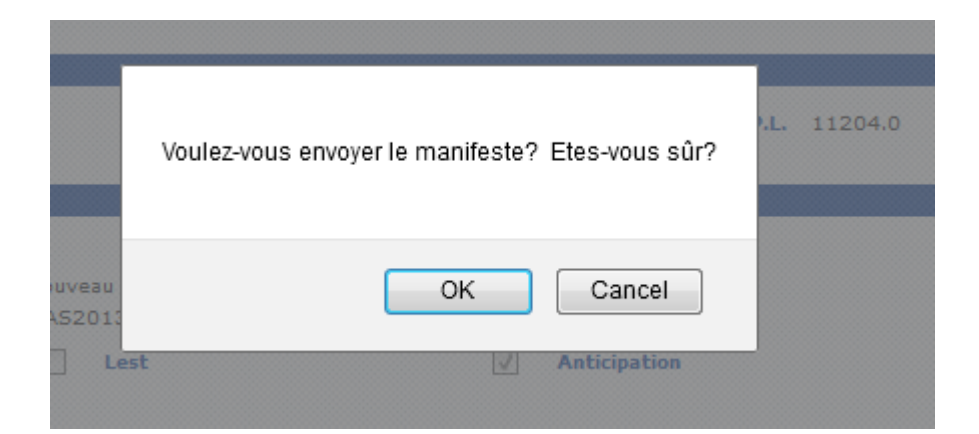

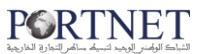

Et un message de confirmation de l'envoi sera affiché :

🧭 🛛 Manifeste envoyé avec succès

On cliquant sur le bouton Historique on remarque bien que le manifeste a été envoyé :

| № d'échanges 🖕 | Fonction                   | Non Message  | Etat    | Date             | Nom utilisateur | Commentaires                     |
|----------------|----------------------------|--------------|---------|------------------|-----------------|----------------------------------|
| 1              | Nouveau                    |              | Nouveau | 23/05/2011 15:24 | somaship        |                                  |
| 2              | Des modifications internes |              | Nouveau | 26/05/2011 13:00 | somaship        | Changement à Manifeste Définitif |
| 3              | Ajoute Message             | IFCSUM_OUT55 | Envoyé  | 26/05/2011 13:23 | somaship        |                                  |
| 4              | Ajoute Message             | CUSCAR_66    | Envoyé  | 26/05/2011 13:23 | somaship        |                                  |

Et le statut du manifeste devient « envoyé »

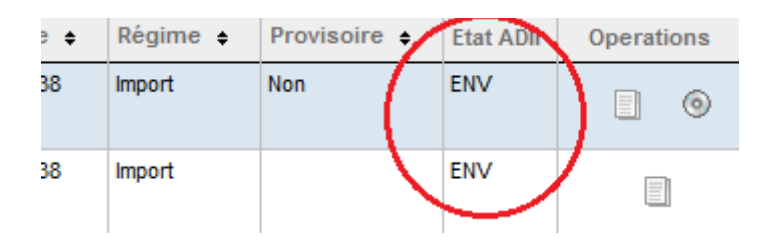

Une fois le manifeste enregistré auprès de l'ADII, le statut manifeste devient confirmé :

| ÷ | Régime 🛊 | Provisoire 🖨 | Etat ADI | Operations |
|---|----------|--------------|----------|------------|
|   | Import   | Non          | CON      | . 0        |
|   | Import   |              | CON      | ş          |

Dans l'historique on voit bien que l'ADII a confirmé le manifeste et l'ANP l'a bien reçu :

| Suivi du manifest |                                |               |          |                  |                 |                                  |  |  |  |  |  |
|-------------------|--------------------------------|---------------|----------|------------------|-----------------|----------------------------------|--|--|--|--|--|
|                   | Liste des messages (201106016) |               |          |                  |                 |                                  |  |  |  |  |  |
| № d'échanges 🛊    | Fonction                       | Nom Message   | Etat     | Date             | Nom utilisateur | Commentaires                     |  |  |  |  |  |
| 1                 | Nouveau                        |               | Nouveau  | 23/05/2011 15:24 | somaship        |                                  |  |  |  |  |  |
| 2                 | Des modifications internes     |               | Nouveau  | 26/05/2011 13:00 | somaship        | Changement à Manifeste Définitif |  |  |  |  |  |
| 3                 | Ajoute Message                 | IFCSUM_OUT55  | Envoyé   | 26/05/2011 13:23 | somaship        |                                  |  |  |  |  |  |
| 4                 | Ajoute Message                 | CUSCAR_66     | Envoyé   | 26/05/2011 13:23 | somaship        |                                  |  |  |  |  |  |
| 5                 | Ajoute Message                 |               | Envoyé   | 26/05/2011 13:00 | somaship        |                                  |  |  |  |  |  |
| 6                 | Acceptation                    | CUSRES_1161   | Confirme | 26/05/2011 13:27 | 611ADII00100    | Confirme                         |  |  |  |  |  |
| 7                 | Acceptation                    | IFSTA_OUT3703 | Confirme | 26/05/2011 13:35 | 611AGEN00100    | MANIFESTE RECU                   |  |  |  |  |  |

Pour connaitre le numéro d'enregistrement, il suffit de cliquer sur le bouton détail :

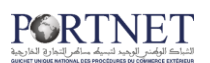

| ÷ | Régime 🛊 | Provisoire 🛊 | Etat ADII | Operations |
|---|----------|--------------|-----------|------------|
|   | Import   | Non          | CON       | . 0        |
|   | Import   |              | CON       | Ð          |
|   |          |              |           | Détail     |

Et le numéro d'enregistrement s'affiche :

| Gestion connaisser                           | nents du pool                       |                                                     |                              |                                          |                            |                                   |                                 |
|----------------------------------------------|-------------------------------------|-----------------------------------------------------|------------------------------|------------------------------------------|----------------------------|-----------------------------------|---------------------------------|
| Voyage                                       |                                     |                                                     |                              |                                          |                            |                                   |                                 |
| N° escale<br>N° IMO                          | 201311822<br>9326990                | N° de voyage<br>Nationalité                         | 1325<br>ROYAUME-UNI          | Date ETA<br>T.P.L.                       | 9/09/2013 07:00<br>11204.0 | Nom du navire                     | ANALENA                         |
| Manifeste                                    |                                     |                                                     |                              |                                          |                            |                                   |                                 |
| Régime<br>État ADIJ<br>État OP<br>Provisoire | Import<br>Confirme<br>Envoyé<br>Non | N° Manifeste<br>Acceptation ADII<br>Acceptation OP. | CA5201311822<br>7 sept. 2013 | État CAP.<br>Nº de la ligne<br>régulière | Confirme                   | Acceptation CAP.<br>Date création | 7 sept. 2013<br>6/09/2013 16:57 |
| Pool Data                                    |                                     |                                                     |                              |                                          |                            |                                   |                                 |
| Consignataire<br>Etat pool                   | MAERSK MAROC<br>Confirme            | Opérateur I<br>Nº Connaissements                    | MARSA MAROC                  | N° Enregistrement 3                      | 0900020130002668N          | Version ADII                      | 1                               |

#### 5. Cas du manifeste pool

Dans un premier temps, vous devriez préalablement ajouter les co-chargeurs dans l'avis d'arrivée du manifeste en question (voir chapitre 2-2 Gestion des avis d'arrivée).

Une fois le manifeste créé (voir chapitre 2-3 Gestion des manifestes / A- Création du manifeste), vous pouvez commencer à ajouter les pools autrement dit déclarer les co-chargeurs.

#### 6. Ajout des co-chargeurs/ pools

Une fois le tableau des manifestes affichés cliquez sur le bouton opération :

| égime 🛊 | Provisoire 🔶 | Etat ADII | Operations |
|---------|--------------|-----------|------------|
| :port   | Oui          | NOU       | <u> </u>   |
| port    |              | MOD       | Modifier   |

L'écran suivant s'affiche :

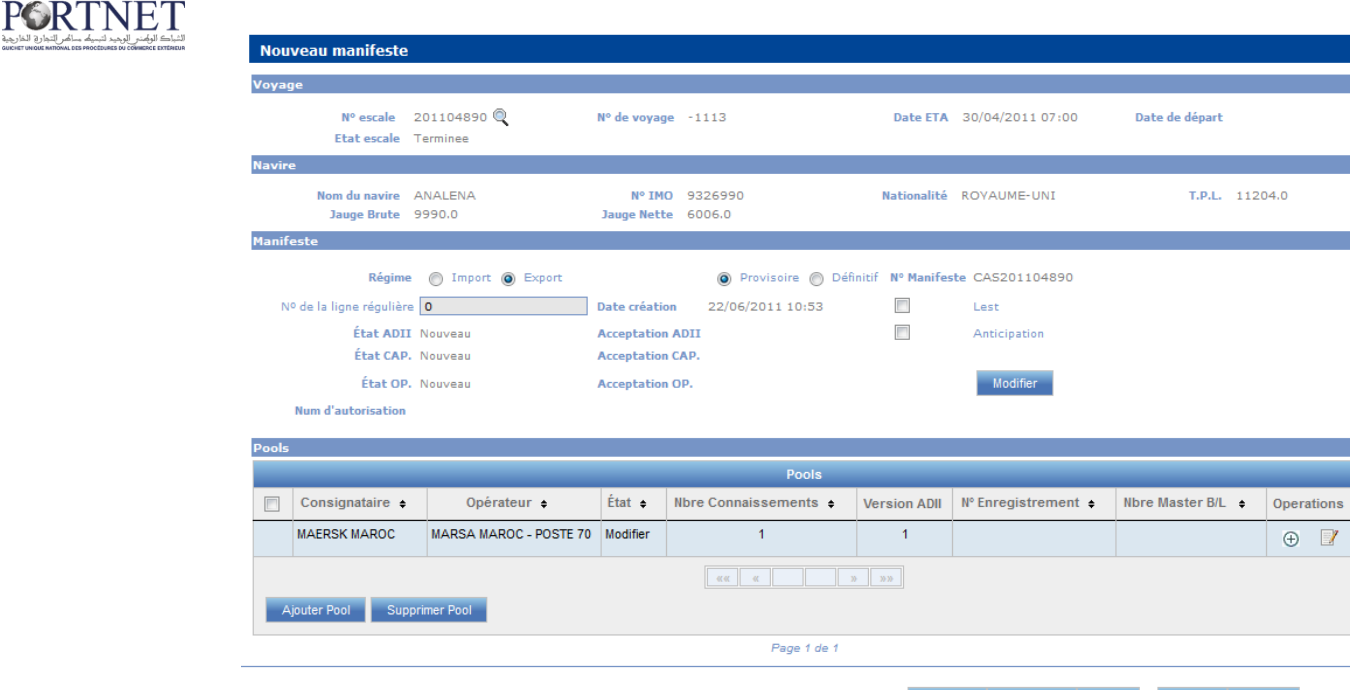

Envoyer Supprimer Détail Retour Fermer

#### Dans la rubrique pools, cliquez sur le bouton « Ajouter Pool » :

|              | Pools                                            |             |        |                       |              |                   |                   |            |  |  |  |  |  |  |
|--------------|--------------------------------------------------|-------------|--------|-----------------------|--------------|-------------------|-------------------|------------|--|--|--|--|--|--|
|              | Consignataire 🛊                                  | Opérateur 🛊 | État 🛊 | Nbre Connaissements 🛊 | Version ADII | Nº Enregistrement | Nbre Master B/L 🔹 | Operations |  |  |  |  |  |  |
|              | MAERSK MAROC MARSA MAROC - POSTE 70 Modifier 1 1 |             |        |                       |              |                   |                   |            |  |  |  |  |  |  |
| Ajouter Pool |                                                  |             |        |                       |              |                   |                   |            |  |  |  |  |  |  |
|              | Pools Page 1 de 1                                |             |        |                       |              |                   |                   |            |  |  |  |  |  |  |
|              | Enuryar Supprimer Détail Détail Sermer           |             |        |                       |              |                   |                   |            |  |  |  |  |  |  |

#### L'écran suivant s'affiche :

| Voyage                            |                         |                       |                       |                 |                     |                 |            |
|-----------------------------------|-------------------------|-----------------------|-----------------------|-----------------|---------------------|-----------------|------------|
| Nº escale<br>Etat escale          | 201104890 🔍<br>Terminee | Nº de voyage          | -1113                 | Date ETA        | 30/04/2011 07:00    | Date de départ  |            |
| Navire                            |                         |                       |                       |                 |                     |                 |            |
| Nom du navire //<br>Jauge Brute 9 | ANALENA<br>9990.0       | N° IMO<br>Jauge Nette | 9326990<br>6006.0     | Nationalité     | ROYAUME-UNI         | T.P.L.          | 11204.0    |
| Manifeste                         |                         |                       |                       |                 |                     |                 |            |
| Régime                            | 🔘 Import 🔘 Export       |                       | 💿 Provisoire 🔘 Défin  | itif Nº Manifes | te CAS201104890     |                 |            |
| Nº de la ligne régulière          | 0                       | Date création         | 22/06/2011 10:53      |                 | Lest                |                 |            |
| État ADII                         | Nouveau                 | Acceptation /         | ADII                  |                 | Anticipation        |                 |            |
| État CAP.                         | Nouveau                 | Acceptation (         | CAP.                  |                 |                     |                 |            |
| État OP.                          | Nouveau                 | Acceptation (         | )P.                   |                 | Modifier            |                 |            |
| Num d'autorisation                |                         |                       |                       |                 |                     |                 |            |
| Pool Data                         |                         |                       |                       |                 |                     |                 |            |
|                                   |                         |                       |                       |                 |                     |                 |            |
| Consignataire SÉLECTI             | IONNER 💌                | Opérateur             | SÉLECTIONNER          | •               | Créer Effacer       |                 |            |
|                                   |                         |                       |                       |                 |                     |                 |            |
| Pools                             |                         |                       |                       |                 |                     |                 |            |
|                                   |                         |                       | Pools                 |                 |                     |                 |            |
| Consignataire 🖨                   | Opérateur 🜩             | État 🜩 🛛              | Nbre Connaissements 🜩 | Version ADII    | N° Enregistrement 🔶 | Nbre Master B/L | Operations |

Vous pouvez commencer à ajouter les pools, ils suffit de renseigner le co chargeur ainsi que l'opérateur pour chaque pool puis cliquer sur créer :

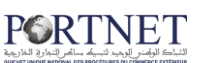

NB: Il faut refaire l'opération pour tous les pools.

| Pools |                         |                           |          |                       |              |                     |                    |            |  |  |  |  |
|-------|-------------------------|---------------------------|----------|-----------------------|--------------|---------------------|--------------------|------------|--|--|--|--|
|       | Pools                   |                           |          |                       |              |                     |                    |            |  |  |  |  |
|       | Consignataire 🛊         | Opérateur 🗢               | État 🛊   | Nbre Connaissements 🔶 | Version ADII | N° Enregistrement 🖨 | Nbre Master B/L \$ | Operations |  |  |  |  |
|       | MAERSK MAROC            | MARSA MAROC - POSTE<br>70 | Modifier | 1                     | 1            |                     |                    | ⊕ <b>/</b> |  |  |  |  |
|       | ACOMAR                  | MARSA MAROC - POSTE<br>70 | Nouveau  | 0                     |              |                     | 0                  | y 🗙 §      |  |  |  |  |
|       | TRANSPORTS<br>MAROCAINS | MARSA MAROC - POSTE<br>70 | Nouveau  | 0                     |              |                     | 0                  | 🛛 🗙 💲      |  |  |  |  |
|       |                         |                           |          |                       |              |                     |                    |            |  |  |  |  |
| Ą     | jouter Pool Supprimer   | Pool                      |          |                       |              |                     |                    |            |  |  |  |  |

#### 7. Ajout des connaissements chefs

Une fois les pools ajoutés, vous pouvez commencer à saisir les connaissements chefs ou Master BL. Pour ce faire il suffit de cliquer sur le bouton (Gestion Master BL) :

| Pools    |              |                     |                   |                        |
|----------|--------------|---------------------|-------------------|------------------------|
| ements 🔹 | Version ADII | Nº Enregistrement . | Nbre Master B/L 🔹 | Operations             |
|          | 1            |                     |                   | ⊕                      |
|          |              |                     | 0                 | 🛛 🗙 😱                  |
|          |              |                     | 0                 | 📝 🗙 🖪 Gestion Master B |
|          |              |                     |                   |                        |

L'écran suivant s'affiche ; il faut renseigner les champs obligatoires puis cliquer sur créer :

| Connaissement chef   |            |                   |                     |   |                      |     |                                    |          |
|----------------------|------------|-------------------|---------------------|---|----------------------|-----|------------------------------------|----------|
|                      |            | _                 |                     |   |                      |     |                                    |          |
| Nº de Connaissement  | \$ TEST BL | Tare (Tn)         | 123                 | ] | Poids net total (Tn) | 123 |                                    |          |
| Nombre de conteneurs | 100        | Nombre de Colis   | 100                 | ] | Nombre de remorques  |     |                                    |          |
| Port                 | ANTWERPEN  | Date déchargement | 04/03/2011 12:00    | 📰 |                      |     |                                    |          |
|                      | TECT       |                   |                     |   |                      |     |                                    |          |
| Marque               | 1231       |                   |                     |   |                      |     |                                    |          |
| Description          | TEST       |                   |                     |   |                      |     |                                    | .:       |
|                      |            |                   |                     |   |                      |     |                                    |          |
|                      |            |                   |                     |   |                      |     | Créer Efface                       |          |
|                      |            |                   |                     |   |                      |     | <h)< td=""><td><u> </u></td></h)<> | <u> </u> |
| Connaissements       |            |                   |                     |   |                      |     | -                                  |          |
|                      |            |                   |                     |   |                      |     |                                    |          |
|                      |            | Liste d           | los consciencemente |   |                      |     |                                    |          |

Puis refaire l'opération dans le cas où plusieurs connaissements chefs doivent être créés.

**NB**: le nombre des connaissements chefs à créer est fonction des ports de provenances et les pools ajoutés.

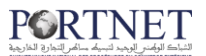

Une fois le ou les connaissements chefs créés pour un co-chargeur cliquez sur le bouton retour pour ajouter les connaissements chefs d'un autre co-chargeur puis refaire les mêmes étapes expliquées auparavant :

| onnais | sement chef                 |           |               |          |             |                  |            |               |             |                     |            |     |  |  |
|--------|-----------------------------|-----------|---------------|----------|-------------|------------------|------------|---------------|-------------|---------------------|------------|-----|--|--|
|        |                             |           |               |          |             |                  |            | _             |             |                     |            |     |  |  |
| N      | ° de Connaissement          | 5         |               |          | Tare        | e (Tn)           |            | Poi           | ds net tota | d (Tn)              |            |     |  |  |
| No     | mbre de conteneurs          |           |               |          | Nombre de   | Colis            |            | Nomb          | bre de remo | orques              |            |     |  |  |
|        | Port                        | SÉLECTION | VER 🚽         | Da       | te décharge | ment             |            |               |             |                     |            |     |  |  |
|        | Marque                      |           |               |          |             |                  |            |               |             |                     |            |     |  |  |
|        |                             |           |               |          |             |                  |            |               |             |                     |            |     |  |  |
|        | Description                 |           |               |          |             |                  |            |               |             |                     |            |     |  |  |
|        |                             |           |               |          |             |                  |            |               |             |                     |            |     |  |  |
|        | Créer Effacer               |           |               |          |             |                  |            |               |             |                     |            |     |  |  |
| -      | Connaissements              |           |               |          |             |                  |            |               |             |                     |            |     |  |  |
| Conna  | issements                   |           |               |          |             |                  |            |               |             |                     |            |     |  |  |
|        |                             |           |               |          |             | iste des connais | sements    |               |             |                     |            |     |  |  |
|        | Connaissement               | Port      | Tare totale 🍦 | Poids    | total 🔹     | Nombre de con    | eneurs ¢   | Nombre de Col | is 🔹 🛛      | lombre de remorques | Operati    | ons |  |  |
|        | STEST BL                    | ANTWERPEN | 123.0         | 123.0    |             | 100              |            | 100           | 0           |                     |            |     |  |  |
|        |                             |           |               |          |             |                  |            |               |             |                     |            | •   |  |  |
|        |                             |           |               |          |             | K K              | 30 37.30   |               |             |                     |            |     |  |  |
|        | *                           |           |               |          |             |                  |            |               |             |                     |            |     |  |  |
|        | Page 1 de 1                 |           |               |          |             |                  |            |               |             |                     |            |     |  |  |
|        | - ugu - uu -                |           |               |          |             |                  |            |               |             |                     |            |     |  |  |
|        |                             |           |               |          |             |                  |            |               |             |                     |            |     |  |  |
|        | Retour                      |           |               |          |             |                  |            |               |             |                     |            |     |  |  |
|        |                             |           |               |          |             |                  |            |               |             |                     |            |     |  |  |
|        |                             |           |               |          |             |                  |            |               |             |                     |            |     |  |  |
|        |                             |           |               |          |             |                  |            |               |             |                     |            |     |  |  |
|        |                             |           |               |          |             |                  |            |               |             |                     |            |     |  |  |
|        | Num d'autorisation          |           |               |          |             |                  |            |               |             |                     |            |     |  |  |
|        |                             |           |               |          |             |                  |            |               |             |                     |            |     |  |  |
| Pools  |                             |           |               |          |             |                  |            |               |             |                     |            |     |  |  |
|        |                             |           |               |          |             | Pools            |            |               |             |                     |            |     |  |  |
|        | Consignataire               | ¢ Opé     | erateur ¢     | Etat 🜩   | Nbre Con    | naissements 🛊    | Version AD | N° Enregistre | ment ÷      | Nbre Master B/L 🔶   | Operations | 4   |  |  |
|        | MAERSK MAROC                | MARSA     | MAROC - POSTE | Modifier |             | 1                | 1          |               |             |                     | ÷ 📝        |     |  |  |
|        | ACOMAR                      | MAREA     | MADOC DOSTE   | Neuroeu  |             | 0                |            |               |             | 1                   |            |     |  |  |
|        | ACOMAR                      | 70        | MAROC - POSTE | Nouveau  |             | U                |            |               |             |                     | 🛛 🗙 🚦      |     |  |  |
|        | TRANSPORTS                  | MARSA     | MAROC - POSTE | Nouveau  |             | 0                |            |               |             | 0                   |            |     |  |  |
|        | MAROCAINS                   | 70        |               |          |             |                  |            |               |             |                     |            |     |  |  |
|        |                             |           |               |          | 40.0        | E 46             | 30 30 10   |               |             |                     |            |     |  |  |
| A      | Ajouter Pool Supprimer Pool |           |               |          |             |                  |            |               |             |                     |            |     |  |  |
|        |                             |           |               |          |             |                  |            |               |             |                     |            |     |  |  |
|        |                             |           |               |          |             | Page 1 de :      |            |               |             |                     |            |     |  |  |
|        |                             |           |               |          |             |                  |            |               | rimor       | Dátail Dataur       | Former     |     |  |  |

Dans la colonne opérations, on remarque :

E Le bouton « Gestion Master BL » devient vert, cela veut dire que pour un pool au moins un connaissement chef a été créé.

\* : Le bouton supprimer pour la suppression d'un connaissement chef, il suffit de sélectionner le connaissement visé puis cliquer sur supprimer.

Il bouton « modifier » qui permet la modification des données d'un connaissemnt chef.

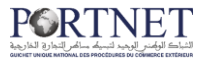

Dans la colonne Nbre Master BL, on peut voir le total des connaissements chefs saisis pour chaque co-chargeur/ pool :

| Peels                       | Pools                                  |                           |          |                       |             |                   |   |                 |                                                                                                    |  |  |  |  |
|-----------------------------|----------------------------------------|---------------------------|----------|-----------------------|-------------|-------------------|---|-----------------|----------------------------------------------------------------------------------------------------|--|--|--|--|
| Pools                       |                                        |                           |          |                       |             |                   |   |                 |                                                                                                    |  |  |  |  |
|                             | Consignataire e                        | Opérateur •               | État e   | Nbre Connaissements • | Version ADB | N° Enregistrement | 1 | ibre Master B/L | Operations                                                                                                    |  |  |  |  |
|                             | MAERSK MAROC                           | MARSA MAROC - POSTE<br>70 | Modifier | 1                     | 1           |                   |   |                 | Image: Image: |  |  |  |  |
|                             | ACOMAR                                 | MARSA MAROC - POSTE<br>70 | Nouveau  | 0                     |             |                   |   | 1               | 🛛 🗙 🔳                                                                                                    |  |  |  |  |
|                             | TRANSPORTS<br>MAROCAINS                | MARSA MAROC - POSTE<br>70 | Nouveau  | 0                     |             |                   |   | 0               | 🛛 🗙 🖻                                                                                                    |  |  |  |  |
|                             |                                        |                           |          |                       | 3 33        |                   | Ι |                 |                                                                                                    |  |  |  |  |
| Ajouter Pool Supprimer Pool |                                        |                           |          |                       |             |                   |   |                 |                                                                                                    |  |  |  |  |
| Page 1 de 1                 |                                        |                           |          |                       |             |                   |   |                 |                                                                                                    |  |  |  |  |
|                             | Envoyer Supprimer Détail Retour Fermer |                           |          |                       |             |                   |   |                 |                                                                                                    |  |  |  |  |

Après ajout des connaissements chefs, vous pouvez proceder à l'envoi de votre manifeste (voir chapitre 2-3 Gestion des manifestes / B- Envoi du manifeste).

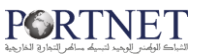

#### 8. Rectification du manifeste

Une fois le manifeste enregistré auprès de la douane et par conséquent le manifeste confirmé sur PortNet, il est possible de procéder à des demandes de rectification du manifeste (ajout / modification d'un ou plusieurs connaissements) et de les envoyer au système Badr via PortNet.

**NB :** avant de procéder, il faut s'assurer que le n° d'enregistrement du manifeste a été bien reçu et l'état du manifeste est confirmé.

| ÷ | Régime 🖨 | Provisoire 🖨 | Etat ADN | Operations |
|---|----------|--------------|----------|------------|
|   | Import   | Non          | CON      | . 💿        |
|   | Import   |              | CON      |            |

#### a- Modification d'un connaissement

Le principe est simple, comme pour la gestion des connaissements dans la partie gestion de manifeste vue précédemment.

Il faut accéder au manifeste visé à travers la gestion de manifeste :

| d'Echange de Données | - all little |               |              |        |               | 1000    | and and a second second |
|----------------------|--------------|---------------|--------------|--------|---------------|---------|-------------------------|
| avis d'arrivée       | C DAP        | Manifestes    | Terminal     | Douane | Consultations | EDIFACT | <b>^</b> 0              |
|                      |              | 🕂 Nouveau Mar | nifeste      |        |               |         |                         |
|                      |              | 📝 Gestion des | Manifestes   |        |               |         |                         |
| Liste de Manifeste   |              | Consulter le  | sulanifestes |        |               |         |                         |
| Paramètres de recher | che          |               |              |        |               |         |                         |
| N° IM                | 0            | ্             | N° de voyage |        | ]             | Nº Avis |                         |

Accéder à la liste des connaissements du manifeste en question :

|          |            |                |                 | Liste           | e des manifestes |                |          |              |           |            |
|----------|------------|----------------|-----------------|-----------------|------------------|----------------|----------|--------------|-----------|------------|
|          | № Avis 🛊   | Nº de voyage 👙 | Nom du Navire 🛊 | Consignataire + | Opérateur 🛊      | Nº Manifeste 🛊 | Régime ¢ | Provisoire + | Etat ADII | Operations |
| 1        | 212709     | YM312A         | JASPER S        | MSC MAROC       |                  | CAS201304055   | Import   | Non          | CON       | . ©        |
| <u> </u> | 212709     | YM312A         | JASPER S        | MSC MAROC       | MARSA MAROC      | CAS201304055   | Import   |              | CON       |            |
|          | Gestion Pu |                |                 |                 |                  |                |          | Gestion Poo  |           |            |
|          |            |                |                 | 8.8             |                  |                |          |              |           |            |

#### 

Accéder au connaissement ciblé à travers gestion et procéder aux modifications nécessaires (modification /ajout/suppression de poids, de marchandise, de contenant...)

|          |                      | Liste des connais    | sements      |               |             |           |                |          |
|----------|----------------------|----------------------|--------------|---------------|-------------|-----------|----------------|----------|
|          | Port de Chargement 🛊 | Date de chargement 🛊 | Poids (Tn) 🛊 | Volume (M3) 🛊 | Tare (Tn) 🛊 | Etat pool | Operations     |          |
| C9942164 | LAS PALMAS           | 14/09/2013 00:00     | 5.545        | 0.0           | 3.7         | Nouveau   | ₽ ♥ Ø          |          |
| C9944608 | LAS PALMAS           | 14/09/2013 00:00     | 542.737      | 0.0           | 83.33       | Nouveau   | Gestion des ma | rchandis |
| E9600742 | LAS PALMAS           | 14/09/2013 00:00     | 96.6         | 0.0           | 8.885       | Nouveau   | 80 7 0         |          |
| J3417282 | LAS PALMAS           | 14/09/2013 00:00     | 45.9         | 0.0           | 7.63        | Nouveau   | 80 📝 🖉         |          |
| J3417290 | LAS PALMAS           | 14/09/2013 00:00     | 116.46       | 0.0           | 19.489      | Nouveau   | 8- 📝 🖉         |          |
| RN006540 | LAS PALMAS           | 14/09/2013 00:00     | 8.49761      | 0.0           | 4.0         | Nouveau   | 80 📝 🖉         |          |
| RN006565 | LAS PALMAS           | 14/09/2013 00:00     | 12.161       | 0.0           | 4.0         | Nouveau   | 80 📝 🖉         |          |
| RN021770 | LAS PALMAS           | 14/09/2013 00:00     | 26.476       | 0.0           | 8.0         | Nouveau   | 80 📝 🖉         |          |
| S1924915 | LAS PALMAS           | 14/09/2013 00:00     | 334.67399    | 0.0           | 61.11       | Nouveau   | 8- 📝 🖉         |          |
| UU130433 | LAS PALMAS           | 14/09/2013 00:00     | 195.287      | 0.0           | 31.45       | Nouveau   | sp 📝 🖉         |          |
|          |                      | <u></u>              | 36 36 36     |               |             |           |                |          |
|          |                      | Page 1 de            | 2            |               |             |           |                |          |
|          |                      |                      |              |               |             |           |                |          |

Une fois le ou les connaissements modifiés, vous retournez à la liste des connaissements pour pouvoir envoyer les modifications faites à l'ADII.

Sur la liste des connaissements, vous remarquez que l'état des connaissements modifiés devient « modifié », ce qui veut dire que PortNet a pris en considération les modifications faites.

Aussi un bouton extreme vaporait dans la colonne opérations. Ce bouton permet d'annuler <u>uniquement la dernière</u> modification effectuée sur un connaissement et ce avant de procéder à l'envoi.

|    | Liste des connaissements |                      |              |               |             |           |            |  |  |
|----|--------------------------|----------------------|--------------|---------------|-------------|-----------|------------|--|--|
|    | Port de Chargement 🗧     | Date de chargement 🗧 | Poids (Tn) 🕈 | Volume (M3) 🕈 | Tare (Tn) 🕈 | Etat pool | Operations |  |  |
| 64 | LAS PALMAS               | 14/09/2013 00:00     | 5.545        | 0.0           | 3.7         | Modifie   | 12 📝 🖉 🥥   |  |  |
| 08 | LAS PALMAS               | 14/09/2013 00:00     | 542.737      | 0.0           | 83.33       | Nouveau   | 80 📝 🖉     |  |  |
| 42 | LAS PALMAS               | 14/09/2013 00:00     | 96.6         | 0.0           | 8.885       | Nouveau   | 80 📝 🖉     |  |  |
| 32 | LAS PALMAS               | 14/09/2013 00:00     | 45.9         | 0.0           | 7.63        | Modifie   | 80 📝 🖉 🥥   |  |  |
| 90 | LAS PALMAS               | 14/09/2013 00:00     | 116.46       | 0.0           | 19.489      | Nouveau   | 80 📝 🖉     |  |  |
| 40 | LAS PALMAS               | 14/09/2013 00:00     | 8.49761      | 0.0           | 4.0         | Nouveau   | 80 📝 🖉     |  |  |
| 65 | LAS PALMAS               | 14/09/2013 00:00     | 12.161       | 0.0           | 4.0         | Nouveau   | 80 📝 🖉     |  |  |
| 70 | LAS PALMAS               | 14/09/2013 00:00     | 26.476       | 0.0           | 8.0         | Nouveau   | 80 📝 🖉     |  |  |
| 15 | LAS PALMAS               | 14/09/2013 00:00     | 334.67399    | 0.0           | 61.11       | Nouveau   | BD 📝 🖉     |  |  |
| 33 | LAS PALMAS               | 14/09/2013 00:00     | 195.287      | 0.0           | 31.45       | Nouveau   | 80 📝 🖉     |  |  |

#### b- Ajout d'un ou plusieurs connaissements

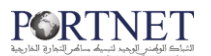

Pour ce faire, il faut accéder à la liste des connaissements et ajouter le ou les connaissements nécessaires.

|           |            |                |                 | Liste           | des manifestes |                |          |              |           |            |
|-----------|------------|----------------|-----------------|-----------------|----------------|----------------|----------|--------------|-----------|------------|
|           | № Avis 🛊   | Nº de voyage 👙 | Nom du Navire 🛊 | Consignataire + | Opérateur +    | Nº Manifeste 🛊 | Régime ¢ | Provisoire ¢ | Etat ADII | Operations |
| 1         | 212709     | YM312A         | JASPER S        | MSC MAROC       |                | CAS201304055   | Import   | Non          | CON       | . 6        |
| <u>80</u> | 212709     | YM312A         | JASPER S        | MSC MAROC       | MARSA MAROC    | CAS201304055   | Import   |              | CON       | -          |
|           | Gestion Po |                |                 |                 |                |                |          |              |           |            |
|           |            |                |                 |                 |                |                |          |              |           |            |

Pour les démarches de l'ajout d'un connaissement, merci de vous référez à la page 38 (partie Gestion de manifeste).

Une fois le connaissement ajouté, il va figurer dans la liste des connaissements, avec « ajouté » comme état.

Vous allez aussi remarquer d'un nouveau bouton « supprimer » X vient d'apparaitre. Ce bouton vous permet de supprimer un connaissement ajouté avant de procéder à l'envoi.

|                      | Liste des conna      | iissements    |               |             |           |            |
|----------------------|----------------------|---------------|---------------|-------------|-----------|------------|
| Port de Chargement 🗧 | Date de chargement 🗧 | Poids (Tn) \$ | Volume (M3) 💠 | Tare (Tn) 💠 | Etat pool | Operations |
| LAS PALMAS           | 14/09/2013 12:00     | 45.0          | 0.0           | 23.0        | Ajoute    | ₽ 🛛 🗙 🖉    |
| LAS PALMAS           | 14/09/2013 00:00     | 5.545         | 0.0           | 3.7         | Modifie   | 80 📝 🖉 🥥   |
| LAS PALMAS           | 14/09/2013 00:00     | 542.737       | 0.0           | 83.33       | Nouveau   | BD 📝 🖉     |
| LAS PALMAS           | 14/09/2013 00:00     | 96.6          | 0.0           | 8.885       | Nouveau   | B 📝 🖉      |
| LAS PALMAS           | 14/09/2013 00:00     | 45.9          | 0.0           | 7.63        | Modifie   | 10 📝 🖉 🥥   |
| LAS PALMAS           | 14/09/2013 00:00     | 116.46        | 0.0           | 19.489      | Nouveau   | B 📝 🖉      |
| LAS PALMAS           | 14/09/2013 00:00     | 8.49761       | 0.0           | 4.0         | Nouveau   | BD 📝 🖉     |
| LAS PALMAS           | 14/09/2013 00:00     | 12.161        | 0.0           | 4.0         | Nouveau   | B 📝 🖉      |
| LAS PALMAS           | 14/09/2013 00:00     | 26.476        | 0.0           | 8.0         | Nouveau   | BD 📝 🖉     |
| LAS PALMAS           | 14/09/2013 00:00     | 334.67399     | 0.0           | 61.11       | Nouveau   | BD 📝 🖉     |

#### <u>c- Envoi des modifications</u>

Une fois les modifications (modification/ajout de connaissements) nécessaires faites, vous pouvez envoyer ces dernières à l'ADII.

Pour ce faire, il faut cliquer sur le bouton « envoyer » en bas de la liste des connaissements :

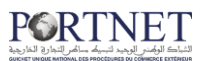

nts

|         |                      | Liste des conna      | issements    |               |             |           |            |
|---------|----------------------|----------------------|--------------|---------------|-------------|-----------|------------|
|         | Port de Chargement 🛊 | Date de chargement 🖨 | Poids (Tn) 🔹 | Volume (M3) 🛊 | Tare (Tn) 🔹 | Etat pool | Operations |
|         | LAS PALMAS           | 14/09/2013 12:00     | 45.0         | 0.0           | 23.0        | Ajoute    | Be 📝 🗙 🖉   |
| 9942164 | LAS PALMAS           | 14/09/2013 00:00     | 5.545        | 0.0           | 3.7         | Modifie   | 80 📝 🖉 🕥   |
| 9944608 | LAS PALMAS           | 14/09/2013 00:00     | 542.737      | 0.0           | 83.33       | Nouveau   | BD 📝 🖉     |
| 9600742 | LAS PALMAS           | 14/09/2013 00:00     | 96.6         | 0.0           | 8.885       | Nouveau   | B 📝 🖉      |
| 3417282 | LAS PALMAS           | 14/09/2013 00:00     | 45.9         | 0.0           | 7.63        | Modifie   | 80 📝 🖉 🥥   |
| 3417290 | LAS PALMAS           | 14/09/2013 00:00     | 116.46       | 0.0           | 19.489      | Nouveau   | 80 📝 🖉     |
| N006540 | LAS PALMAS           | 14/09/2013 00:00     | 8.49761      | 0.0           | 4.0         | Nouveau   | BD 📝 🖉     |
| N006565 | LAS PALMAS           | 14/09/2013 00:00     | 12.161       | 0.0           | 4.0         | Nouveau   | Bo 📝 🖉     |
| N021770 | LAS PALMAS           | 14/09/2013 00:00     | 26.476       | 0.0           | 8.0         | Nouveau   | 80 📝 🖉     |
| 1924915 | LAS PALMAS           | 14/09/2013 00:00     | 334.67399    | 0.0           | 61.11       | Nouveau   | B 📝 🖉      |
|         |                      | < < 1                | 2 38 383     |               |             |           |            |

Page 1 de 2

| e de chargement : Poids (Tn) : Volume (M3) : Tare (Tn) : Etat pool Operation<br>9/2013 12:00 45:0 0:0 23:0 Ajoute En 2 ×<br>9/2013 00:00 9/2013 00:00 Woulez-vous envoyer le manifeste? Etes-vous sûr?                                                                                                    | it *       Poids (Tn) *       Volume (M3) *       Tare (Tn) *       Etat pool       Operation         45.0       0.0       23.0       Ajoute       Bo       Image: Comparison         Voulez-wous envoyer le manifeste?       Etes-vous sûr?       Bo       Image: Comparison       Bo       Image: Comparison         Voulez-wous envoyer le manifeste?       Etes-vous sûr?       Bo       Image: Comparison       Bo       Image: Comparison         OK       Cancel       Bu       Image: Comparison       Bu       Image: Comparison |
|----------------------------------------------------------------------------------------------------|----------------------------------------------------------------------------------------------------|
| 9/2013 12:00 45:0 0.0 23:0 Ajoute BD 2 ×<br>9/2013 00:00 9/2013 00:00 Voulez-vous envoyer le manifeste? Etes-vous sûr? **** BD 2 *****************************                                                                                                    | 45.0 0.0 23.0 Ajoute B2 / X<br>Voulez-vous envoyer le manifeste? Etes-vous sûr?<br>OK Cancel E B2 / Ø                                                                                                    |
| 9/2013 00:00  9/2013 00:00  Voulez-vous envoyer le manifeste? Etes-vous sûr?  9/2013 00:00  0/2013 00:00  0/2013 00:00  0/2013 00:00  0/2013 00:00  0/2013 00:00  0/2013 00:00  0/2013 00:00  0/2013 00:00  0/2013 00:00  0/2013 00:00  0/2013 00:00  0/2013 00:00  0/2013 00:00  0/2013 00:00  0/2013 00:00  0/2013 00:00  0/2013 00:00  0/2013 00:00  0/2013 00:00  0/2013 00:00  0/2013 00:00  0/2013 00:00  0/2013 00:00  0/2013 00:00  0/2013 00:00  0/2013 00:00  0/2013 00:00  0/2013 00:00  0/2013 00:00  0/2013 00:00  0/2013 00:00  0/2013 00:00  0/2013 00:00  0/2013 00:00  0/2013 00:00  0/2013 00:00  0/2013 00:00  0/2013 00:00  0/2013 00:00  0/2013 00:00  0/2013 00:00  0/2013 00:00  0/2013 00:00  0/2013 00:00  0/2013 00:00  0/2013 00:00  0/2013 00:00  0/2013 00:00  0/2013 00:00  0/2013 00:00  0/2013 00:00  0/2013 00:00  0/2013 00:00  0/2013 00:00  0/2013 00:00  0/2013 00:00  0/2013 00:00  0/2013 00:00  0/2013 00:00  0/2013 00:00  0/2013 00:00  0/2013 00:00  0/2013 00:00  0/2013 00:00  0/2013 00:00  0/2013 00:00  0/2013 00:00  0/2013 00:00  0/2013 00:00  0/2013 00:00  0/2013 00:00  0/2013 00:00  0/2013 00:00  0/2013 00:00  0/2013 00:00  0/2013 00:00  0/2013 00:00  0/2013 00:00  0/2013 00:00  0/2013 00:00  0/2013 00:00  0/2013 00:00  0/2013 00:00  0/2013 00:00  0/2013 00:00  0/2013 00:00  0/2013 00:00  0/2013 00:00  0/2013 00:00  0/2013 00:00  0/2013 00:00  0/2013 00:00  0/2013 00:00  0/2013 00:00  0/2013 00:00  0/2013 00:00  0/2013 00:00  0/2013 00:00  0/2013 00:00  0/2013 00:00  0/2013 00:00  0/2013 00:00  0/2013 00:00  0/2013 00:00  0/2013 00:00  0/2013 00:00  0/2013 00:00  0/2013 00:00  0/2013 00:00  0/2013 00:00  0/2013 00:00  0/2013 00:00  0/2013 00:00  0/2013 00:00  0/2013 00:00  0/2013 00:00  0/2013 00:00  0/2013 00:00  0/2013 00:00  0/2013 00:00  0/2013 00:00  0/2013 00:00  0/2013 00:00  0/2013 00:00  0/2013 00:00  0/2013 00:00  0/2013 00:00  0/2013 00:00  0/2013 00:00  0/2013 00:00  0/2013 00:00  0/2013 00:00  0/2013 00:00  0/2013 00:00  0/2013 00:00  0/2013 00:00  0/2013 00:00  0/2013 00:00  0/2000  0/2000  0/2000 | Voulez-vous envoyer le manifeste? Etes-vous sûr?                                                                                                    |
| e/2013 00:00 Voulez-vous envoyer le manifeste? Etes-vous sûr?                                                                                                    | Voulez-vous envoyer le manifeste? Etes-vous sûr?                                                                                                    |
| 0/2013.00.00                                                                                                    | Au Ba 📝 Ø<br>OK Cancel 6 Ba 📝 Ø                                                                                                    |
| an El 🔤 🥼                                                                                                    | OK Cancel                                                                                                    |
| 9/2013.00.00 GK Cancel e 😰 🖌 Ø                                                                                                    |                                                                                                    |
| 9/2013 00:00 au Bo I /                                                                                                    |                                                                                                    |
| 9/2013.00.00 8.49761 0.0 4.0 Nouveau 😰 📝 🖉                                                                                                    | 8.49761 0.0 4.0 Nouveou 😰 📝 🖉                                                                                                    |

Une fois l'envoi effectué, le statut du manifeste devient «envoyé» et les modifications transmises à l'ADII :

| feste 🛊 | Régime 🛊 | Provisoire 🖨 | Etat ADI | Operations |
|---------|----------|--------------|----------|------------|
| 312137  | Import   | Non          | ENV      |            |
| 312137  | Import   |              | ENV      |            |

**NB**: Vous ne pouvez procéder à d'autres modifications qu'une fois le manifeste confirmé.

Par la suite le statut du manifeste devient « confirmé », ce qui veut dire que l'ADII a pris en compte et enregistré les modifications demandées. Dans le cas contraire le status du manifeste sera « repoussé », ce qui veut dire que l'ADII repousse les changements effectués.

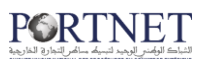

|          |              | $\sim$    |            |
|----------|--------------|-----------|------------|
| Régime 🛊 | Provisoire 🛊 | Etat ADII | Operations |
| Import   | Non          | CON       |            |
| Import   |              | CON       | r.         |

Aussi, à chaque fois que le manifeste est envoyé et que cet envoi est confirmé par l'ADII, le numéro de la « version ADII » change. Ce numéro de version apparait à côté du numéro d'enregistrement.

| Gestio   | n connaisser        | nents du pool        |                                  |                               |                             |                             |                  |                     |
|----------|---------------------|----------------------|----------------------------------|-------------------------------|-----------------------------|-----------------------------|------------------|---------------------|
| Voyage   |                     |                      |                                  |                               |                             |                             |                  |                     |
|          | N° escale<br>N° IMO | 201312137<br>9161297 | N° de voyage<br>Nationalité      | NY334R<br>MALTE               | Date ETA<br>T.P.L.          | 14/09/2013 12:00<br>45474.0 | Nom du navire    | MSC PAOLA           |
| Manifest | e                   |                      |                                  |                               |                             |                             |                  |                     |
|          | Régime<br>État ADII | Import<br>Envoyé     | N° Manifeste<br>Acceptation ADII | AGA201312137<br>16 sept. 2013 | État CAP.                   | Confirme                    | Acceptation CAP. | 16 sept. 2013       |
|          | État OP.            | Nouveau              | Acceptation OP.                  |                               | N° de la ligne<br>régulière |                             | Date création    | 16/09/2013<br>09:33 |
|          | Provisoire          | Non                  |                                  | Lest                          |                             | Anticipation                |                  |                     |
| Pool Dat | а                   |                      |                                  |                               |                             |                             |                  |                     |
|          | Consignataire       | MSC MAROC            | Opérateur                        | MARSA MAROC                   | N° Enregistrement 1         | 0000020130001281B           | Version ADII     | 1                   |

**NB**: Comme pour toutes les opérations effectuées dans PortNet, vous pouvez aussi tracer le détail des modifications effectuées ainsi que les réponses à ces modifications dans l'historique du manifeste.

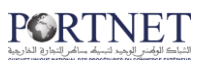

## 3. MESSAGES

La Messagerie fait partie des points forts du système PORTNET. Afin de simplifier et d'automatiser la saisie des données dans PORTNET, le système PORTNET permet d'intégrer automatiquement différents types de messages :

- ✓ Avis d'arrivée : message IFTMAN
- ✓ DAP : message IFTMBP
- ✓ Manifeste : message IFCSUM

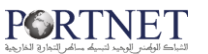

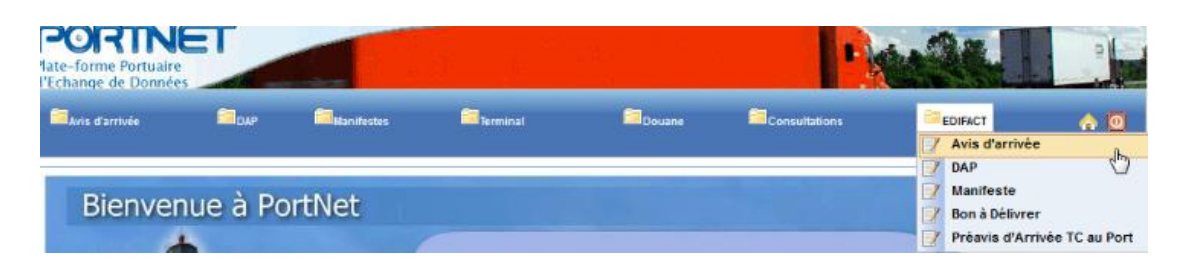

Ces différents messages respectent une norme internationale intitulée« EDIFACT » (L'Échange de Données Informatisées pour l'Administration, le Commerce et le Transport / Electronic Data Interchange For Administration, Commerce and Transport)

EDI ou EDIFACT est le terme générique définissant un échange d'informations automatiques entre deux entités à l'aide de messages standardisés

Il existe deux manières d'entrer l'information et d'alimenter la base de données du système PORTNET :

- 1. Une saisie Manuelle (c'est la partie précédemment traitée dans ce Guide)
- 2. Une intégration automatique.

Pour utiliser l'intégration automatique des données dans PORTNET, l'utilisateur doit disposer au préalable de ces messages EDI.

#### Création d'un Avis d'arrivée par Messagerie

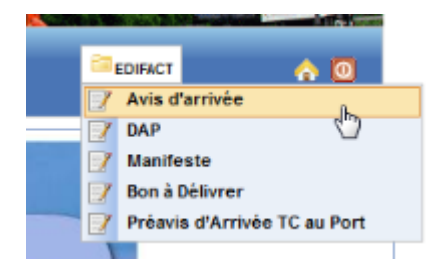

Une clique sur le Menu EDIFACT puis « Avis d' Arrivée » donne accès à ce formulaire :

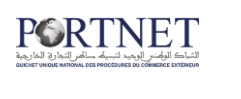

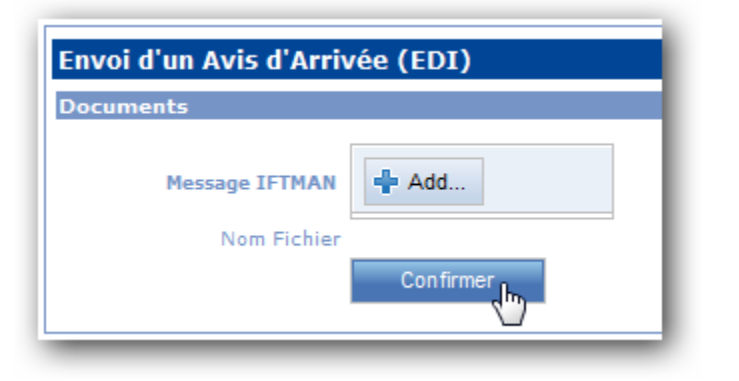

Le formulaire proposé par PORTNET est très simple à utiliser, il suffit de cliquer sur le bouton « Add » et de chercher/sélectionner votre Message « IFTMAN » :

| Choisir un fich         | ier                                                                               | ?×             |
|-------------------------|-----------------------------------------------------------------------------------|----------------|
| Regarder <u>d</u> ans : | 🎦 Messages EDI 💽 🧿 🤌 🛄 🗸                                                          |                |
| <b>Bureau</b>           | Type : Fichier EDI<br>Date de modification : 27/11/2009 11:35<br>Taille : 1.12 Ko |                |
| 01_telechargem<br>ent   |                                                                                   |                |
| Mes documents           |                                                                                   |                |
| Poste de travail        |                                                                                   |                |
|                         | Nom du fichier :                                                                  | <u>)</u> uvrir |
| Favoris réseau          | Fichiers de type : Tous les fichiers (*.*)                                        | nuler          |

Il ne vous reste plus qu'à cliquer sur le bouton « Confirmer »

| Documents Message IFTMAN Add Nom Fichier IFTMAN.EDI Confirmer | Envoi d'un Avis d'Arriv | vée (EDI)  |
|---------------------------------------------------------------|-------------------------|------------|
| Message IFTMAN Nom Fichier IFTMAN.EDI Confirmer               | Documents               |            |
| Nom Fichier IFTMAN.EDI                                        | Message IFTMAN          | + Add      |
| Confirmer                                                     | Nom Fichier             | IFTMAN.EDI |
|                                                               |                         | Confirmer  |

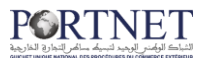

Après confirmation, PORTNET va générer pour vous un nouvel Avis d'Arrivée que vous pouvez consulter ou modifier à tout moment.

#### Création d'une DAP

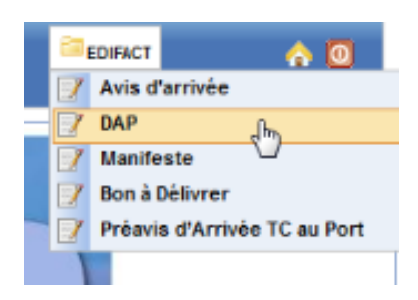

Cliquez sur le Menu « EDIFACT » puis « DAP »:

| Envoyée DAP                   |           |   |
|-------------------------------|-----------|---|
| Documents                     |           |   |
| Message IFTMBP                | 🕂 Add     | [ |
| Nom Fichier                   |           |   |
| Message IFTGDN<br>dangereuses | 🕂 Add     |   |
| Nom Fichier                   |           |   |
| Message IFTGDN<br>Speciale    | 🕂 Add     |   |
| Nom Fichier                   |           |   |
|                               | Confirmer |   |
|                               |           |   |

Puisque la DAP ne peut exister sans sa Marchandise Dangereuse et Spéciale, l'utilisateur doit fournir les trois messages (IFTMBP + IFTDGN (Dangereux) + IFTDGN (Spécial)) pour que le système PORTNET générer la DAP correspondante.

#### Création d'un Manifeste

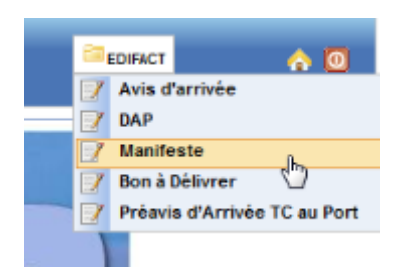

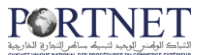

Le Manifeste est l'élément clef de l'escale. Si vous optez pour l'automatisation de cette tâche, PORTNET s'occupera de la création de votre Manifeste.

Cliquez sur le Menu « EDIFACT » puis « Manifeste » :

| Envoyée Manifeste |           |
|-------------------|-----------|
| Documents         |           |
| Message IFCSUM    | 🕂 Add     |
| Nom Fichier       |           |
|                   | Confirmer |
|                   |           |

Cherchez votre Message « IFCSUM » après avoir cliqué sur le bouton « ADD » :

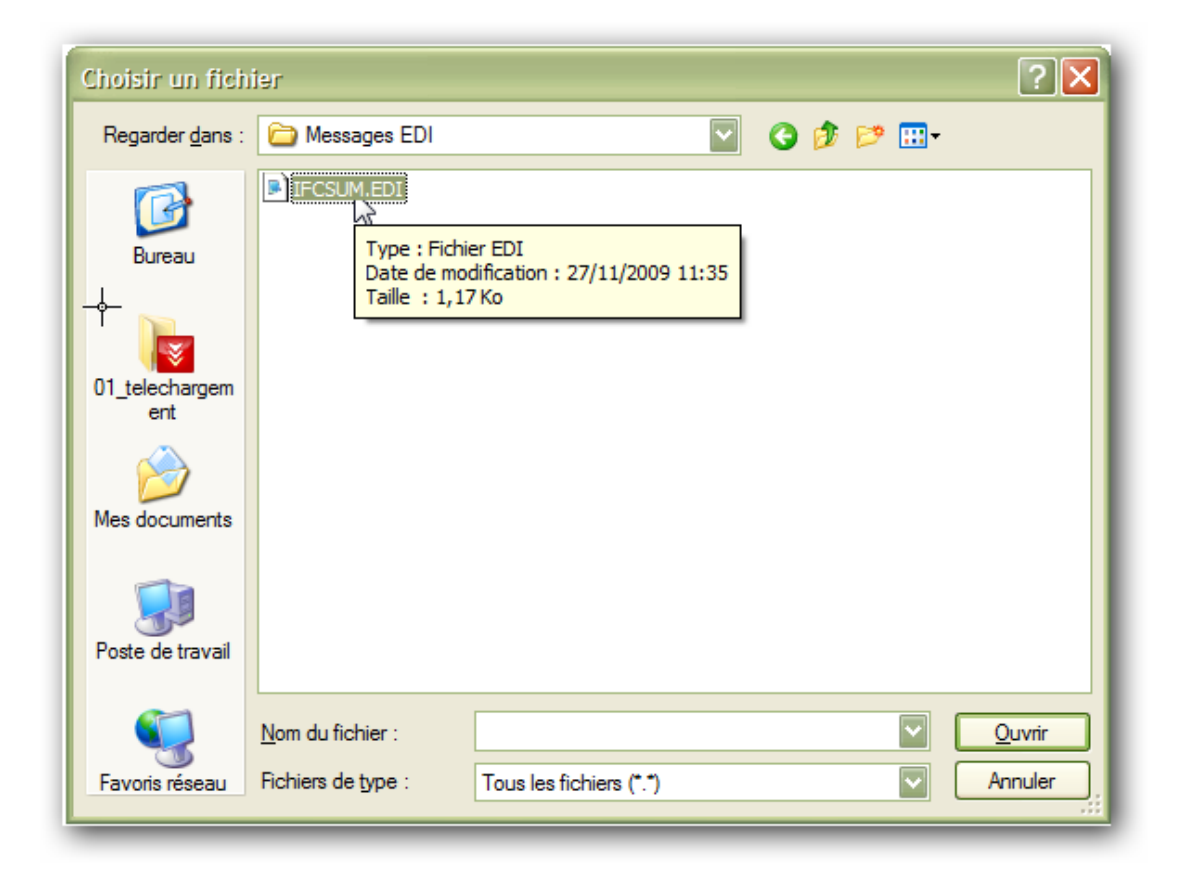

Et pour finir, confirmer votre choix en cliquant sur le bouton « Confirmer ».

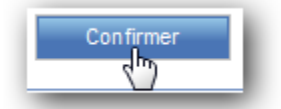

Votre Manifeste sera alors créé d'une manière automatique et complètement transparente

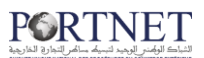

### 4- Portail Web PortNet

Vous pouvez accéder au portail web en cliquant sur : « Portail Web » à partir de l'écran d'accueil de PortNet :

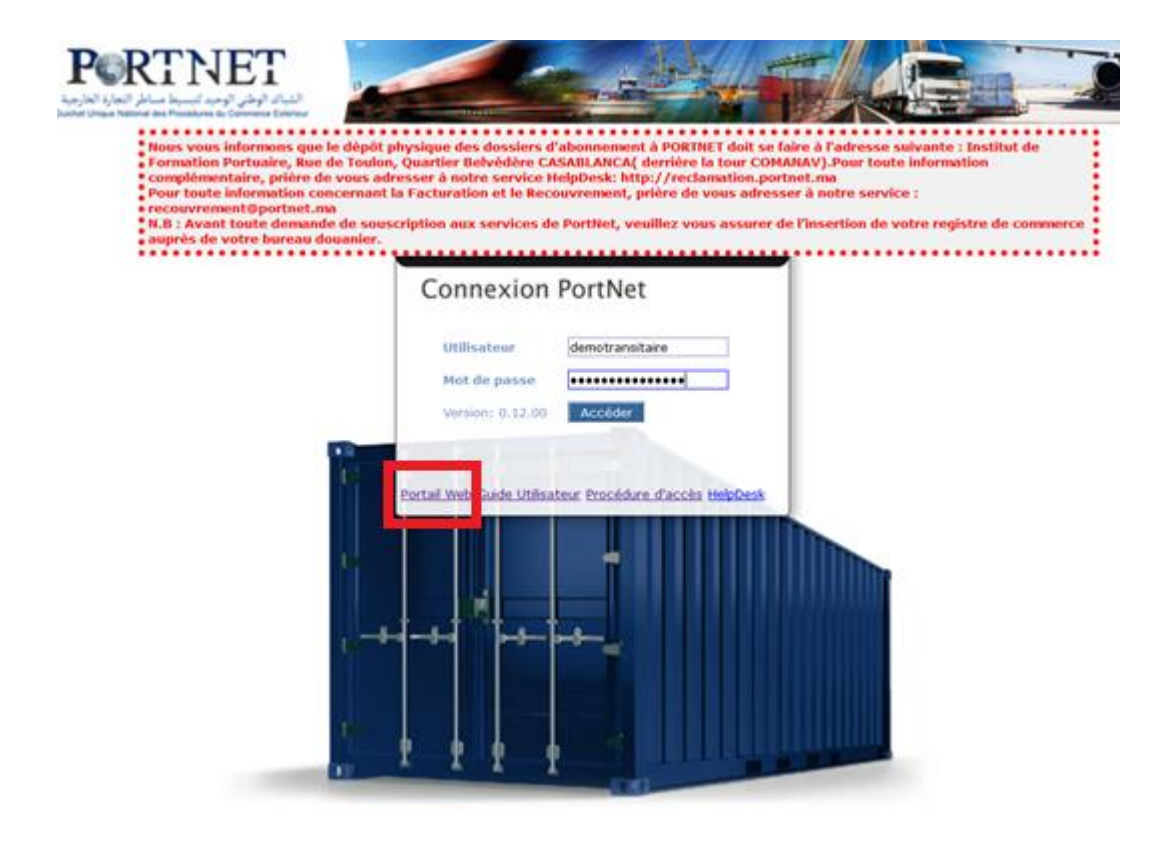

ou en accédant directement à l'adresse : www.portnet.ma/portail

## 5- SUIVI DES OPERATIONS : SERVICE DE NOTIFICATIONS PORTNET

### الشباك الوضد المعمد لتبديك مساعر التعاري الخاريمية

Tout au long de votre parcous sur PortNet et au fur et à mesure des différents échanges relatifs à votre dossier, vous allez recevoir des notifications emails instantanées.

Etant soucieux de vous faciliter votre travail au quotidien, nous vous avons mis à votre disposition ce service afin de vous permettre de suivre l'état de votre dossier via votre adresse de messagerie, sans avoir à vous connecter au Guichet Unique.

Ci-dessous une vue globale sur les différentes notifications que vous allez recevoir :

| Processus             | Action                                               | Notifications emails instantannées envoyées par PortNet                                     | Cibles         |
|-----------------------|------------------------------------------------------|---------------------------------------------------------------------------------------------|----------------|
| Avis d'arrivée        | Envoi de l'avis d'arrivée<br>(Création/Modification) | NOTIFICATION PORTNET : A VIS D'ARRIVEE N° XXXXXX EN<br>ATTENTE DE REPONSE                   | Agent maritime |
|                       | Confirmation Avis d'arrivée                          | NOTIFICATION PORTNET : A V IS D'ARRIV ÉE N° XXXXXX<br>CONFIRME PAR L'ANP                    | Agent maritime |
|                       |                                                      | NOTIFICATION PORTNET : A VIS D'ARRIVÉE N° XXXXXX<br>CONFIRME PAR L'OPÉRATEUR DE MANUTENTION | Agent maritime |
|                       | Rejet Avis d'arrivée                                 | NOTIFICATION PORTNET : A V IS D'ARRIVÉE N° XXXXXX REJETÉ<br>PAR L'ANP                       | Agent maritime |
|                       |                                                      | NOTIFICATION PORTNET : AVIS D'ARRIVÉE N° XXXXX REJETÉ<br>PAR L'OPÉRATEUR DE MANUTENTION     | Agent maritime |
| DAP                   | Envoi de la DAP<br>(Création/Modification)           | NOTIFICATION PORTNET : DAP N° XXXXXX EN ATTENTE DE<br>REPONSE                               | Agent maritime |
|                       | Confirmation DAP                                     | NOTIFICATION PORTNET : DAP N° XXXXX CONFIRMÉE PAR<br>L'ANP                                  | Agent maritime |
|                       |                                                      | NOTIFICATION PORTNET : DAP N° XXXXXX CONFIRMÉE PAR<br>L'OPERATEUR DE MANUTENTION            | Agent maritime |
|                       | Rejet DAP                                            | NOTIFICATION PORTNET : DAP N° XXXXXX REJETÉE PAR L'ANP                                      | Agent maritime |
|                       |                                                      | NOTIFICATION PORTNET : DAP N° XXXXXX REJETÉE PAR<br>L'OPERATEUR DE MANUTENTION              | Agent maritime |
| Manifeste<br>Maritime | Intégration EDI "IFCSUM"                             | NOTIFICATION PORTNET : MANIFESTE N° XXXXXXXXXX<br>CHARGE A V EC SUCCÈS SUR PORTNET          | Agent maritime |
|                       |                                                      | NOTIFICATION PORTNET : MANIFESTE N° XXXXXXXXXX NON<br>CHARGE SUR PORTNET                    | Agent maritime |
|                       | Envoi Manifeste<br>(Création/modification)           | NOTIFICATION PORTNET : MANIFESTE N° XXXXXXXXXX EN<br>ATTENTE DE REPONSE                     | Agent maritime |
|                       | Confirmation Manifeste                               | NOTIFICATION PORTNET : MANIFESTE N° XXXXXXXXXX<br>CONFIRME PAR L'ANP                        | Agent maritime |
|                       |                                                      | NOTIFICATION PORTNET : MANIFESTE N° XXXXXXXXXX<br>AUTORISE PAR LA DOUANE                    | Agent maritime |
|                       | Rejet Manifeste                                      | NOTIFICATION PORTNET : MANIFESTE N° XXXXXXXXXX<br>AUTORISE PAR LA DOUANE                    | Agent maritime |

## III. Assistance et appui aux utilisateurs

Notre centre de relation clients est à votre disposition pour toutes vos demandes d'information et/ou d'assistance, à travers :

النبات الرامن الرويد لتسلم سالم. التما و ال

- la plateforme d'assistance en ligne accessible via le lien ci-après :http://reclamation.portnet.ma/
- Assistance téléphonique sur le 05 20 47 31 00.

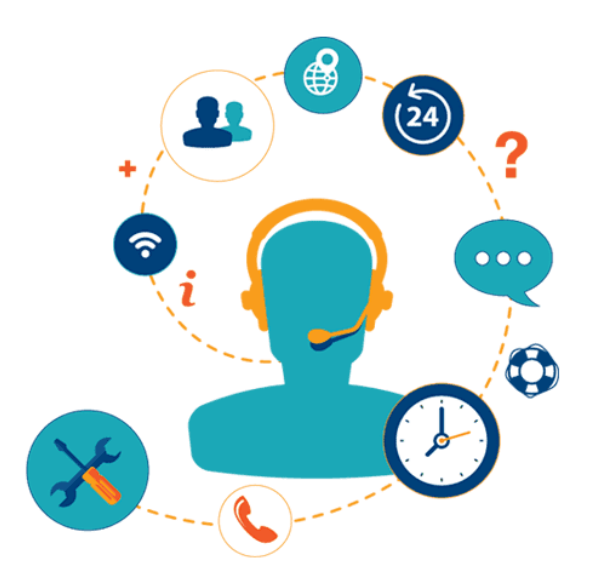